# **User Manual**

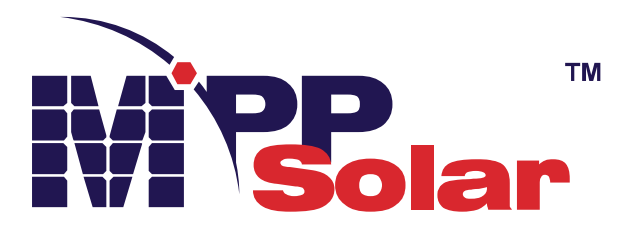

# MPH 15K WP-T Hybrid PV Inverter

Version: 1.0

## **Table Of Contents**

| 1.   | Introduction                         | . 1 |
|------|--------------------------------------|-----|
| 2.   | Important Safety Warning             | . 2 |
| 3.   | Unpacking & Overview                 | . 4 |
|      | 3-1. Packing List                    | . 4 |
|      | 3-2. Product Overview                | . 4 |
| 4.   | Installation                         | . 5 |
|      | 4-1. Precaution                      | . 5 |
|      | 4-2. Selecting Mounting Location     | . 5 |
|      | 4-3. Mounting Unit                   | . 5 |
| 5.   | Grid (Utility) Connection            | . 6 |
|      | 5-1. Preparation                     | . 6 |
|      | 5-2. Connecting to the AC Utility    | . 7 |
| 6.   | PV Module (DC) Connection            | 10  |
| 7.   | Battery Connection                   | 14  |
| 8.   | Load (AC Output) Connection          | 15  |
|      | 8-1. Preparation                     | 15  |
|      | 8-2. Connecting to the AC output     | 15  |
| 9.   | Communication Connection             | 17  |
| 10.  | Dry Contact Signal                   | 18  |
|      | 10-1. Electric Parameter             | 18  |
|      | 10-2. Function Description           | 18  |
| 11.  | Application with Energy Meter        | 20  |
| 12.  | Commissioning                        | 21  |
| 13.  | Initial Setup                        | 22  |
| 14.  | Operation                            | 34  |
|      | 14-1. LCD Display Icons              | 34  |
| 15.  | Charging Management                  | 48  |
| 16.  | Maintenance & Cleaning               | 50  |
| 17.  | Trouble Shooting                     | 51  |
|      | 17-1. Warning List                   | 51  |
|      | 17-2. Fault Reference Codes          | 52  |
| 18.  | Specifications                       | 55  |
| Appe | endix I: Parallel Installation Guide | 57  |
| Appe | endix II: BMS                        | 66  |
| Appe | endix III: The Wi-Fi Operation Guide | 68  |

### 1. Introduction

This hybrid PV inverter can provide power to connected loads by utilizing PV power, utility power and battery power.

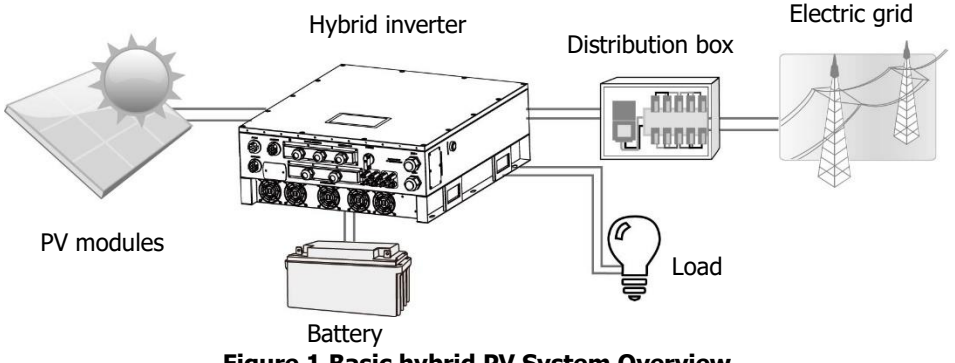

Figure 1 Basic hybrid PV System Overview

Depending on different power situations, this hybrid inverter is designed to generate continuous power from PV solar modules (solar panels), battery, and the utility. When MPP input voltage of PV modules is within acceptable range (see specification for the details), this inverter is able to generate power to feed the grid (utility) and charge battery. This inverter is only compatible with PV module types of single crystalline and poly crystalline. Do not connect any PV array types other than these two types of PV modules to the inverter. Do not connect the positive or negative terminal of the solar panel to the ground. See Figure 1 for a simple diagram of a typical solar system with this hybrid inverter.

**Note:** By following the EEG standard, Solar Inverters sold in German territory are not allowed to charge battery from Utility. The relevant function is automatically disabled by the software.

### 2. Important Safety Warning

#### Before using the inverter, please read all instructions and cautionary markings on the unit and this manual. Store the manual where it can be accessed easily.

This manual is for qualified personnel. The tasks described in this manual may be performed by qualified personnel only.

#### **General Precaution-**

#### **Conventions used:**

**WARNING!** Warnings identify conditions or practices that could result in personal injury;

**CAUTION!** Caution identify conditions or practices that could result in damaged to the unit or other equipment connected.

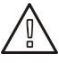

**WARNING!** Before installing and using this inverter, read all instructions and cautionary markings on the inverter and all appropriate sections of this guide.

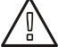

**WARNING!** Normally grounded conductors may be ungrounded and energized when a ground fault is indicated.

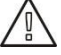

WARNING! This inverter is heavy. It should be lifted by at least two persons.

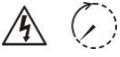

**CAUTION!** Authorized service personnel should reduce the risk of electrical shock by disconnecting AC, DC and battery power from the inverter before attempting any maintenance or cleaning or working on any circuits connected to the inverter. Turning off controls will not reduce this risk. Internal capacitors can remain charged for 5 minutes after disconnecting all sources of power.

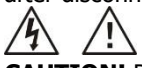

**CAUTION!** Do not disassemble this inverter yourself. It contains no user-serviceable parts. Attempt to service this inverter yourself may cause a risk of electrical shock or fire and will void the warranty from the manufacturer.

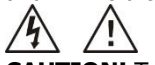

**CAUTION!** To avoid a risk of fire and electric shock, make sure that existing wiring is in good condition and that the wire is not undersized. Do not operate the Inverter with damaged or substandard wiring.

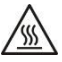

**CAUTION!** Under high temperature environment, the cover of this inverter could be hot enough to cause skin burns if accidentally touched. Ensure that this inverter is away from normal traffic areas.

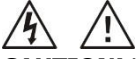

**CAUTION!** Use only recommended accessories from installer. Otherwise, not-qualified tools may cause a risk of fire, electric shock, or injury to persons.

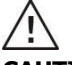

**CAUTION!** To reduce risk of fire hazard, do not cover or obstruct the cooling fan.

**CAUTION!** Do not operate the Inverter if it has received a sharp blow, been dropped, or otherwise damaged in any way. If the Inverter is damaged, please call for an RMA (Return Material Authorization).

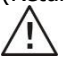

**CAUTION!** AC breaker, DC switch and Battery circuit breaker are used as disconnect devices and these disconnect devices shall be easily accessible.

#### Before working on this circuit

 Isolate inverter/Uninterruptible Power System (UPS)
 Then check for Hazardous Voltage between all terminals including the protective earth.

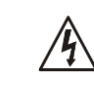

#### **Risk of Voltage Backfeed**

#### Symbols used in Equipment Markings

| (11      | Refer to the operating instructions                                            |  |  |  |
|----------|--------------------------------------------------------------------------------|--|--|--|
| $\land$  | Caution! Risk of danger                                                        |  |  |  |
| <u>A</u> | Caution! Risk of electric shock                                                |  |  |  |
| $\land$  | Caution! Risk of electric shock. Energy storage timed discharge for 5 minutes. |  |  |  |
|          | Caution! Hot surface                                                           |  |  |  |

### 3. Unpacking & Overview

#### 3-1. Packing List

Before installation, please inspect the unit. Be sure that nothing inside the package is damaged. You should have received the following items inside of package:

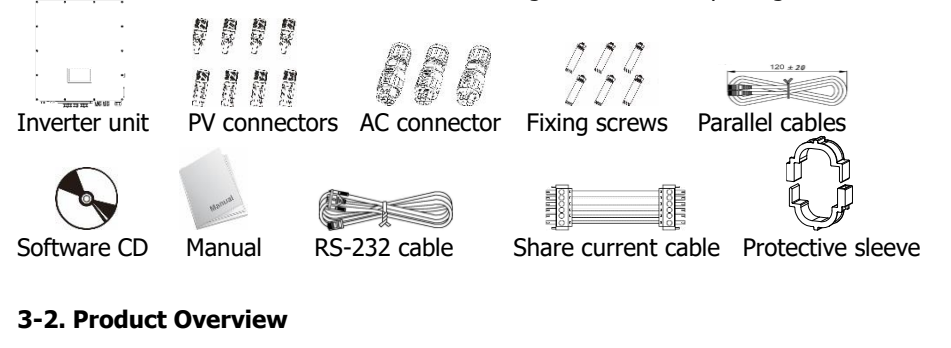

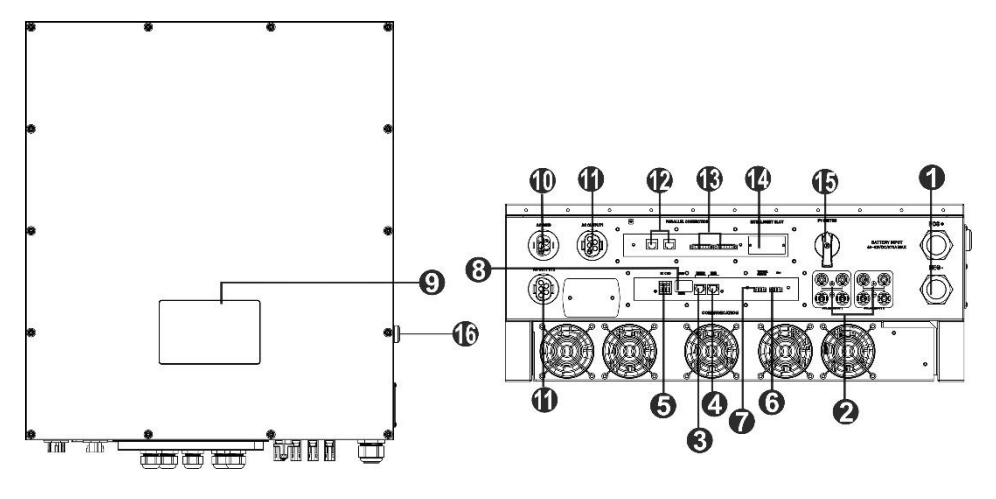

- 1) Battery connectors
- 2) PV connectors
- 3) RS-232 communication port
- 4) BMS
- 5) Dry contact
- 6) EPO
- 7) Battery thermal sensor
- 8) USB communication port
- LCD display panel (Please check section 14 for detailed LCD operation)

- 10) AC Grid connectors
- 11) AC output connectors (Load connection)
- 12) Parallel communication port
- 13) Current sharing port
- 14) Intelligent slot
- 15) DC switch
- 16) Cold start button

### 4. Installation

#### 4-1. Precaution

This Hybrid inverter is designed for indoor or outdoor use (IP65), please make sure the installation site meets below conditions:

- Not in direct sunlight
- Not in areas where highly flammable materials are stored.
- Not in potential explosive areas.
- Not in the cool air directly.
- Not near the television Antenna or antenna cable.
- Not higher than altitude of about 2000 meters above sea level.
- Not in environment of precipitation or humidity (>95%)

Please AVOID direct sunlight, rain exposure, snow laying up during installation and operation.

#### 4-2. Selecting Mounting Location

- Please select a vertical wall with load-bearing capacity for installation, appropriate for installation on concrete or other non-flammable surfaces.
- The ambient temperature should be between -25~60°C to ensure optimal operation.
- Be sure to keep other objects and surfaces as shown in the diagram to guarantee sufficient heat dissipation and have enough space for removing wires.
- For proper air ventilation to dissipate heat, allow a clearance of approx. 50cm to the side and approx. 50cm above and below the unit. And 100cm toward the front.

#### 4-3. Mounting Unit

**WARNING!!** Remember that this inverter is heavy! Please be carefully when lifting out from the package.

The wall should be installed with the proper screws. After that, the device should be bolted on securely.

#### **WARNING!!** FIRE HAZARD.

SUITABLE FOR MOUNTING ON CONCRETE OR OTHER NON-COMBUSTIBLE SURFACE ONLY.

- Drill six holes in the marked locations with supplied six screws. The reference tightening torque is 35 N.m.
- 2. Fix the inverter on the wall.

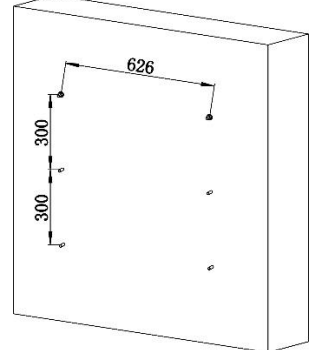

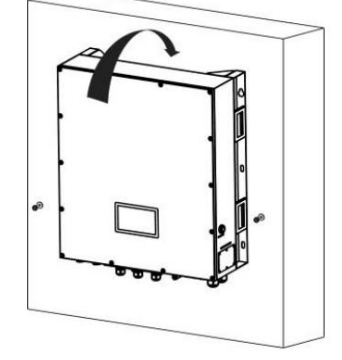

3. Check if the inverter is firmly secured.

### 5. Grid (Utility) Connection

#### 5-1. Preparation

**NOTE:** The AC input overvoltage is of category III. It should be connected to the power distribution.

**NOTE2:** Before connecting to grid, please install a separate AC breaker between inverter and grid. The recommended AC breaker is 40A.

**WARNING!** It's very important for system safety and efficient operation to use appropriate cable for grid (utility) connection. To reduce risk of injury, please use the proper recommended cable size as below.

Suggested cable requirement for AC wire:

| Nominal Grid Voltage                       | 230VAC per phase |  |
|--------------------------------------------|------------------|--|
| Conductor cross-section (mm <sup>2</sup> ) | 10-16            |  |
| AWG no.                                    | 8-6              |  |

#### 5-2. Connecting to the AC Utility

Overview of AC Connection Socket

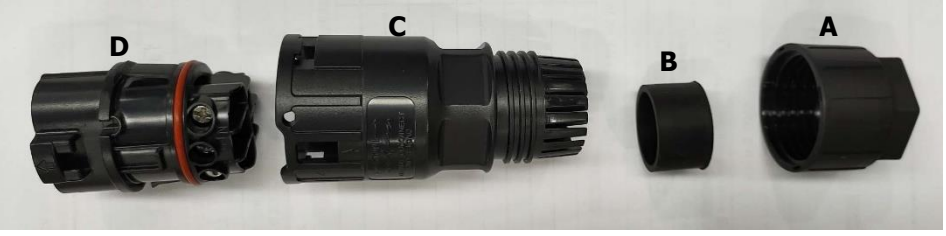

| Component | Description        |
|-----------|--------------------|
| А         | Pressure dome      |
| В         | Plastic ring       |
| С         | Protective element |
| D         | Socket element     |

Step 1: Check the grid voltage and frequency with an AC voltmeter. It should be the same to "VAC" value on the product label.

Step 2: Turn off the circuit breaker.

Step 3: Remove 13mm section of insulation sleeve for five conductors.

Step 4: Thread the five cables through pressure dome

(A), plastic ring (B) and protective element (C) in sequence.

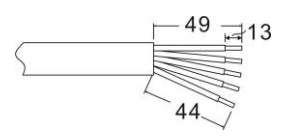

Step 5: Thread five cables through socket element (D)

according to polarities indicated on it and tighten the screws to fix wires after connection.

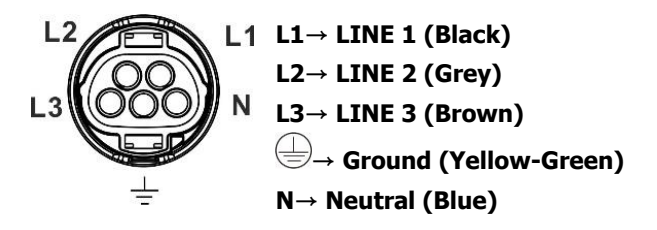

The reference tightening torque is 1.5-2.5 N.m.

Step 6: Push protective element (C) on to socket element (D) until both are locked tightly. Then, twist protective element (C) and pressure dome (A) so that all cables are firmly connected.

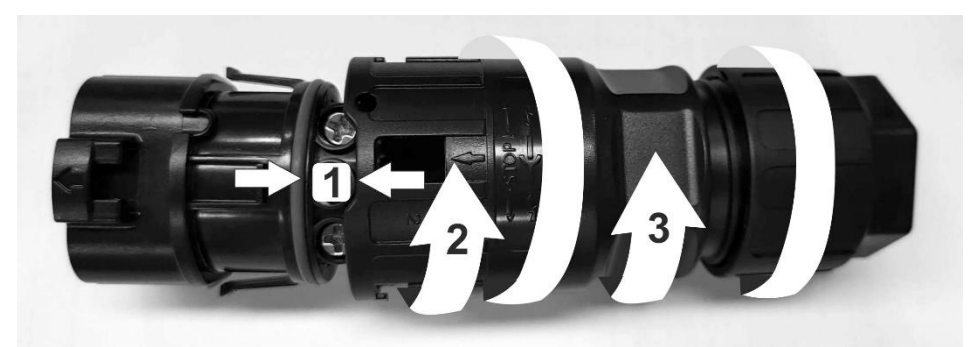

Step 7: Plug the AC connection socket into AC grid terminal of the inverter.

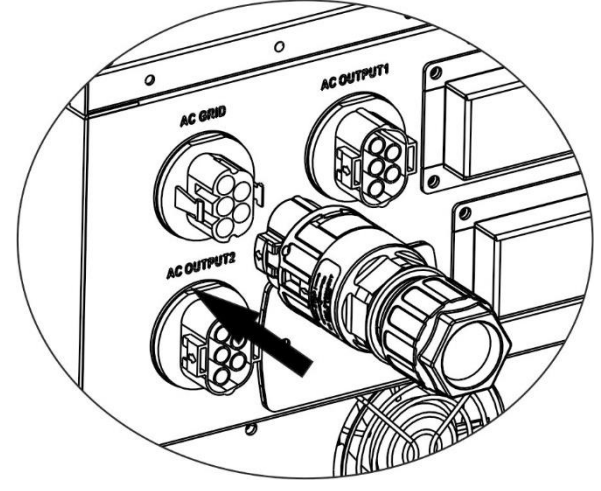

**CAUTION:** To prevent risk of electric shock, ensure the ground wire is properly earthed before operating this hybrid inverter no matter the grid is connected or not.

Step 8: After plugging the connector, press two ends of protective sleeve to lock tightly.

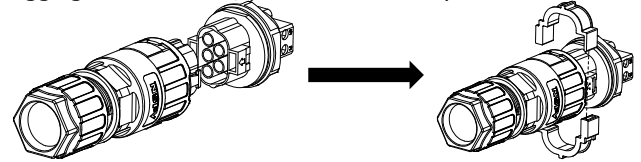

**NOTE:** Follow the chart to unlock the protective sleeve.

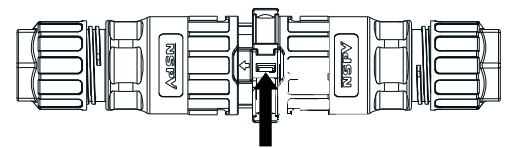

Press here to unlock with a flatehead screwdriver

**ATTENTION:** This AC connector protective sleeve is used for anti-electric shock protection at the Connector port. It is required to connect the plug and protective sleeve no matter if the load is connected or not.

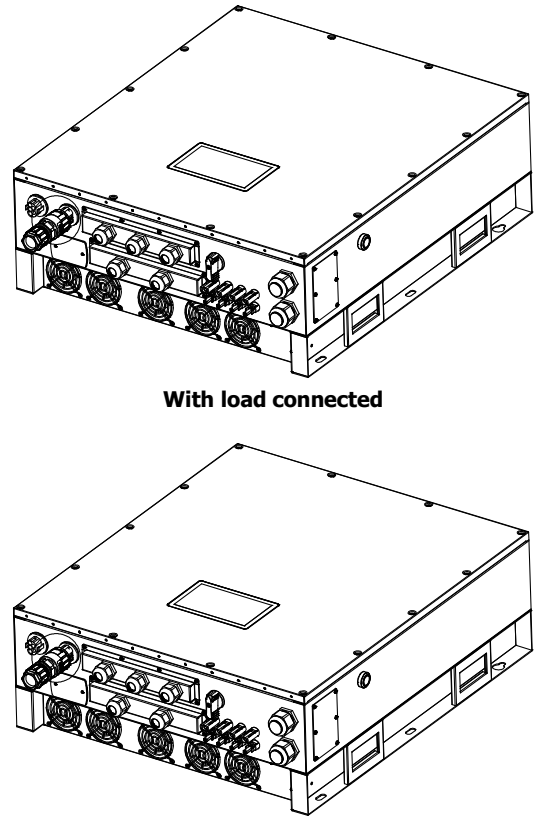

Without load connected

### 6. PV Module (DC) Connection

**NOTE1:** Please use 1000VDC/20A circuit breaker. **NOTE2:** The PV input overvoltage is of category II. Please follow below steps to connectPV module:

**WARNING:** Because this inverter is non-isolated, only two types of PV modules are acceptable: single crystalline and poly crystalline with class A-rated.

To avoid any malfunction, do not connect any PV modules with possibility of leakage current to the inverter. For example, grounded PV modules will cause leakage current to the inverter.

**CAUTION:** It's requested to have PV junction box with surge protection. Otherwise, it will cause inverter damage when lightning occurs on PV modules.

Step 1: Check the input voltage of PV array modules. The acceptable input voltage of the inverter is 350VDC - 1000VDC. This system is only applied with two strings of PV array. Please make sure that the maximum current load of each PV input connector is 23A.

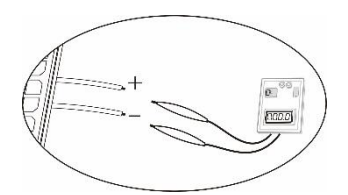

**CAUTION:** Exceeding the maximum input voltage can destroy the unit!! Check the system before wire connection.

Step 2: Disconnect the circuit breaker and switch off the DC switch.

Step 3: Assemble the provided PV connectors with PV modules by the following below steps.

#### Components for PV connectors and Tools:

| Female connector housing |  |
|--------------------------|--|
| Female terminal          |  |
| Male connector housing   |  |
| Male terminal            |  |

#### Cable preparation and connector assembly process:

Strip one cable 8 mm on both end sides and be careful NOT to nick the conductors.

Insert striped cable into female terminal and crimp female terminal as shown below.

Insert assembled cable into female connector housing as shown below.

Insert striped cable into male terminal and crimp male terminal as shown below.

Insert assembled cable into male connector housing as shown below.

Then, use spanner to screw pressure dome tightly to female connector and male connector as shown below.

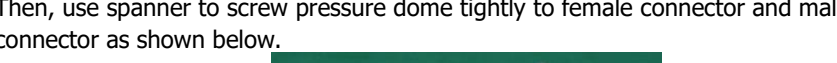

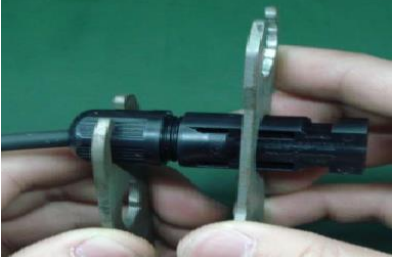

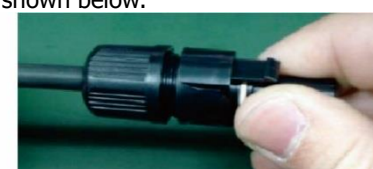

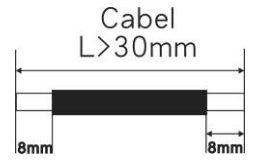

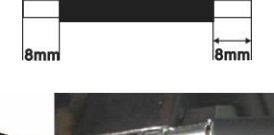

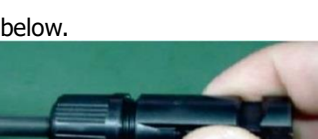

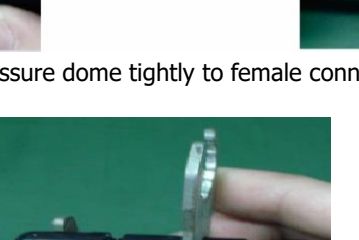

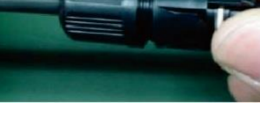

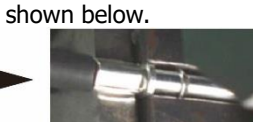

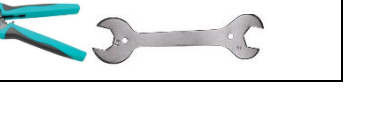

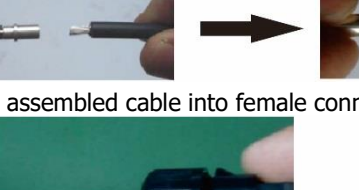

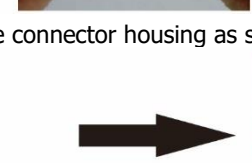

Crimping tool and spanner

Step 4: Check correct polarity of connection cable from PV modules and PV input connectors. Then, connect positive pole (+) of connection cable to positive pole (+) of PV input connector. Connect negative pole (-) of connection cable to negative pole (-) of PV input connector.

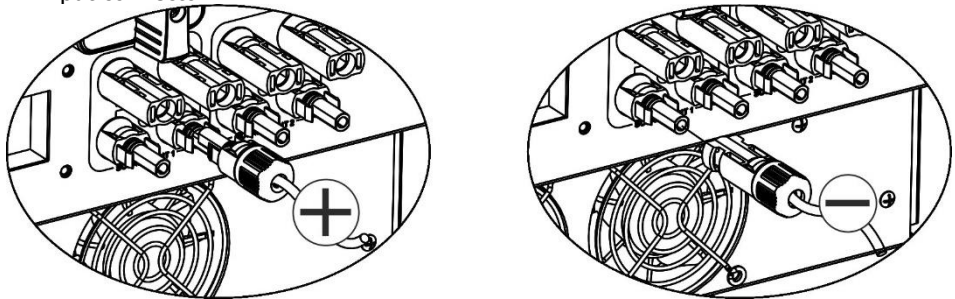

**WARNING!** It's very important for system safety and efficient operation to use appropriate cable for PV module connection. To reduce risk of injury, please use the proper recommended cable size as below.

| Conductor cross-section (mm <sup>2</sup> ) | AWG no. |
|--------------------------------------------|---------|
| 6                                          | 10      |

**CAUTION: Never** directly touch terminals of the inverter. It will cause lethal electric shock.

**CAUTION:** Do NOT touch the inverter to avoid electric shock. When PV modules are exposed to sunlight, it may generate DC voltage to the inverter.

#### **Recommended Panel Configuration**

|                                    | Solar panel |       |        |       |
|------------------------------------|-------------|-------|--------|-------|
| Nominal Max. Power (Pmax) (W)      | 430         | 455   | 520    | 535   |
| Opt. Operating Voltage (Vmp) (V)   | 40.3        | 41.3  | 41.6   | 41.9  |
| Opt. Operating Current (Imp) (A)   | 10.68       | 11.02 | 12.5   | 12.77 |
| Open Circuit Voltage (Voc) (V)     | 48.3        | 49.3  | 49.14  | 49.44 |
| Short Circuit Current (Isc) (A)    | 11.37       | 11.66 | 13.23  | 13.5  |
|                                    |             |       |        |       |
| For 16KW input recommendation      |             |       |        |       |
| Numbers in series of MPPT1         | 19          | 18    | 16     | 15    |
| Numbers of strings in MPPT1        | 1           | 1     | 1      | 1     |
| Maximum input voltage of MPPT1 (V) | 917.7       | 887.4 | 786.24 | 741.6 |
| Input power of MPPT1 (W)           | 8170        | 8190  | 8320   | 8025  |
| Numbers in series of MPPT2         | 19          | 18    | 16     | 15    |
| Numbers of strings in MPPT2        | 1           | 1     | 1      | 1     |
| Maximum input voltage of MPPT1 (V) | 917.7       | 887.4 | 786.24 | 741.6 |
| Input power of MPPT2 (W)           | 8170        | 8190  | 8320   | 8025  |
| Total input power (W)              | 16340       | 16380 | 16640  | 16050 |
|                                    |             |       |        |       |
| Minimum input recommendation       |             |       |        |       |
| Numbers in series- MPPT1           | 10          | 10    | 10     | 10    |
| Numbers of strings in MPPT1        | 1           | 1     | 1      | 1     |
| Maximum input voltage MPPT1 (V)    | 483         | 493   | 491.4  | 494.4 |
| Input power MPPT1 (W)              | 4300        | 4550  | 5200   | 5350  |
| MPPT2 Numbers in series            | 10          | 10    | 10     | 10    |
| MPPT2 Numbers of strings           | 1           | 1     | 1      | 1     |
| MPPT1Maximum input voltage (V)     | 483         | 493   | 491.4  | 494.4 |
| Input power of MPPT2 (W)           | 4300        | 4550  | 5200   | 5350  |

### 7. Battery Connection

**CAUTION:** Before connecting to batteries, please install **separately** a DC circuit breaker between inverter and batteries.

**NOTE1:** Please only use sealed lead acid battery, vented and Gel battery. Please check maximum charging voltage and current when first using this inverter. If using Lithium iron or Nicd battery, please consult with installer for the details.

NOTE2: Please use 60VDC/300A circuit breaker.

NOTE3: The overvoltage category of the battery input is II.

Please follow below steps to implement battery connection:

Step 1: Check the nominal voltage of batteries. The nominal input voltage for inverter is 48VDC.

Step 2: Use two battery cables. Remove insulation sleeve 12 mm and insert conductor into cable ring terminal. Refer to right chart.

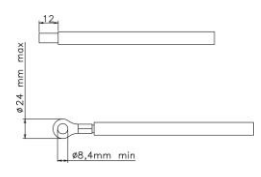

Step 3: Remove battery cover and follow battery polarity guide

printed near the battery terminal! Place the external battery cable ring terminal over the battery terminal.

#### RED cable to the positive terminal (+); BLACK cable to the <u>negative terminal</u> (-).

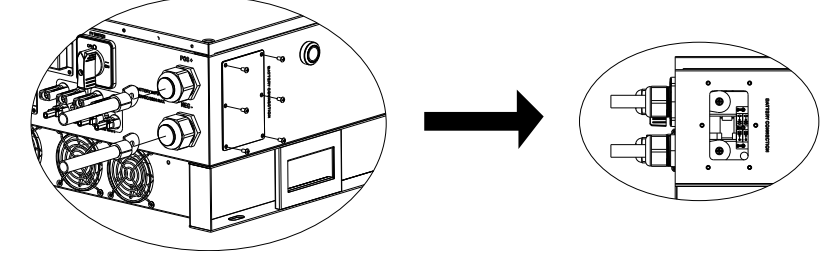

**WARNING!** Wrong connections will damage the unit permanently.

Step 4: Make sure the wires are securely connected. The reference tightening torque is 5.5~7.0 N.m.

**WARNING!** It's very important for system safety and efficient operation to use appropriate cable for battery connection. To reduce risk of injury, please use the proper recommended cable size as below.

| Model | Nominal Battery | Conductor cross-           | AWG | Protective earthing           |
|-------|-----------------|----------------------------|-----|-------------------------------|
|       | Voltage         | section (mm <sup>2</sup> ) | no. | (battery side)                |
| 12 KW | 48V             | 107                        | 4/0 | 150mm <sup>2</sup> (300kcmil) |
| 15 KW | 48V             | 151                        | 300 | 150mm <sup>2</sup> (300kcmil) |

### 8. Load (AC Output) Connection

#### 8-1. Preparation

**CAUTION:** To prevent further supply to the load via the inverter during any mode of operation, an additional disconnection device should be placed on in the building wiring installation.

**WARNING!** It's very important for system safety and efficient operation to use appropriate cable for AC connection. To reduce risk of injury, please use the proper recommended cable size as below.

| Nominal Grid Voltage                       | 208/220/230/240 VAC per phase |
|--------------------------------------------|-------------------------------|
| Conductor cross-section (mm <sup>2</sup> ) | 5.5-10                        |
| AWG no.                                    | 10-8                          |

#### 8-2. Connecting to the AC output

Overview of Load Connection Socket

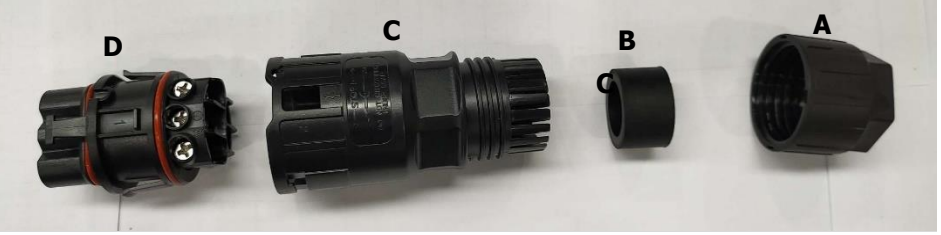

| Component | Description        |
|-----------|--------------------|
| А         | Pressure dome      |
| В         | Plastic ring       |
| С         | Protective element |
| D         | Socket element     |

There are two output connectors: AC output 1 and AC output 2. Please follow the same procedures to install AC output 1 and AC output 2.

Step 1: Remove 8.5 mm section of the insulation sleeve for five conductors.

Step 2: Thread the five cables through pressure dome

(A), plastic ring (B) and protective element (C) in sequence.

Step 3: Thread five cables through socket element (D) according to polarities indicated on it and tighten the screws to fix wires after connection.

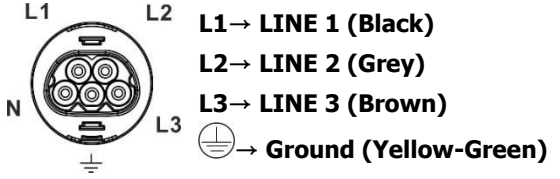

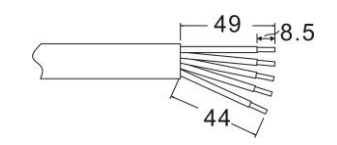

#### N→ Neutral (Blue)

The reference tightening torque is 1.0-1.5 N.m.

Step 4: Push protective element (C) on to socket element (D) until both are locked tightly. Then, twist protective element (C) and pressure dome (A) so that all cables are firmly connected.

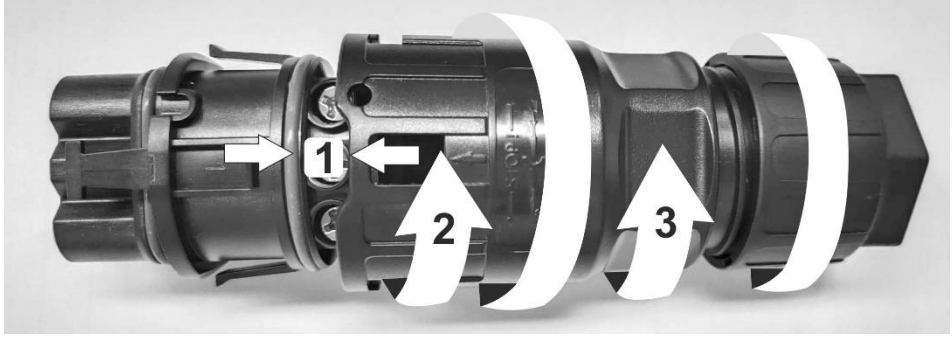

Step 5: Plug the socket into the terminal.

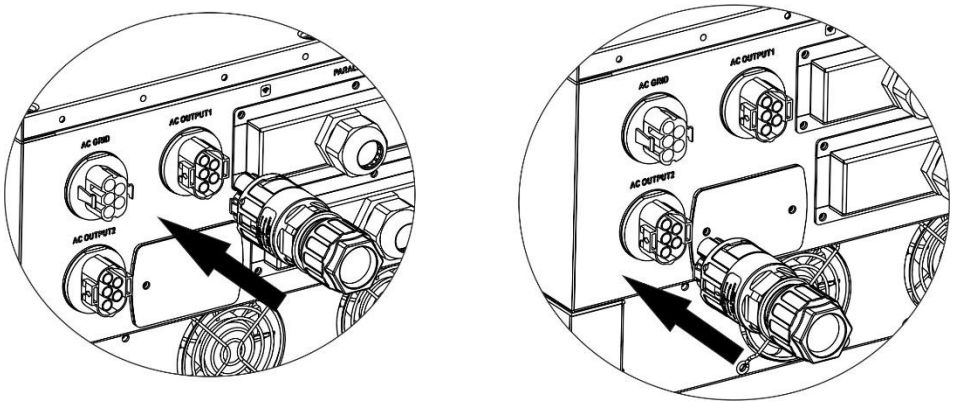

AC OUTPUT 1

AC OUTPUT 2

**CAUTION:** It's only allowed to connect load to "AC Output Connector". Do NOT connect the utility to "AC Output Connector".

**CAUTION**: Be sure to connect L terminal of load to L terminal of "AC Output Connector" and N terminal of load to N terminal of "AC Output Connector". The G terminal of "AC Output Connector" is connected to grounding of the load. Do NOT mis-connect.

### 9. Communication Connection Serial Connection

The inverter is equipped with several communication ports and it is also equipped with a slot for alternative communication interfaces in order to communicate with a PC with corresponding software. This intelligent slot is suitable to install with SNMP card and Modbus card. Follow below procedure to connect communication wiring and install the software.

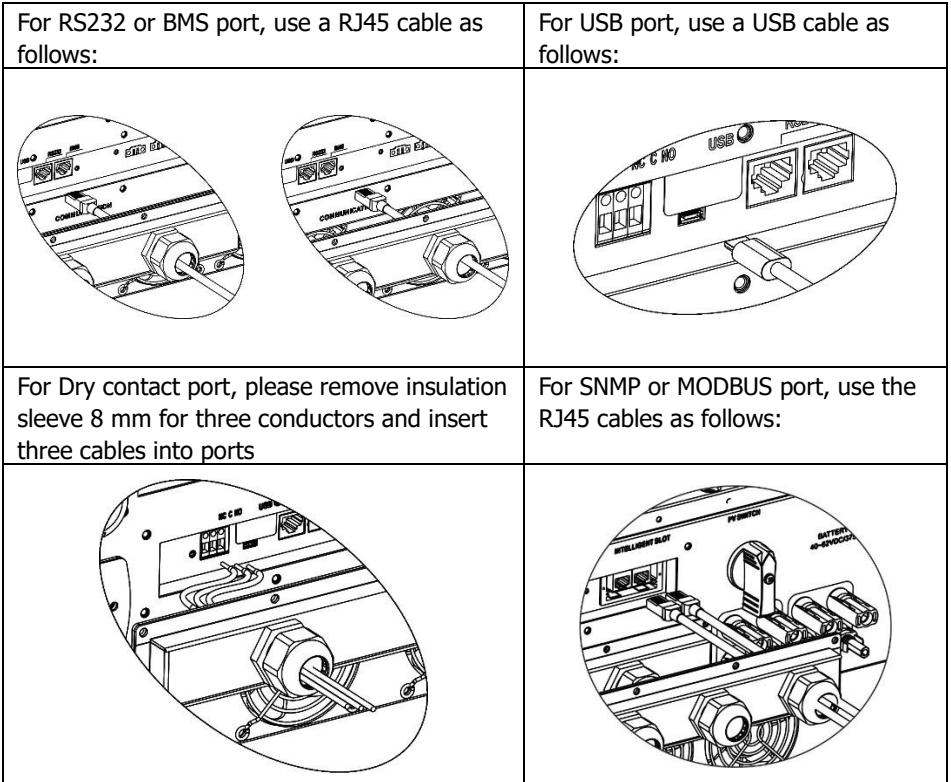

Please install monitoring software in your computer. Detailed information is listed in the chapter 12. After software is installed, you may initial the monitoring software and extract data through communication port.

#### Wi-Fi Connection

This unit is equipped with a Wi-Fi transmitter. Wi-Fi transmitter can enable wireless communication between off-grid inverters and monitoring platform. Users can access and control the monitored inverter with downloaded APP. You may find "i.Solar" app from the Apple® Store and Google® Play Store. All data loggers and parameters are saved in iCloud. For quick installation and operation, please refer to Appendix II - The Wi-Fi Operation Guide for details.

### 10. Dry Contact Signal

There is one dry contact available on the bottom panel. It could be used to remote control for external generator.

#### 10-1. Electric Parameter

| Parameter        | Symbol | Max. | Unit |
|------------------|--------|------|------|
| Relay DC voltage | Vdc    | 30   | V    |
| Relay DC current | Idc    | 1    | Α    |

Note: The application of the dry contact should not exceed the electric parameter shown as above. Otherwise, the internal relay will be damaged.

#### **10-2.** Function Description

| Unit<br>Status | Condition                                                                                                    | Dry contact port: NC C NO<br>NO&C NC&C |       |  |
|----------------|----------------------------------------------------------------------------------------------------|----------------------------------------|-------|--|
| Power<br>Off   | Unit is off and no output is powered.                                                                                                    | Open                                   | Close |  |
|                | Battery voltage is lower than setting<br>battery cut-off discharging voltage<br>when grid is available.                                                                                                    | Close                                  | Open  |  |
| Power On       | Battery voltage is lower than setting<br>battery cut-off discharging voltage<br>when grid is unavailable.                                                                                                    | Close                                  | Open  |  |
| rower On       | <ul> <li>Battery voltage is higher than below 2<br/>setting values:</li> <li>Battery re-discharging voltage<br/>when grid is available.</li> <li>Battery re-discharging voltage<br/>when grid unavailable.</li> </ul> | Open                                   | Close |  |

You can set the related parameters in software. Refer to below chart:

| Parameters setting   |                 |                                  |                                                               | _          | _ | _     | X     |
|----------------------|-----------------|----------------------------------|---------------------------------------------------------------|------------|---|-------|-------|
|                      | 184 🎒 V         | Apply                            |                                                               | 60 🗧       |   | Apply |       |
|                      | 264.5 🗧 V       | Apply                            |                                                               | 253        |   | Apply |       |
|                      | 47.48 🗧 Hz      | Apply                            |                                                               | 10,000 🗧   |   | Apply |       |
|                      | 51.5 🗧 Hz       | Apply                            |                                                               |            |   |       |       |
|                      | 300 - V         | Apply                            |                                                               | 54 👙       |   | Apply |       |
|                      | 900 🗧 🕚         | / Apply                          |                                                               | 48         |   | Apply |       |
|                      | 350 🌐 🕚         | / Apply                          | Battery re-discharging voltage when Grid is available:        | 54 🌲       |   | Apply |       |
| Max. MPP voltage     | 850 🗧 🕚         | / Apply                          | Battery cut-off discharging voltage when Grid is unavailable: | 42 🗧       |   | Apply |       |
|                      | 60 <del>(</del> | Apply                            |                                                               | 48         |   | Apply |       |
|                      | 60 🌲 /          | Apply                            |                                                               | 0          |   | Apply |       |
|                      | 56 🗧 🕚          | / Apply                          |                                                               | 0          |   | Apply |       |
|                      | None 🔻 🕈        | Bec. Apply                       |                                                               | 10 🌲       |   | Apply |       |
|                      | m: 🔿 Enable     | Disable Appl                     | Generator as AC source: 🔿 E                                   | Enable 🖲 🕻 |   | Apply |       |
|                      | e: 🔿 Enable     | Disable Appl                     | Activate Li-Fe battery while commissioning: 🔿 ۲               | res 💿 I    |   | Apply |       |
|                      | e: 🔿 Enable     | <ul> <li>Disable Appl</li> </ul> | Wide AC input range: 🔿 E                                      | Enable 💿 🛙 |   | Apply |       |
|                      |                 |                                  |                                                               |            |   |       |       |
| х о 📮 А т            | 60 🌲            | Min. Y:                          | 53 V Apply                                                    |            |   |       |       |
| 🥌 Any schedule chang |                 |                                  |                                                               |            |   |       |       |
|                      | <b>#</b>        |                                  |                                                               |            |   |       |       |
|                      | Apply           |                                  |                                                               |            |   |       |       |
|                      |                 |                                  |                                                               |            |   | Clo   | se    |
|                      |                 |                                  |                                                               |            |   |       | 1.000 |

### 11. Application with Energy Meter

With Modbus card II and energy meter, hybrid inverter can be easily integrated into the existing household system. For details please refer to Modbus card II manual.

Note: this application is only valid for Grid-Tie with Backup II mode.

Equipped with Modbus card II, hybrid inverter is connected to energy meter with RS485 communication port. It's to arrange self-consumption via Modbus card to control power generation and battery charging of the inverter.

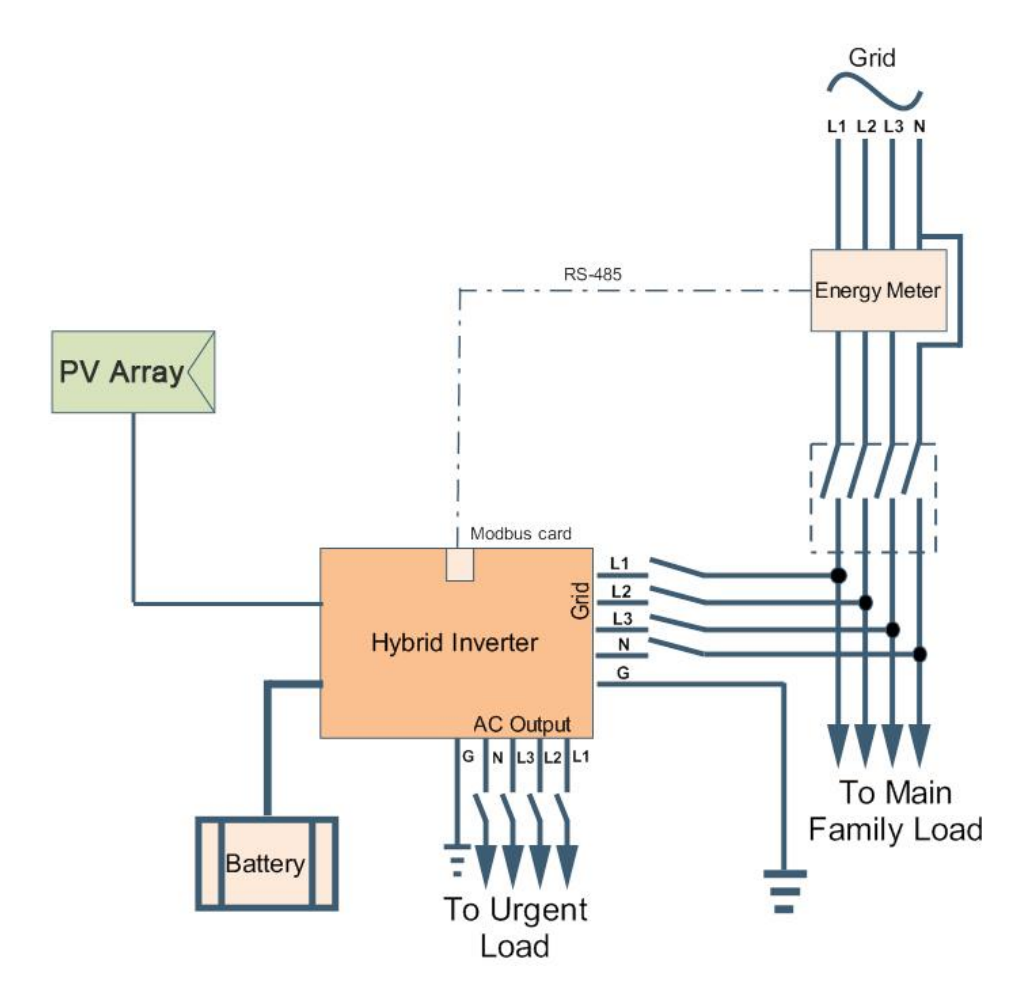

### 12. Commissioning

Step 1: Check the following requirements before commissioning:

- Ensure the inverter is firmly secured
- Check if the open circuit DC voltage of PV module meets requirement (Refer to Section 6)
- Check if the open circuit utility voltage of the utility is at approximately same to the nominal expected value from local utility company.
- Check if connection of AC cable to grid (utility) is correct if the utility is required.
- Full connection to PV modules.
- AC circuit breaker (only applied when the utility is required), batter circuit breaker, and DC circuit breaker are installed correctly.

Step 2: Switch on the battery circuit breaker and then switch on PV DC breaker. After that, if there is utility connection, please switch on the AC circuit breaker. At this moment, the inverter is turned on already. However, there is no output generation for loads. Then:

- If LCD lights up to display the current inverter status, commissioning has been successfully. After pressing "Inverter" icon in main page for 3 seconds to enter system on/off page. After pressing "On" button, this inverter will start to supply power to the loads.
- If a warning/fault indicator appears in LCD, an error has occurred to this inverter. Please inform your installer.

**NOTE:** If only battery is available and LCD is off, press "Cold start button" to light up the LCD display.

Step 3: Please insert CD into your computer and install monitoring software in your PC. Follow below steps to install software.

- 1. Follow the on-screen instructions to install the software.
- 2. When your computer restarts, the monitoring software will appear as shortcut icon located in the system tray, near the clock.

**NOTE:** If using modbus card as communication interface, please install bundled software. Check local dealer for the details.

### 13. Initial Setup

Before inverter operation, it's required to set up "Operation Mode" via software. Please strictly follow below steps to set up. For more details, please check software manual. **Step 1:** After turning on the inverter and installing the software, please click "Open Monitor" to enter main screen of this software.

Step 2: Log in into software first by entering default password "administrator".

**Step 3:** Select Device Control>>MyPower Management. It is to set up inverter operation mode and personalized interface. Refer to diagram below.

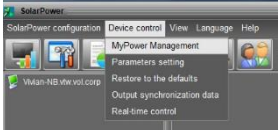

| yPower Management                              |                                                                                                    |         |
|------------------------------------------------|----------------------------------------------------------------------------------------------------|---------|
| ode<br>(Grid-tie with backup) Grid-Tie Off-Gri | 🔹 Standard: VGE0128 🗖 Nommal output voltage: 220 🗖 Nommal output frequency: 60 🗖 🗛                                      |         |
|                                                |                                                                                                    |         |
|                                                |                                                                                                    |         |
|                                                |                                                                                                    |         |
|                                                |                                                                                                    |         |
|                                                |                                                                                                    |         |
|                                                | PV and Grid                                                                                                    |         |
|                                                | PV charging first. If PV power is not sufficient, PV and grid will charge battery together V Allow AC to charge battery |         |
| Load supply source (PV is available):          | PV-Grid-Battery                                                                                                    |         |
|                                                | Priority:1st. PV -> 2nd: Grid -> 3rd. Battery Allow battery to discharge when PV is available                           |         |
| Load supply source (PV is unavailable):        | Ord-Battery                                                                                                    |         |
|                                                | Priority 1st. Orld -> 2nd: Battery                                                                                      | ailable |
|                                                |                                                                                                    |         |
| When battery voltage <                         | 48 V, the AC starts charging                                                                                            |         |
|                                                | 00.00 🗸 🗸 04.00 🖶 00.00 - 00.00 Means AC charger operates all-time                                                      |         |
|                                                | 00.00 J 00.00 J 00.00 J 00.00 means AC Output timer function disable                                                    |         |
|                                                | Instit                                                                                                    |         |
|                                                |                                                                                                    | Close   |

#### Mode

There are three operation modes: Grid-tie with backup, Grid-Tie and Off-Grid.

- Grid-tie with backup: PV power can feed-in back to grid, provide power to the load and charge battery. There are four options available in this mode: Grid-tie with backup I, II, III and IV. In this mode, users can configure <u>PV power</u> <u>supply priority</u>, <u>charging source priority</u> and <u>load supply source priority</u>. However, when Grid-tie with backup IV option is selected in PV energy supply priority, the inverter is only operated between two working logics based on defined peak time and off-peak time of electricity. Only peak time and off-peak time of electricity usage.
- Grid-Tie: PV power only can feed-in back to grid.
- Off-Grid: PV power only provides power to the load and charge battery. No feed-in back to grid is allowed.

#### SECTION A:

Standard: It will list local grid standard. It's requested to have factory password to make any modifications. Please check local dealer only when this standard change is requested.

**CAUTION:** Wrong setting could cause the unit damage or not working.

| 🔀 MyPower Management                         |                                 |                                          |            |                                                             |
|----------------------------------------------|---------------------------------|------------------------------------------|------------|-------------------------------------------------------------|
| Mode<br>Grid-lie with backup Grid-Tie Gri-Gr | n Standard: VDE                 | 0126 💌 Nominal output voltage: 230       | Nominal ou | nput frequency. 50 💌                                        |
| Setting                                      |                                 |                                          |            |                                                             |
|                                              |                                 |                                          |            |                                                             |
| Grid-Tie with Backup ()                      |                                 | -                                        |            |                                                             |
| Priority: 1st: Battery -> 2nd: Load -> 3rd:  | 3rid                            |                                          |            |                                                             |
|                                              | Login                           |                                          |            |                                                             |
|                                              | PV and Grid                     |                                          | - 🗸        |                                                             |
|                                              |                                 | issword:                                 | er 🗾       |                                                             |
| Load supply source (PV is available):        | PV-Grid-Battery                 | Login Clear                              |            |                                                             |
|                                              | Priority:1st PV -> 2n           |                                          |            |                                                             |
|                                              | Crid Botton:                    |                                          |            |                                                             |
| Luau supply source (PV is unavaliable).      | Priority :1et Grid -> 2ed: Batt | arv                                      |            |                                                             |
|                                              |                                 |                                          |            | Allow battery to feed-in to the Grid when PV is unavailable |
| 🥅 When battery voltage <                     | 48 V, the AC st                 |                                          |            |                                                             |
|                                              | 00:00 ~ 04:00                   | 🚆 🛛 00:00 - 00:00 Means AC charger opera |            |                                                             |
|                                              | 00:00 🚽 / 00:00                 | 🗧 00:00 / 00:00 means AC Output timer fu |            |                                                             |
|                                              |                                 |                                          |            | Apply Close                                                 |

Nominal Output Voltage: 230V.

Nominal Output Frequency: 50HZ.

#### SECTION B:

This section contents may be different based on different selected types of operations.

Allow AC charging duration: It's a period time to allow AC (grid) to charge battery. When the duration is set up as 0:00-00:00, it means no time limitation for AC to charge battery.

AC output ON/Off Timer: Set up on/off time for AC output of inverter. If setting it as 00:00/00:00, this function is disabled.

Allow to charge battery: This option is automatically determined by setting in "Charging source". It's not allowed to modify here. When "NONE" is selected in charging source section, this option becomes unchecked as grey text. Allow AC to charge battery: This option is automatically determined by setting in "Charging source". It's not allowed to modify here. When "Grid and PV" or "Grid or PV" is selected in charging source section, this option is default selected. Under Grid-tie mode, this option is invalid. Allow to feed-in to the Grid: This option is only valid under Grid-tie and Grid-tie with backup modes. Users can decide if this inverter can feed-in to the grid.

Allow battery to discharge when PV is available: This option is automatically determined by setting in "Load supply source (PV is available)". When "Battery" is higher priority than "Grid" in Load supply source (PV is available), this option is default selected. Under Grid-tie, this option is invalid.

Allow battery to discharge when PV is unavailable: This option is automatically determined by setting in "Load supply source (PV is unavailable)". When "Battery" is higher priority than "Grid" in Load supply source (PV is unavailable), this option is default selected. Under Grid-tie mode, this option is invalid.

Allow battery to feed-in to the Grid when PV is available: This option is only valid in Grid-tie with backup II or Grid-tie with backup III modes.

Allow battery to feed-in to the Grid when PV is unavailable: This option is only valid in all options of Grid-tie with backup mode.

#### Grid-tie with backup

• Grid-tie with backup (I) :

| -Mode                                 |                                                                        | -                                                           |
|---------------------------------------|------------------------------------------------------------------------|-------------------------------------------------------------|
| Grid-tie with backup Grid-Tie On-Grid | 3 Standard: VDE0126 💌 Nominal output voltage: 230 💌 Nomi               | nal output frequency. 50 🔽                                  |
| Setting                               |                                                                        |                                                             |
|                                       |                                                                        |                                                             |
|                                       |                                                                        |                                                             |
|                                       |                                                                        |                                                             |
|                                       |                                                                        |                                                             |
|                                       | PV and Grid                                                            | ✓ Allow to charge battery                                   |
|                                       |                                                                        | ✓ Allow AC to charge battery                                |
|                                       | PV-Grid-Battery                                                        | Allow to feed-in to the Grid                                |
|                                       |                                                                        | Allow battery to discharge when PV is available             |
|                                       | Grid-Battery                                                           | Allow battery to discharge when PV is unavailable           |
|                                       | Priority :1st: Grid -> 2nd: Battery                                    | Allow battery to feed-in to the Grid when PV is unavailable |
| Mitten batten voltage <               | V the AC starts charning                                               |                                                             |
|                                       |                                                                        |                                                             |
| Allow AC-charging duration :          | UU:00 - 00:00 Means AC charger operates all-time                       |                                                             |
|                                       | 00:00 🦨 / 00:00 🗘 00:00 / 00:00 means AC Output timer function disable |                                                             |
|                                       |                                                                        | Apply] Close                                                |
|                                       |                                                                        |                                                             |

PV energy supply priority setting: 1<sup>st</sup> Battery, 2<sup>nd</sup> Load and 3<sup>rd</sup> Grid.

PV power will charge battery first, then provide power to the load. If there is any remaining power left, it will feed-in to the grid.

Battery charging source:

1. PV and Grid (Default)

It's allowed to charge battery from PV power first. If it's not sufficient, grid will charge battery.

2. PV only

It is only allow PV power to charge battery.

3. None

It is not allowed to charge battery no matter it's from PV power or grid.

Load supply source:

When PV power is available: 1st PV, 2nd Grid, 3rd Battery

If battery is not fully charged, PV power will charge battery first. And remaining PV power will provide power to the load. If it's not sufficient, grid will provide power to the load. If grid is not available at the same time, battery power will back up.

When PV power is not available:

1. 1<sup>st</sup> Grid, 2<sup>nd</sup> Battery (Default)

Grid will provide power to the load at first. If grid is not available, battery power will provide power backup.

2. 1<sup>st</sup> Battery, 2<sup>nd</sup> Grid

Battery power will provide power to the load at first. If battery power is running out, grid will back up the load.

**NOTE:** This option will become ineffective during AC charging time and the priority will automatically become 1<sup>st</sup> Grid and 2<sup>nd</sup> Battery order. Otherwise, it will cause battery damage.

| MyPower Management                      |                                                                                            |                                                          |
|-----------------------------------------|--------------------------------------------------------------------------------------------|----------------------------------------------------------|
|                                         |                                                                                            |                                                          |
| Grid-tie with backup Grid-Tie Off-Gri   | d 🛛 Standard: VDE0126 🕶 Nominal output voltage: 230 💌 Nom                                  | inal output frequency. 50 🔽                              |
|                                         |                                                                                            |                                                          |
|                                         |                                                                                            |                                                          |
|                                         |                                                                                            |                                                          |
| Grid-Tie with Backup (II)               |                                                                                            |                                                          |
|                                         |                                                                                            |                                                          |
|                                         |                                                                                            |                                                          |
| Configuration details                   | _                                                                                          |                                                          |
|                                         | PV and Grid                                                                                | Allow to charge battery                                  |
|                                         | PV charging first. If PV power is not sufficient, PV and grid will charge battery together | Allow AC to charge battery                               |
|                                         | PV-Battery-Grid                                                                            | Allow to feed-in to the Grid                             |
|                                         |                                                                                            | Allow battery to discharge when PV is available          |
| Load supply source (PV is unavailable): | Battery-Grid                                                                               | Allow battery to discharge when PV is unavailable        |
|                                         | Priority: 1st: Battery -> 2nd: Grid                                                        | Allow battery to feed in to the Ond when PV is available |
|                                         |                                                                                            | Allow ballety to recommon the ond when PV is unavailable |
| 🥅 When battery voltage <                | 48 V, the AC starts charging                                                               |                                                          |
|                                         | 00:00 🚆 ~ 04:00 🚆 00:00 - 00:00 Means AC charger operates all-time                         |                                                          |
|                                         | 00:00 🕃 / 00:00 🖶 00:00 / 00:00 means AC Output timer function disable                     |                                                          |
|                                         |                                                                                            | Apply Close                                              |

• Grid-tie with backup (II) :

PV energy supply priority setting: 1<sup>st</sup> Load, 2<sup>nd</sup> Battery and 3<sup>rd</sup> Grid.

PV power will provide power to the load first. Then, it will charge battery. If there is any remaining power left, it will feed-in to the grid.

Battery charging source:

1. PV and Grid

It's allowed to charge battery from PV power first. If it's not sufficient, grid will charge battery.

2. PV only

It is only allow PV power to charge battery.

3. None

It is not allowed to charge battery no matter it's PV power or grid.

Load supply source:

When PV power is available:

1. 1<sup>st</sup> PV, 2<sup>nd</sup> Battery, 3<sup>rd</sup> Grid

PV power will provide power to the load first. If it's not sufficient, battery power will provide power to the load. When battery power is running out or not available, grid will back up the load.

2. 1<sup>st</sup> PV, 2<sup>nd</sup> Grid, 3<sup>rd</sup> Battery

PV power will provide power to the load first. If it's not sufficient, grid will provide power to the load. If grid is not available at the same time, battery power will back up.

When PV power is not available:

1.  $1^{st}$  Grid,  $2^{nd}$  Battery: Grid will provide power to the load at first. If grid is not available, battery power will provide power backup.

2. 1<sup>st</sup> Battery, 2<sup>nd</sup> Grid: Battery power will provide power to the load at first. If battery power is running out, grid will back up the load

**NOTE:** This option will become ineffective during AC charging time and the priority will automatically become 1<sup>st</sup> Grid and 2<sup>nd</sup> Battery order. Otherwise, it will cause battery damage.

| <ul> <li>Grid-tie with t</li> </ul>           | аскир (111):                                                                             |                                                             |
|-----------------------------------------------|------------------------------------------------------------------------------------------|-------------------------------------------------------------|
| 🥂 MyPower Management                          |                                                                                          |                                                             |
| Mode<br>Grid-tie with backup Grid-Tre Off-Gr  | a) Standard VDE0126 💌 Nominal output voltage: 230 💌 Nomi                                 | nal output frequency: 50 💌                                  |
|                                               |                                                                                          |                                                             |
|                                               |                                                                                          |                                                             |
| Grid-Tie with Backup (III)                    | -                                                                                        |                                                             |
| Priority: 1 st: Load -> 2nd: Grid -> 3rd: Bal |                                                                                          |                                                             |
| Configuration details                         |                                                                                          |                                                             |
|                                               |                                                                                          |                                                             |
| Charging source:                              | PV and Grid                                                                              | Allow to charge battery                                     |
|                                               | r v charging institur v power is not sumclent, r v and grid will charge ballety together | Allow AC to charge battery                                  |
|                                               | PV-Battery-Grid                                                                          | Allow to recommon the one one                               |
|                                               | Priority: 1st: PV -> 2nd: Battery -> 3rd: Grid                                           | Allow ballery to discharge when PV is analiable             |
|                                               | Battery-Grid                                                                             | Allow battery to unschalige when PV is unavailable          |
|                                               | Priority: 1st. Battery -> 2nd: Grid                                                      | Allow battery to feed in to the Grid when PV is unavailable |
|                                               |                                                                                          |                                                             |
| 🥅 When battery voltage <                      | 48 - V, the AC starts charging                                                           |                                                             |
| Allow AC-charging duration :                  | 00:00 📮 ~ 04:00 🗧 00:00 - 00:00 Means AC charger operates all-time                       |                                                             |
| AC Output ON/Off Timor                        | 00:00 / 00:00 / 00:00 means AC Output timer function disable                             |                                                             |
| AC Oulput ordon timer.                        | 00.00 00 00.00 means xC oulput imeriturcion disable                                      |                                                             |
|                                               |                                                                                          | Apply Close                                                 |
|                                               |                                                                                          |                                                             |

PV energy supply priority setting: 1<sup>st</sup> Load, 2<sup>nd</sup> Grid and 3<sup>rd</sup> Battery

PV power will provide power to the load first. If there is more PV power available, it will feed-in to the grid. If feed-in power reaches max. feed-in power setting, the remaining power will charge battery.

**NOTE:** The max. feed-in grid power setting is available in parameter setting. Please refer to software manual.

Battery charging source:

1. PV and Grid: It's allowed to charge battery from PV power first. If it's not sufficient, grid will charge battery.

2. PV only: It is only allow PV power to charge battery.

3. None: It is not allowed to charge battery no matter it's PV power or grid. Load supply source:

When PV power is available:

1. 1<sup>st</sup> PV, 2<sup>nd</sup> Battery, 3<sup>rd</sup> Grid

PV power will provide power to the load first. If it's not sufficient, battery power will provide power to the load. When battery power is running out or not available, grid will back up the load.

2. 1st PV, 2nd Grid, 3rd Battery

PV power will provide power to the load first. If it's not sufficient, grid will provide power to the load. If grid is not available at the same time, battery power will back up.

When PV power is not available:

1. 1<sup>st</sup> Grid, 2<sup>nd</sup> Battery: Grid will provide power to the load at first. If grid is not available, battery power will provide power backup.

2. 1st Battery, 2nd Grid: Battery power will provide power to the load at first. If

battery power is running out, grid will back up the load.

**NOTE:** This option will become ineffective during AC charging time and the priority will automatically become 1<sup>st</sup> Grid and 2<sup>nd</sup> Battery order. Otherwise, it will cause battery damage.

• Grid-tie with backup (IV): Users are only allowed to set up peak time and offpeak electricity demand.

| MyPower Management                                                |                                                                        |                                                             |
|-------------------------------------------------------------------|------------------------------------------------------------------------|-------------------------------------------------------------|
|                                                                   |                                                                        |                                                             |
| Grid-tie with backup Grid-Tie Off-Gri                             | 🛛 Standard: VDE0126 🔽 Nominal output voltage: 230 🔽 Nomi               | nal output frequency: 50 💌                                  |
|                                                                   |                                                                        |                                                             |
| Setting                                                           |                                                                        |                                                             |
|                                                                   |                                                                        |                                                             |
| Grid-Tie with Backup(IV)                                          | -                                                                      |                                                             |
|                                                                   |                                                                        |                                                             |
| Off-Peak time: <priority. -="" 1st:="" battery=""> 2n</priority.> |                                                                        |                                                             |
|                                                                   |                                                                        |                                                             |
| Charging source:                                                  | Peak/Off-Peak Grid Electricity Demand                                  | Allow to charge battery                                     |
|                                                                   | Peak time: <pv battery="" charge="" power=""></pv>                     | Allow AC to charge battery                                  |
|                                                                   |                                                                        | Allow to feed-in to the Grid                                |
|                                                                   | Peak/Off-Peak Grid Electricity Demand                                  | Allow battery to discharge when PV is available             |
|                                                                   | Peak time: «Priority: 1st: PV -> 2nd: Battery -> 3rd: Grid>            | Allow battery to discharge when PV is unavailable           |
|                                                                   | OI-Peak lime kenoniy. Tst. PV -> 2nd. Ond -> 3nd. Ballery>             | Allow battery to feed-in to the Grid when PV is available   |
| Load supply source (PV is unavailable):                           | Peak/Off-Peak Grid Electricity Demand                                  | Allow battery to feed-in to the Grid when PV is unavailable |
|                                                                   | Off Peak time «Grid Only»                                              |                                                             |
|                                                                   |                                                                        |                                                             |
| When battery voltage <                                            | 48 V, the AC starts charging                                           |                                                             |
|                                                                   | 00:00 🗧 👻 04:00 🗧 00:00 - 00:00 Means AC charger operates all-time     |                                                             |
|                                                                   | 00:00 🗧 / 00:00 🗧 00:00 / 00:00 means AC Output timer function disable |                                                             |
|                                                                   |                                                                        |                                                             |
|                                                                   |                                                                        | Apply Close                                                 |

#### Working logic under peak time:

PV energy supply priority: 1<sup>st</sup> Load, 2<sup>nd</sup> Battery and 3<sup>rd</sup> Grid

PV power will provide power to the load first. If PV power is sufficient, it will charge battery next. If there is remaining PV power left, it will feed-in to the grid. Feed-in to the grid is default disabled.

Battery charging source: PV only

Only after PV power fully supports the load, the remaining PV power is allowed to charge battery during peak time.

Load supply source: 1<sup>st</sup> PV, 2<sup>nd</sup> Battery, 3<sup>rd</sup> Grid

PV power will provide power to the load first. If PV power is not sufficient, battery power will back up the load. If battery power is not available, grid will provide the load. When PV power is not available, battery power will supply the load first. If battery power is running out, grid will back up the load.

#### Working logic under off-peak time:

PV energy supply priority: 1<sup>st</sup> Battery, 2<sup>nd</sup> Load and 3<sup>rd</sup> Grid

PV power will charge battery first. If PV power is sufficient, it will provide power to the loads. The remaining PV power will feed to the grid.

**NOTE:** The max. feed-in grid power setting is available in parameter setting. Please refer to software manual.

Battery charging source: PV and grid charge battery

PV power will charge battery first during off-peak time. If it's not sufficient, grid will charge battery.

Load supply source: 1<sup>st</sup> PV, 2<sup>nd</sup> Grid, 3<sup>rd</sup> Battery

When battery is fully charged, remaining PV power will provide power to the load first. If PV power is not sufficient, grid will back up the load. If grid power is not available, battery power will provide power to the load.

#### **Grid-Tie**

Under this operation mode, PV power only feeds-in to the grid. No priority setting is available.

| Power Management                        |                                                    |                                                             |
|-----------------------------------------|----------------------------------------------------|-------------------------------------------------------------|
|                                         |                                                    |                                                             |
| Ond-te with backup] Grid-Tie Off-On     | Standard: VDE0126 🔽 Nominal output voltage: 23     | 0 🔽 Nominal output frequency: 50 🔽                          |
|                                         |                                                    |                                                             |
|                                         |                                                    |                                                             |
|                                         |                                                    |                                                             |
|                                         |                                                    |                                                             |
|                                         |                                                    |                                                             |
|                                         | NA                                                 | Allow to charge battery                                     |
|                                         |                                                    | Allow AC to charge battery                                  |
| Load supply source (PV is available).   | NA M                                               | Allow to teed in to the Orid                                |
| Load supply source (PV is unavailable): | N/A 📃                                              | Allow battery to discharge when PV is available             |
|                                         |                                                    | Allow ballery to discharge when PV is unavailable           |
| When battery voltage <                  | 49 V the AC starts charming                        | Allow battery to feed-in to the Grid when PV is available   |
|                                         |                                                    | Allow battery to feed-in to the Grid when PV is unavailable |
| Allow AC-charging duration :            |                                                    | erates all-time                                             |
|                                         | 00:00 / 00:00 / 00:00 / 00:00 means AC Output time |                                                             |
|                                         |                                                    | Appy Cind                                                   |
|                                         |                                                    |                                                             |

#### Off-Grid

•

Off-Grid (I): Default setting for off-grid mode.

| MyPower Management                      |                                                                             |                                                             |
|-----------------------------------------|-----------------------------------------------------------------------------|-------------------------------------------------------------|
|                                         |                                                                             |                                                             |
| Grid-tie with backun Grid-Tie Off-Gr    | d Standard: VDE0126 💌 Nominal output voltage: 230 💌 Nomi                    | nal output frequency: 50                                    |
|                                         |                                                                             |                                                             |
| Setting                                 |                                                                             |                                                             |
| -                                       |                                                                             |                                                             |
| PY energy supply priority setting       |                                                                             |                                                             |
|                                         | <b>_</b>                                                                    |                                                             |
| Priority: 1st Load -> 2nd: Battery      |                                                                             |                                                             |
|                                         |                                                                             |                                                             |
| Configuration details                   |                                                                             |                                                             |
|                                         |                                                                             |                                                             |
| Charging source:                        | PV or Gnd                                                                   | Allow to charge battery                                     |
|                                         | PV will charge battery first. If PV power is loss, grid will charge battery | Allow AC to charge battery                                  |
| Load supply source (PV is available):   | PV-Battery-Grid                                                             | Allow to feed-in to the Grid                                |
|                                         | Priority: 1st: PV -> 2nd: Battery -> 3rd: Orid                              | Allow battery to discharge when PV is available             |
|                                         |                                                                             | Allow battery to discharge when PV is unavailable           |
| Load supply source (PV is unavailable): | Battery-Grid                                                                | Allow battery to feed-in to the Grid when PV is available   |
|                                         | Priority: 1st: Battery -> 2nd: Grid                                         | Allow battery to feed-in to the Grid when PV is unavailable |
|                                         | This option is ineffective during of AC charging                            |                                                             |
| 🥅 When battery voltage <                | 48 V, the AC starts charging                                                |                                                             |
| Allow AC-charging duration :            | 00:00 🖶 🛛 🗧 04:00 🖶 00:00 - 00:00 Means AC charger operates all-time        |                                                             |
| AC Output ON/Off Timer:                 | 00:00 - / 00:00 - 00:00 / 00:00 means AC Output timer function disable      |                                                             |
|                                         |                                                                             | Apply Close                                                 |

PV energy supply priority setting: 1<sup>st</sup> Load, 2<sup>nd</sup> Battery

PV power will provide power to the load first and then charge battery. Feed-in to the grid is not allowed under this mode. At the same time, the grid relay is connected in Inverter mode. That means the transfer time from inverter mode to battery mode will be less than 15ms. Besides, it will avoid overload fault because grid can supply load when connected load is over rated output capacity of the inverter.

Battery charging source:

- 1. PV or Grid: If there is remaining PV power after supporting the loads, it will charge battery first. Only until PV power is not available, grid will charge battery. (Default)
- 2. PV only: It is only allow PV power to charge battery.
- 3. None: It is not allowed to charge battery no matter it's PV power or grid.

#### Load supply source:

When PV power is available:

1. 1<sup>st</sup> PV, 2<sup>nd</sup> Battery, 3<sup>rd</sup> Grid (Default)

PV power will provide power to the load first. If it's not sufficient, battery power will provide power to the load. When battery power is running out or not available, grid will back up the load.

2. 1<sup>st</sup> PV, 2<sup>nd</sup> Grid, 3<sup>rd</sup> Battery

PV power will provide power to the load first. If it's not sufficient, grid will provide power to the load. If grid is not available at the same time, battery power will back up.

When PV power is not available:

1. 1<sup>st</sup> Grid, 2<sup>nd</sup> Battery

Grid will provide power to the load at first. If grid is not available, battery power will provide power backup.

2. 1<sup>st</sup> Battery, 2<sup>nd</sup> Grid (Default)

Battery power will provide power to the load at first. If battery power is running out, grid will back up the load.

**NOTE:** This option will become ineffective during AC charging time and the priority will automatically become 1<sup>st</sup> Grid and 2<sup>nd</sup> Battery order. Otherwise, it will cause battery damage.

| Off-Grid | (II) |
|----------|------|
|          |      |

| Grid-tie with backup Grid-Tie Off-Gri     | g) Standard: VDE0128 💌 Nominal output voltage: 230 💌 Nomi                   | nal output frequency: 50 💌                                  |
|-------------------------------------------|-----------------------------------------------------------------------------|-------------------------------------------------------------|
| Setting                                   |                                                                             |                                                             |
| PV energy supply priority setting         |                                                                             |                                                             |
| Off-Grid (II)                             | *                                                                           |                                                             |
| Priority: 1st: Battery -> 2nd: Load       |                                                                             |                                                             |
|                                           |                                                                             |                                                             |
| Configuration details                     |                                                                             |                                                             |
| Charging source:                          | PV or Grid                                                                  | Allow to charge battery                                     |
|                                           | PV will charge battery first. If PV power is loss, grid will charge battery | Allow AC to charge battery                                  |
| I pad supply source (PV is available):    | PV-Grid-Battery                                                             | Allow to feed-in to the Grid                                |
|                                           | Priority :1 st: PV -> 2nd: Grid -> 3rd: Battery                             | Allow battery to discharge when PV is available             |
|                                           | Grid-Bettory                                                                | Allow battery to discharge when PV is unavailable           |
| Load supply source (1 + is dilataliable). | Priority :1st: Grid -> 2nd: Battery                                         | Allow battery to feed-in to the Grid when PV is available   |
|                                           |                                                                             | Allow pattery to leed-in to the Grid when PV is unavailable |
| Mhen battery voltage <                    | 48 V, the AC starts charging                                                |                                                             |
|                                           | 00:00 🗧 🗠 04:00 🗧 00:00 - 00:00 Means AC charger operates all-time          |                                                             |
|                                           | 00:00 / 00:00 00:00 / 00:00 means AC Output timer function disable          |                                                             |
|                                           |                                                                             |                                                             |
|                                           |                                                                             | Apply Close                                                 |

PV energy supply priority setting: 1<sup>st</sup> Battery, 2<sup>nd</sup> Load

PV power will charge battery first. After battery is fully charged, if there is remaining PV power left, it will provide power to the load. Feed-in to the grid is not allowed under this mode. At the same time, the grid relay is connected in Inverter mode. That means the transfer time from inverter mode to battery mode will be less than 15ms. Besides, it will avoid overload fault because grid can supply load when connected load is over rated output capacity of the inverter.

#### Battery charging source:

1. PV or Grid: If there is remaining PV power after supporting the loads, it will charge battery first. Only until PV power is not available, grid will charge battery.

2. PV only: It is only allow PV power to charge battery.

3. None: It is not allowed to charge battery no matter it's PV power or grid.

**NOTE:** It's allowed to set up AC charging duration.

Load supply source:

When PV power is available: 1st PV, 2nd Grid, 3rd Battery

PV power will provide power to the load first. If it's not sufficient, grid will provide power to the load. If grid is not available at the same time, battery power will back

up.

When PV power is not available:

1. 1<sup>st</sup> Grid, 2<sup>nd</sup> Battery: Grid will provide power to the load at first. If grid is not available, battery power will provide power backup.

2. 1<sup>st</sup> Battery, 2<sup>nd</sup> Grid: Battery power will provide power to the load at first. If battery power is running out, grid will back up the load.

**NOTE:** This option will become ineffective during AC charging time and the priority will automatically become 1<sup>st</sup> Grid and 2<sup>nd</sup> Battery order. Otherwise, it will cause battery damage.

| lyPower Management                      |                                                                             |                                                           |
|-----------------------------------------|-----------------------------------------------------------------------------|-----------------------------------------------------------|
|                                         |                                                                             |                                                           |
| Grid-tie with backup Grid-Tie Off-Gr    | id) Standard: VDE0126 💌 Nominal output voltage: 230 💌 Nomi                  | nal output frequency: 50 🔽                                |
|                                         |                                                                             |                                                           |
| etting                                  |                                                                             |                                                           |
|                                         |                                                                             |                                                           |
| Off-Grid (III)                          | ×                                                                           |                                                           |
|                                         |                                                                             |                                                           |
|                                         |                                                                             |                                                           |
|                                         |                                                                             |                                                           |
| Charging source:                        | PV or Grid                                                                  | Allow to charge battery                                   |
|                                         | PV will charge battery first. If PV power is loss, grid will charge battery | Allow AC to charge battery                                |
|                                         | D/ Pottory Orid                                                             | Allow to feed- in to the Grid                             |
| Ludu supply source (FV is available).   | Printity 1st PV-> 2nd: Battery-> 3rd: Grid                                  | 🗹 Allow battery to discharge when PV is available         |
|                                         |                                                                             | Allow battery to discharge when PV is unavailable         |
| Load supply source (PV is unavailable): | Grid-Battery                                                                | Allow battery to feed-in to the Grid when PV is available |
|                                         | Priority 1 st. Grid -> 2rid. Battery                                        | Allow battery to feed-in to the Grid when PV is unavailab |
| 🥅 When battery voltage <                | 48 V, the AC starts charging                                                |                                                           |
| Allow AC-charging duration :            | 00:00 🖨 🔷 04:00 🖨 00:00 - 00:00 Means AC charger operates all-time          |                                                           |
| AC Output ON/Off Timer                  | 00:00 / 00:00 00:00 / 00:00 means AC Output timer function disable          |                                                           |
|                                         |                                                                             |                                                           |
|                                         |                                                                             |                                                           |

PV energy supply priority setting: 1<sup>st</sup> Load, 2<sup>nd</sup> Battery

PV power will provide power to load first and then charge battery. Feed-in to the grid is not allowed under this mode. The grid relay is NOT connected in Inverter mode. That means the transfer time from inverter mode to battery mode will be about 15ms. If connected load is over rated output capacity of the inverter and grid is available, this inverter will allow grid to provide power to the loads and PV power to charge battery. Otherwise, this inverter will activate fault protection. Battery charging source:

1. PV or Grid: If there is remaining PV power after supporting the loads, it will charge battery first. Only until PV power is not available, grid will charge battery.

2. PV only: It is only allow PV power to charge battery.

3. None: It is not allowed to charge battery no matter it's PV power or grid. **NOTE:** It's allowed to set up AC charging duration.

Load supply source:

When PV power is available: 1<sup>st</sup> PV, 2<sup>nd</sup> Battery, 3<sup>rd</sup> Grid

PV power will provide power to the load first. If it's not sufficient, battery power will back up the load. Only after battery power is running, Grid will back up the load. When PV power is not available:

1. 1<sup>st</sup> Grid, 2<sup>nd</sup> Battery: Grid will provide power to the load at first. If grid is not available, battery power will provide power backup.

2. 1<sup>st</sup> Battery, 2<sup>nd</sup> Grid: Battery power will provide power to the load at first. If battery power is running out, grid will back up the load.

**NOTE:** This option will become ineffective during AC charging time and the priority will automatically become 1<sup>st</sup> Grid and 2<sup>nd</sup> Battery order. Otherwise, it will cause battery damage.

### 14. Operation

#### 14-1. LCD Display Icons

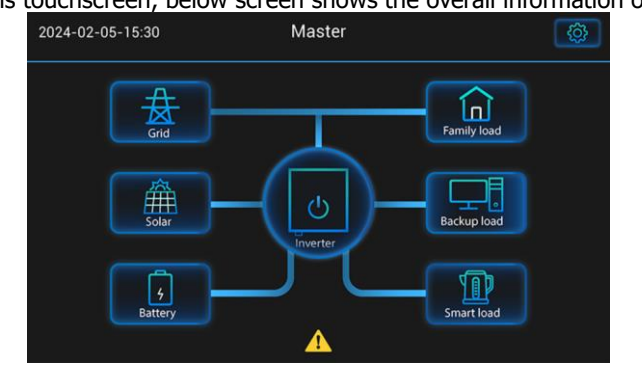

The LCD is touchscreen, below screen shows the overall information of the inverter.

- 1. The top of the screen displays the time and Parallel status: Single/Host/ Slave.
- 2. System settings icon, press this setting button to enter the system settings screen Including general setting, output setting, batter setting, system operation Mode setting, Grid setting, Calibration mode setting.
- 3. The top of the screen displays the time and Parallel status: Single/Host/ Slave.
- 4. System settings icon, press this setting button to enter the system settings screen Including general setting, output setting, batter setting, system operation Mode setting, Grid setting, Calibration mode setting.
- 5. The main screen show information including inverter solar, grid/ Generator, battery ,load(family load, backup load, smart load) and warning/fault code. It also displays the direction of energy flow through arrows, clearly showing the working status of the inverter.

#### • Main Screen – System On/ Off

1. Hold on "Inverter" icon in Main page 3s to enter this page. Control the inverter Turn on or turn off through this page

2. Press ESC icon return to main screen.

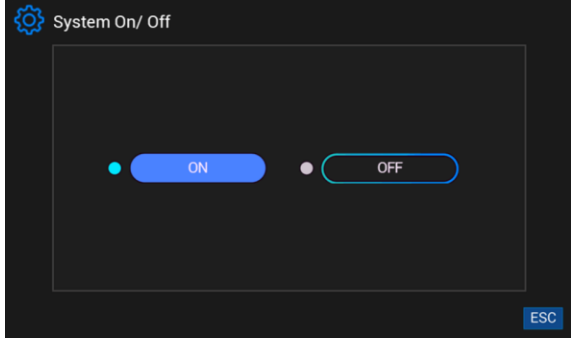
#### Main Screen - Grid

•

| Status :           | Input |    | voltage  |
|--------------------|-------|----|----------|
| Frequency :        | 50.00 | Hz | Toncage  |
| L1 Input Voltage : | 230.0 |    | power.   |
| L2 Input Voltage : | 230.0 |    | main se  |
| L3 Input Voltage : | 230.0 |    | indir o  |
| L1 Feed Power :    | 2000  | w  |          |
| L2 Feed Power :    | 2000  | w  | Feed r   |
| L3 Feed Power :    | 2000  | w  | grid, po |
|                    |       |    | Status   |

#### This is Grid detail page

This page tells grid status, grid voltage, grid frequency and feed power. Press HOME icon return to main screen.

Feed power negative means sell to grid, positive means get from grid

Status negative means sell to grid, positive means get from grid

#### Main Screen – Solar

|   |                    |             |                  |           |              | This is Color datail name            |
|---|--------------------|-------------|------------------|-----------|--------------|--------------------------------------|
|   |                    |             |                  |           |              | This is solar detail page            |
|   | ~ .                |             |                  |           |              | This page tells total solar power,   |
|   | Solar              |             |                  |           |              | PV1&PV2 voltage, current, power.     |
|   | Total Solar Power: |             | 4500             | w         |              | And this name also shows Solar Panel |
|   | PV1 Input Voltage: |             | 400.0            |           |              |                                      |
|   | PV1 Input Current: |             | 5.0              |           |              | energy generated today/ this month/  |
|   | PV1 Input Power:   |             | 2000             | w         |              | this year/ Solar Panel energy        |
|   | PV2 Input Voltage: |             | 500.0            |           |              | generated totally                    |
|   | PV2 Input Current: |             | 5.0              | A         |              | generated totally                    |
|   | PV2 Input Power:   |             | 2500             | w         |              |                                      |
|   | Today =            | 1000 WH     | This Month =     |           | 30 0 KWH     | Press "Energy Chart" enter power     |
|   | This Year =        | 180.0 KWH   | Total =          | 2         | 20.0 KWH     |                                      |
| L |                    | 100.011111  |                  |           |              | curve page.                          |
|   |                    |             |                  |           | Energy Chart |                                      |
|   |                    |             |                  |           |              | Press HOME icon return to main       |
|   |                    |             |                  |           |              | screen                               |
|   |                    |             |                  |           |              |                                      |
|   |                    |             |                  |           |              |                                      |
|   | Solar Power Flow   | Month       |                  |           |              |                                      |
|   |                    |             |                  |           |              |                                      |
|   | Wh                 | 202         | 2-07             |           |              |                                      |
|   | ****               | 202         | .5-01            |           |              |                                      |
|   | 1600               |             |                  |           |              |                                      |
|   | 1200               | _           |                  |           | _            |                                      |
|   | 800                |             |                  |           | _            |                                      |
|   | 400                |             |                  |           | _            |                                      |
|   | 0                  |             |                  |           |              |                                      |
|   | 1 3 5              | 7 9 11 13 1 | 5 17 19 21 23 25 | 5 27 29 3 | 1            |                                      |
|   | Day                | Month       | Year             | Total     |              |                                      |
| Ľ |                    |             |                  |           |              |                                      |
|   |                    |             |                  |           | ESC          |                                      |
|   |                    |             |                  |           |              |                                      |
|   |                    |             |                  |           |              |                                      |

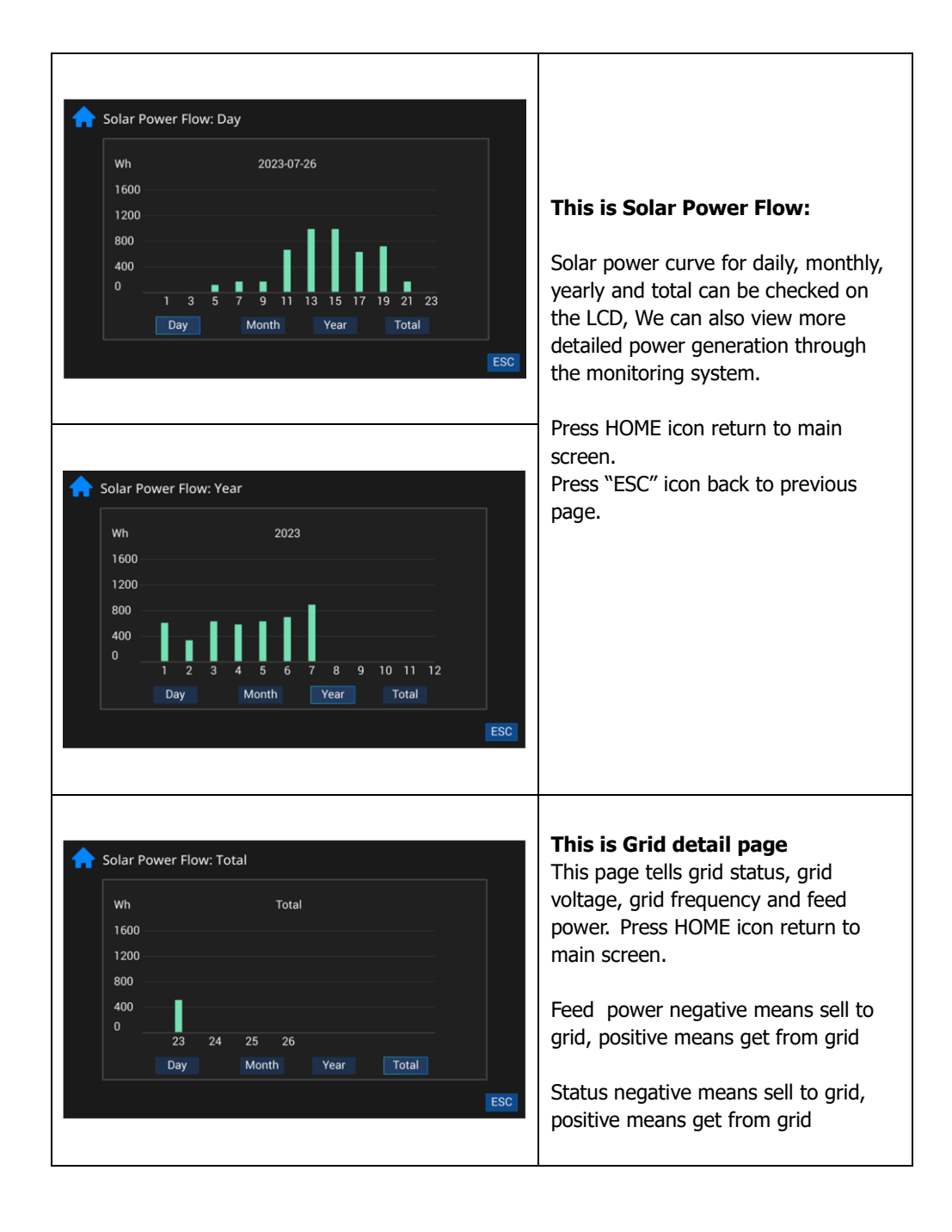

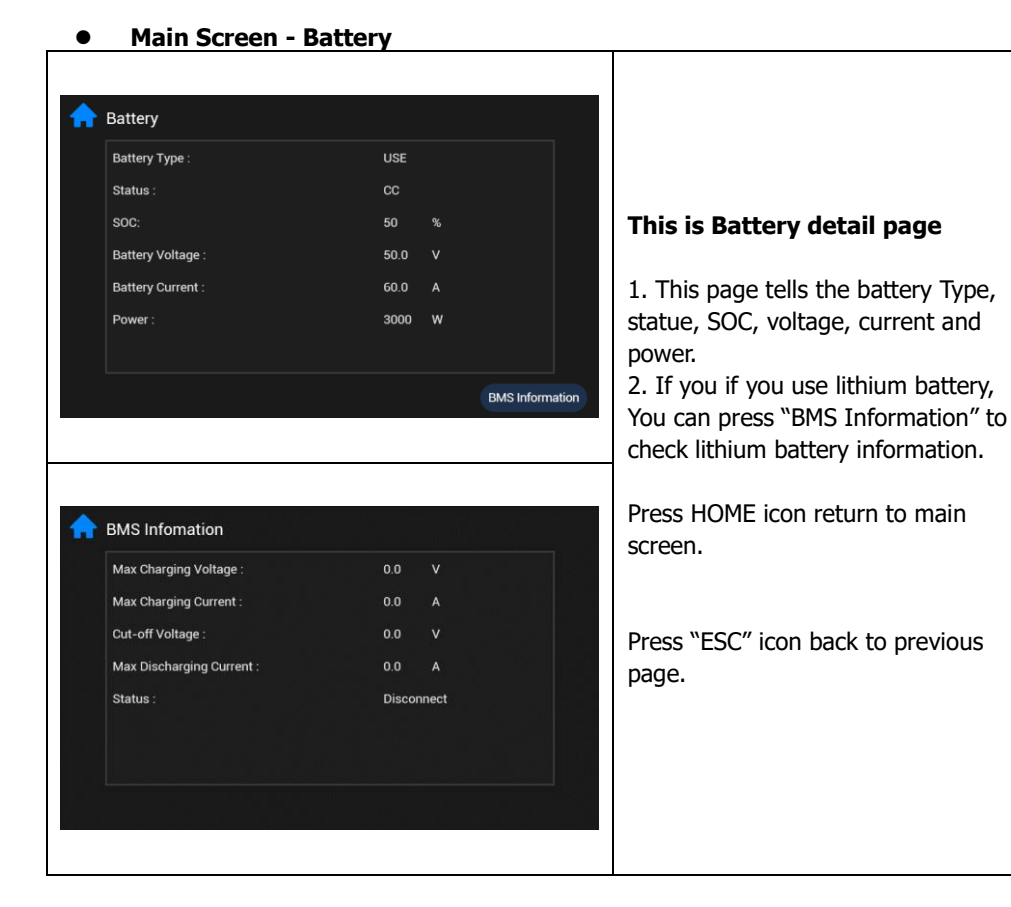

#### Main Screen - Inverter

| S/N :             | 96162208100557   |
|-------------------|------------------|
| Parallel Status : | Master           |
| Operating Mode :  | Full-Grid        |
| DSP Version :     | 270 231114133000 |
| MCU Version :     | 260 231113133000 |
| Remote Version:   | 519              |
| LCD Version :     | 103              |
|                   |                  |
|                   |                  |
|                   |                  |
|                   |                  |
|                   |                  |

#### This is Battery detail page

This page tells the inverter detailed information , including the serial number, parallel status, operating mode, DSP version, MCU version, remote version, and LCD version of the inverter.

Press HOME icon return to main screen.

Press "Event" show Fault code page

# • Main Screen – Load

The load information on the main screen includes three types: **Family load**, **backup load**, and **smart load**. We can read detailed load data through these pages.

| Family Load L1 Output Voltage : L2 Output Voltage : L3 Output Voltage :                                                                                                    | 0.0<br>0.0<br>0.0                                                                                           | V<br>V<br>V                             | This is family load page<br>This page tells the Family load<br>information, including output voltage,<br>Output current, each phase Power,<br>and total power.<br>Press HOME icon return to main<br>screen.                                                                                       |
|----------------------------------------------------------------------------------------------------|----------------------------------------------------------------------------------------------------|-----------------------------------------|----------------------------------------------------------------------------------------------------|
| Backup Load      L1 Output Voltage :     L2 Output Voltage :     L3 Output Voltage :     L3 Output Current :     L2 Output Current :     L2 Output Current :     L3 Output Current :     L3 Output Active Power :     L3 Output Active Power :     Soutput Active Power :     Total Output Active Power :     Soutput Active Power :     Soutput Active Power :     Soutput Active Power :     Soutput Active Power :     Soutput Active Power :     Soutput Active Power :     Soutput Active Power :     Soutput Apparent Power :     Soutput Apparent Power :     Soutput Apparent Power :     Soutput Apparent Power :     Soutput Apparent Power :     Soutput Apparent Power :     Soutput Apparent Power :     Soutput Apparent Power :     Soutput Apparent Power :     Soutput Power Percent :     Output Power Percent : | 230.0<br>230.0<br>230.0<br>13.0<br>13.0<br>5.0<br>3000<br>990<br>6990<br>3000<br>990<br>6990<br>50.00<br>60 | V V V V A A A A A W W W W W W W W W W W | <ul> <li>This is Backup load page</li> <li>This page tells the backup load information, including output voltage, Output current, active power and apparent power. This page also tells the output frequency and output power percent.</li> <li>Press HOME icon return to main screen.</li> </ul> |

| L1 Output Voltage:    | 0.0 |   |
|-----------------------|-----|---|
| L2 Output Voltage:    | 0.0 |   |
| L3 Output Voltage:    | 0.0 |   |
| L1 Output Current:    | 0.0 | A |
| L2 Output Current:    | 0.0 |   |
| L3 Output Current:    | 0.0 |   |
| L1 Output Power:      |     | w |
| L2 Output Power:      |     | w |
| L3 Output Power:      |     | w |
| Output Power Percent: |     |   |

#### This is smart load page

This page tells the smart load information, including output voltage, Output current, each phase Power, and output power percent.

Press HOME icon return to main screen.

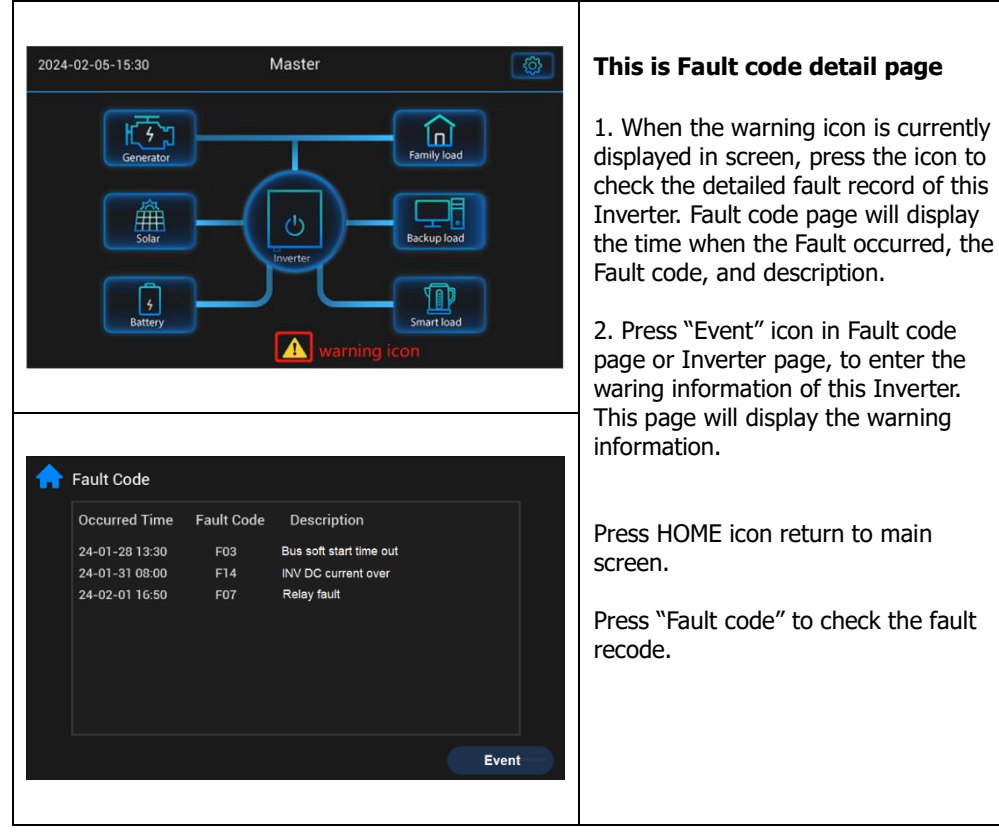

#### • Main Screen – Fault /warning code

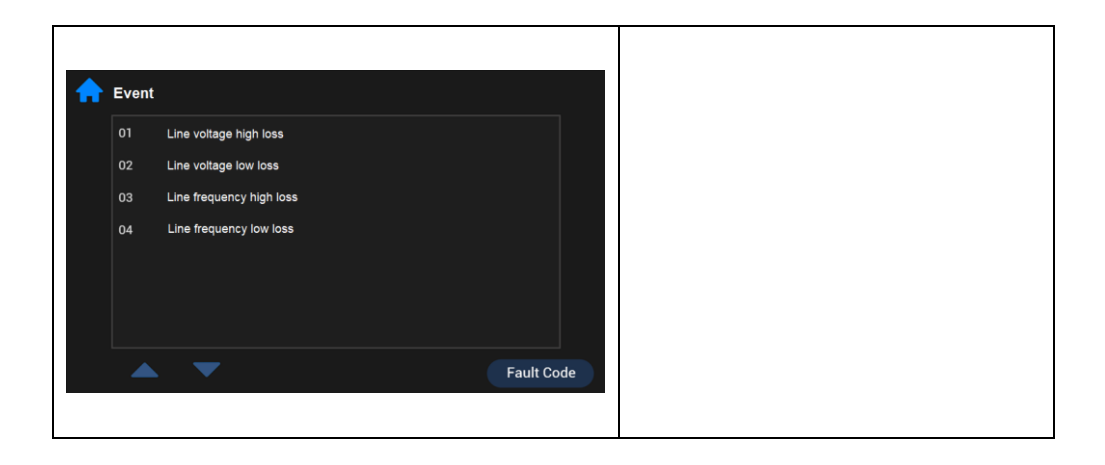

## Main Screen - System Setting

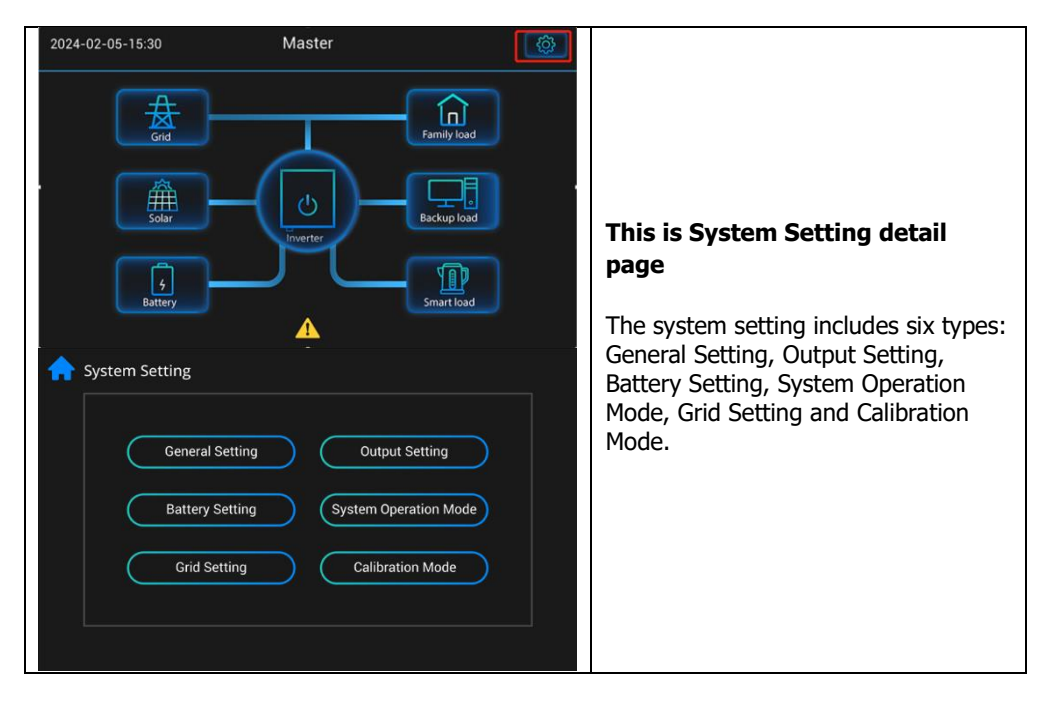

#### Main Screen - System Setting-General Setting

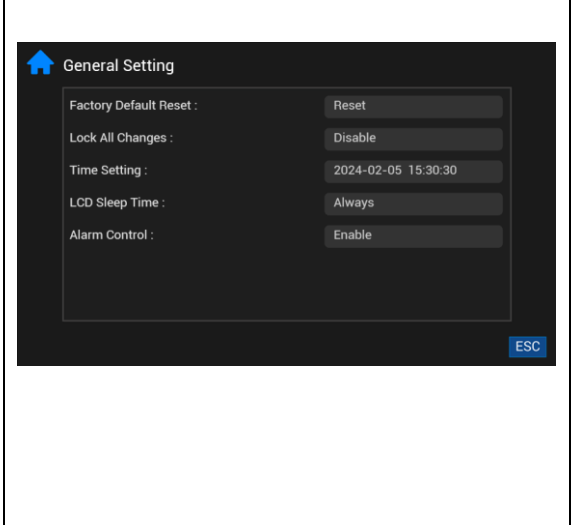

# This is General Setting detail page

**Factory Reset:** Reset all parameters of the inverter.

Lock out all changes: Enable this menu for setting parameters that require locking and cannot be set up. Note: Before successfully resetting and locking the system in the factory, you need to enter a password to set it up. The password for factory settings and lock all changes are 0000 Time Setting: Set system time. LCD Sleep Time: LCD sleep time can be set always/30 seconds/ 1 minute /never.

**Alarm control:** Can set enable or disable alarms.

This is Output Setting detail page

#### Main Screen - System Setting-Output Setting

| Output Voltage :                            | 230V     |
|---------------------------------------------|----------|
| Output Frequency :                          |          |
| Parallel Setting :                          | Parallel |
| Time Duration for Total AC Output On/ Off : |          |
| Discharging Period for Smart Load :         | 30 Min   |
| Time Duration for Smart Load On/ Off :      |          |
|                                             |          |
|                                             |          |

## **Output voltage:** The output Voltage can be set 220/ 230/ 240 V **Output frequency:** The frequency can be set 50/60 Hz **Parallel Setting:** You can modify this parameter to set it to single mode or parallel mode. Time Duration for Total AC output on/ off: Modify this parameter to control output ON/OFF **Discharging Period for Smart** Load: Modify this parameter to set the smart load Discharging Period. Time Duration for Smart Load **On/ Off:** Modify this parameter to set Time Duration for the smart load

#### Main Screen - System Setting-Battery setting

| ♠ | Battery Setting                      |         |     |
|---|--------------------------------------|---------|-----|
|   | Battery Type :                       |         |     |
|   | Max. (Grid+Solar) Charging Current : |         |     |
|   | Max. Utlity Charging Current :       |         |     |
|   | Max. Discharging Current :           |         |     |
|   | Bulk Charging Voltage (CV) :         | 56.0V   |     |
|   | Floating Charging Voltage :          | 56.0V   |     |
|   | Activate Lithium BAT When Power On : | Disable |     |
|   |                                      |         | ESC |

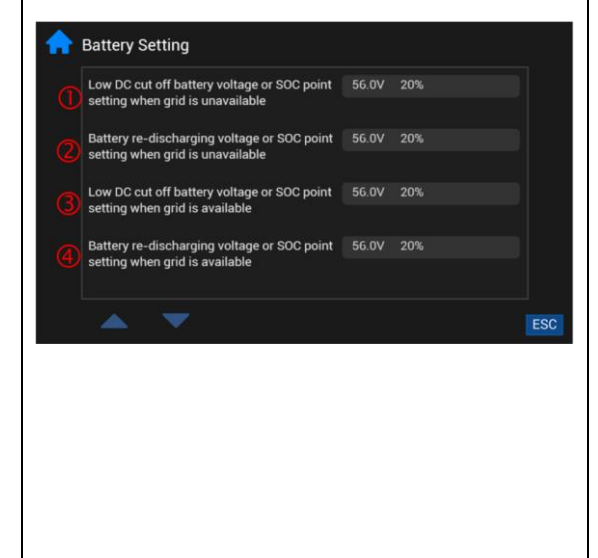

# This is Battery Setting detail page

**Battery type:** "Use" means lead-acid battery, while others are lithium battery protocols.

#### Max(Grid+ Solar) Charging Current:

For the 15KW model, the maximum charging current that can be set is 300A

For the 12KW model, the maximum charging current that can be set is 250A

#### Max. Utlity Charging Current

For the 15KW model, the maximum charging current that can be set is 300A

For the 12KW model, the maximum charging current that can be set is 250A

## Max. Discharging Current

For the 15KW model, the maximum discharging current that can be set is 370A

For the 12KW model, the maximum discharging current that can be set is 300A

**CV Voltage:** Setting range is from 48.0V to 60.0V. If the battery type is lithium battery, this parameter follows its BMS voltage parameter

**Floating Voltage:** Setting range is from 48.0V to 60.0V If the battery type is lithium battery, this parameter follows its BMS voltage parameter Activate Lithium BAT When Power On:

Disable/Enable

Battery low cut off and Redischarging setting : ① ② ③ ④

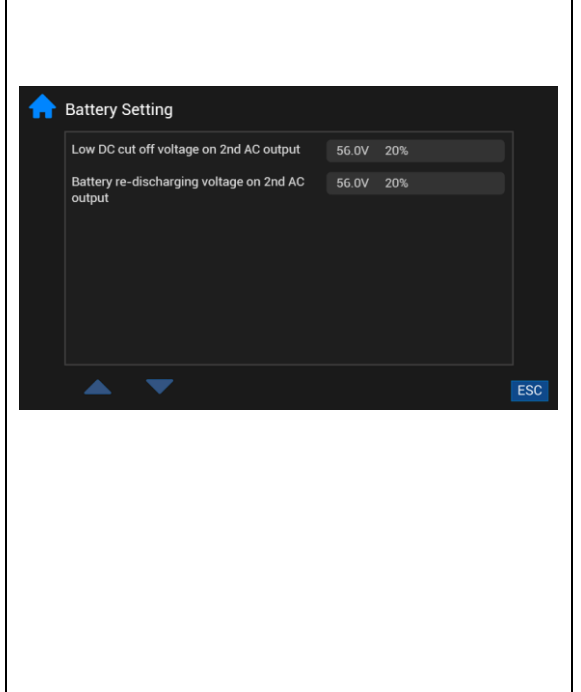

You can customize battery low cut off voltage/SOC and Re-discharging voltage/SOC.

# SOC control Smart load output:

This mode can set the threshold of SOC to control the output of Smart load. When the battery SOC/voltage exceeds the user's programmable threshold, Smart load will ON.

# e.g. cut off SOC:90% · Redischarging SOC: 95%

When the battery pack SOC reaches 95%, the smart load port will switch on automatically and supply power to the connected load.

When the battery pack SOC < 90%, the smart load will switch OFF automatically.

We can also set the Discharging Period and Time Duration for smart load on the output settings page

#### Main screen- System Setting- System Operation Mode

| <b>^</b> Syst | tem Operation Mode Setting    |     |
|---------------|-------------------------------|-----|
|               | Full-Grid     TOU             |     |
|               | Self Use     Charge BAT First |     |
|               | • Off-Grid                    |     |
|               |                               | ESC |
|               |                               |     |

## Full-Grid mode:

This mode allows hybrid inverters to feed excess power from solar panels into the grid. If "BAT Energy Feed to Grid Function" is enabled, battery energy can also be feed to the grid. Power source priority for the load is as follows:

1. Solar panels

 Battery (until SOC or voltage reaches the Re-discharging point).
 Grid

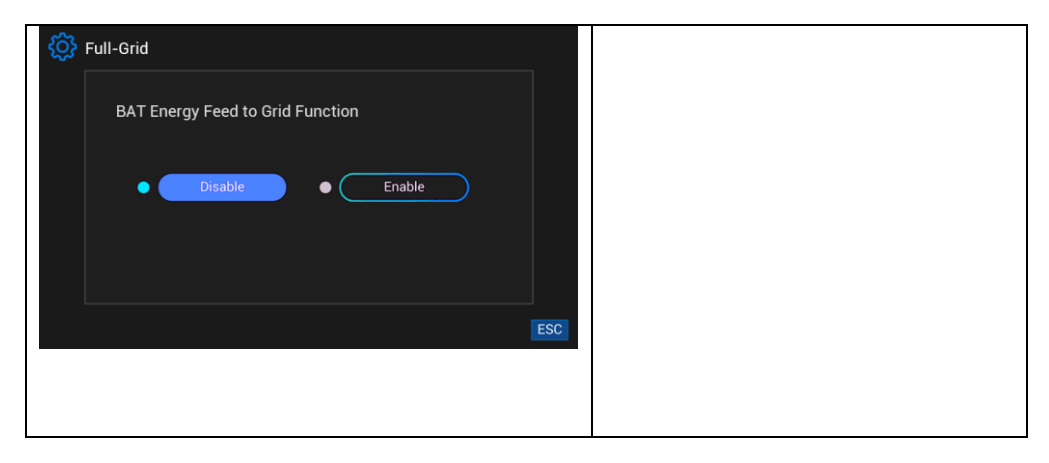

| <b>A</b> System Operation Mode Setting                                              | TOU mode (Time Of Use)                                                                                                    |
|-------------------------------------------------------------------------------------|----------------------------------------------------------------------------------------------------|
| <ul> <li>Full-Grid</li> <li>Self Use</li> <li>Charge f</li> <li>Off-Grid</li> </ul> | The battery charging time/discharging time by utility can be set by user.<br>Note:<br>1. When the time is at charging time, the Grid will charge the battery.<br>2. When time is not in charging time but in discharging time, PV and battery will have priority support for load, and then feedback to grid if there is excess energy<br>3. When the time is neither charging time nor discharging time, the battery will not discharge the load even though the battery SOC is full.<br>For example<br>Charging Time Duration1: 19:00-23:30 |
| Oracle Time Duration Setting                                                        | Discharging Time Duration: 08:00-                                                                                                    |
| Charging Time Duration 1 : 19:00 - 2                                                | <sup>14:00</sup> <b>During 23; 30-08; 00:</b>                                                                                                    |
| <ul> <li>Discharging Time Duration 1 : 08:00 - 1</li> </ul>                         | The grid will not charge the battery.                                                                                                    |
| Charging Time Duration 2 : 02:00 - 0                                                |                                                                                                    |
| Discharging Time Duration 2 : 14:00 - 1                                             | During 08: 00-14: 00:                                                                                                    |
|                                                                                     | PV and battery will have priority                                                                                                    |
|                                                                                     | support for load, and then feedback                                                                                                    |
|                                                                                     | to grid if there is excess energy                                                                                                    |
|                                                                                     | 4.4                                                                                                    |

|                                                                                               | <ul> <li>During 14: 00-19: 00:</li> <li>The grid will not charge the battery.</li> <li>And the battery will not discharge the load.</li> <li>During 19: 00-23: 30:</li> <li>The grid will charge the battery.</li> </ul>                                                                                                    |
|-----------------------------------------------------------------------------------------------|----------------------------------------------------------------------------------------------------|
| System Operation Mode Setting<br>Full-Grid • TOU<br>Self Use • Charge BAT First<br>• Off-Grid | <b>Self use mode:</b><br>Hybrid inverter will give power to the<br>family load. If the PV power and<br>battery power are less than the family<br>load, the grid energy will be used as a<br>supplement. However, the inverter<br>cannot feed energy into the grid.<br>In this mode, we will use electricity<br>meters and modbus card to achieve<br>this function. The electricity meters<br>will detect power flowing back to the<br>grid and will reduce the power of the<br>inverter only to supply the backup<br>load, charge battery and family load. |
| Self Use          PV Energy Feed to Grid Function         • Disable       • Enable            | <ul> <li>PV energy feed to grid:<br/>If enabled, the PV will feed the excess energy back into the grid.</li> <li>If not enabled, the PV will not feed into the grid.</li> <li>Please refer to "Application with Energy Meter"<br/>for the installation method of electricity meters and modbus cards</li> </ul>                                                                                                    |

|                                                                                                    | Charge First:                                                                                                    |
|----------------------------------------------------------------------------------------------------|----------------------------------------------------------------------------------------------------|
| System Operation Mode Setting   • Full-Grid TOU   • Self Use •   • Off-Grid   ESC Storage First   Grid Charge Battery •   • Disable •   • Disable •   Enable Enable | The grid charge battery is<br>enable:<br>PV power is firstly used to charge the<br>battery and then used to power the<br>load. If PV power is insufficient, grid<br>will charge for battery and provide<br>the energy load.<br>The grid charge battery is<br>disable:<br>PV power is firstly used to charge the<br>battery and then used to power the<br>load. If PV power is insufficient, grid<br>will provide the energy load. But,<br>grid will not charge battery. PV power<br>will charge battery.                                                                                                    |
| System Operation Mode Setting<br>Full-Grid 		TOU<br>Self Use 		Charge BAT First<br>Off-Grid                                                                         | <ul> <li>Off-Grid:</li> <li>Generator/Grid charge battery</li> <li>Disable:</li> <li>PV and battery provide energy to the load. When the energy of PV and battery is insufficient and less than the load, the grid will provide energy to the load .The PV provide energy to charge battery.</li> <li>Generator/Grid charge battery</li> <li>Enable:</li> <li>PV and battery provide energy to the load. When the energy of PV and battery is insufficient and less than the load, the grid will provide energy to the load. When the energy of PV and battery is insufficient and less than the load, the grid will provide energy to the load. And the Grid and PV charge the battery together.</li> </ul> |

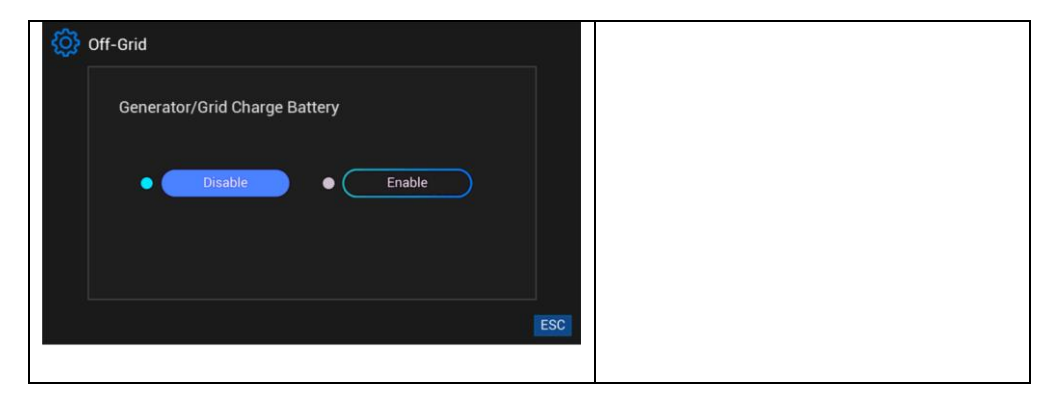

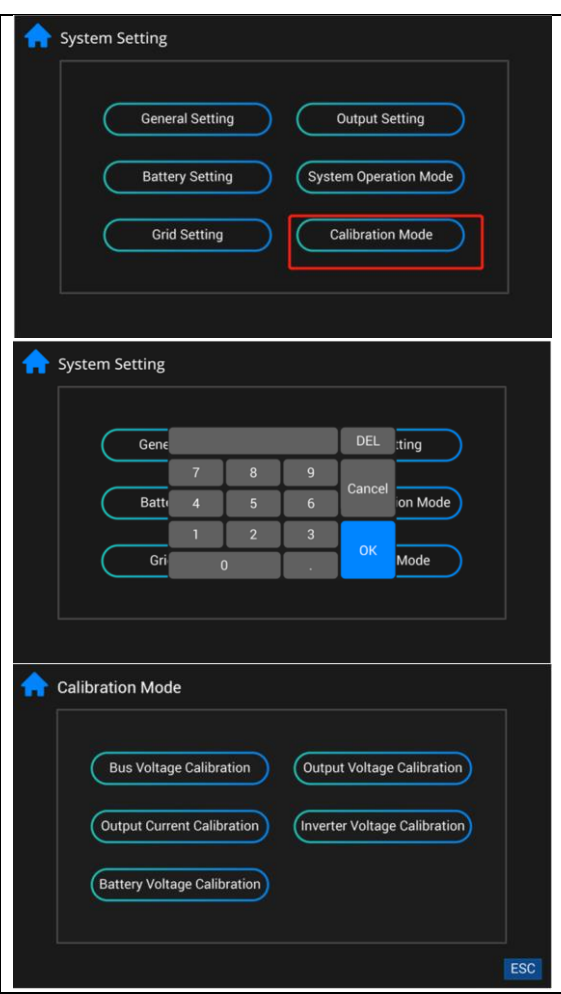

#### **Calibration Mode:**

After replacing the control board of the inverter, the voltage and current sampling of the inverter need to be recalibrated. This mode requires a password. If you have any requirements, please contact the installer to provide a password.

# 15. Charging Management

| Charging Parameter                                                                            | Default<br>Value  | Note                                                                  |
|-----------------------------------------------------------------------------------------------|-------------------|-----------------------------------------------------------------------|
| Charging current                                                                              | 604               | For 12KW model, it can be adjusted via software from 10Amp to 250Amp. |
| Charging current                                                                              |                   | For 15KW model, it can be adjusted via software from 10Amp to 300Amp. |
| Floating charging voltage (default)                                                           | 54.0 Vdc          | It can be adjusted via software from 50Vac to 60Vdc.                  |
| Max. absorption charging voltage (default)                                                    | 56.0 Vdc          | It can be adjusted via software from 50Vac to 60Vdc.                  |
| Battery overcharge protection                                                                 | 62.0 Vdc          |                                                                       |
| Charging process based on default                                                             | U<br>Bulk Voltage |                                                                       |
| 3 stages:                                                                                     |                   |                                                                       |
| First – max. charging voltage increases to 56V;                                               |                   | Bulk Absorption Floating                                              |
| Second- charging voltage will<br>maintain at 56V until charging<br>current is down to 12 Amp; | ↓                 |                                                                       |
| Third- go to floating charging at 54V.                                                        |                   |                                                                       |

This inverter can connect to battery types of sealed lead acid battery, vented battery, gel battery and lithium battery. The detail installation and maintenance explanations of the external battery pack are provided in the manufacturer's external battery pack of manual.

If using sealed lead acid battery, please set up the max. charging current according to below formula:

The maximum charging current = Battery capacity (Ah)  $\times 0.2$ 

For example, if you are using 300 Ah battery, then, maximum charging current is  $300 \times 0.2=60$  (A). Please use at least 50Ah battery because the settable minimum value of charging current is 10A. If using AGM/Gel or other types of battery, please consult with installer for the details.

Parameters setting 184 🔶 V 🛛 Ap 60 🗧 Sec. 264.5 🗧 V 🛛 Apply 253 📫 V 47.48 Hz Apply Max. feed-in grid power: 10,000 🚔 🛛 🕬 51.5 🗧 Hz 300 👙 V 54 🔶 V 900 🎒 V 48 360 🗧 V 54 🔶 V 850 📤 V 42 📫 V 60 📮 A 48 🔨 V 60 🚊 A 0 🗧 mV 56 🗧 V o 🖆 w Start LCD screen-saver after: None 🔽 Sec. 10 🗧 A Mute Buzzer alarm: 🔘 Enable 💿 Disable Apply Generator as AC source: 🕥 Enable 💿 Disable Apply Mute the buzzer in the Standby mode: O Enable O Disable Apply Nn Mute alarm in battery mode: 💿 Enable 💿 Disable 🗍 Apply Wide AC input range: 🕥 Enable 💿 Disable Apply 0 🔶 A 60 🗧 Min. 53 🔶 V Apply Any schedule change will affect the power generated and shall be conservatively made. **\*\*** Close

Below is setting screen from software:

# 16. Maintenance & Cleaning

Check the following points to ensure proper operation of whole solar system at regular intervals.

- Ensure all connectors of this inverter are cleaned all the time.
- Before cleaning the solar panels, be sure to turn off PV DC breakers.
- Clean the solar panels, during the cool time of the day, whenever it is visibly dirty.
- Periodically inspect the system to make sure that all wires and supports are securely fastened in place.

**WARNING**: There are no user-replaceable parts inside of the inverter. Do not attempt to service the unit yourself.

# **Battery Maintenance**

- Servicing of batteries should be performed or supervised by personnel knowledgeable about batteries and the required precautions.
- When replacing batteries, replace with the same type and number of batteries or battery packs.
- The following precautions should be observed when working on batteries:
  - a) Remove watches, rings, or other metal objects.
  - b) Use tools with insulated handles.
  - c) Wear rubber gloves and boots.
  - d) Do not lay tools or metal parts on top of batteries.

e) Disconnect charging source prior to connecting or disconnecting battery terminals.

f) Determine if battery is inadvertently grounded. If inadvertently grounded, remove source from ground. Contact with any part of a grounded battery can result in electrical shock. The likelihood of such shock can be reduced if such grounds are removed during installation and maintenance (applicable to equipment and remote battery supplies not having a grounded supply circuit).

**<u>CAUTION</u>**: A battery can present a risk of electrical shock and high short-circuit current.

**<u>CAUTION</u>**: Do not dispose of batteries in a fire. The batteries may explode. <u>**CAUTION**</u>: Do not open or mutilate batteries. Released electrolyte is harmful to the skin and eyes. It may be toxic.

# 17. Trouble Shooting

When there is no information displayed in the HMI, please check if PV module/battery/grid connection is correctly connected.

**NOTE:** The warning and fault information can be recorded by remote monitoring software.

## 17-1. Warning List

There are 20 situations defined as warnings. We can check warning code on "Main screen- Inverter Menu-Event" page. If there are several codes, it will display in sequences. Please contact your installer when you couldn't handle with the warning situations.

| Code | Warning Event            | Description                          |
|------|--------------------------|--------------------------------------|
| 01   | Line voltage high loss   | Grid voltage is too high.            |
| 02   | Line voltage low loss    | Grid voltage is too low.             |
| 03   | Line frequency high loss | Grid frequency is too high.          |
| 04   | Line frequency low loss  | Grid frequency is too low.           |
| 05   | Line voltage loss for    | Grid voltage is higher than 253V.    |
|      | long time                |                                      |
| 06   | Ground Loss              | Ground wire is not detected.         |
| 07   | Island detect            | Island operation is detected.        |
| 08   | Line waveform loss       | The waveform of grid is not suitable |
|      |                          | for inverter.                        |
| 09   | Line phase loss          | The phase of grid is not in right    |
|      |                          | sequence.                            |
| 10   | EPO detected             | EPO is open.                         |
| 11   | Overload                 | Load exceeds rating value.           |
| 12   | Over temperature         | The temperature is too high inside.  |
| 13   | Batter voltage low       | Battery discharges to low alarm      |
|      |                          | point.                               |
| 14   | Battery under-voltage    | Battery discharges to shutdown       |
|      | when grid is loss        | point.                               |
| 15   | Battery open             | Battery is unconnected or too low.   |
| 16   | Battery under-voltage    | Battery stops discharging when the   |
|      | when grid is OK          | grid is OK.                          |
| 17   | Solar over voltage       | PV voltage is too high.              |
| b0   | Stop discharging battery | Informs inverter to stop discharging |
|      |                          | battery.                             |
| b1   | Stop charging battery    | Informs inverter to stop charging    |
|      | Channe hattan            | Dattery                              |
| B2   | Charge battery           | informs inverter to charge battery.  |

## 17-2. Fault Reference Codes

When a fault occurs, error icon will be displayed, and the buzzer will sound continuously. See below for fault codes for reference.

| Situation     |                               |                                                                                                    |                                                                                                    |
|---------------|-------------------------------|----------------------------------------------------------------------------------------------------|----------------------------------------------------------------------------------------------------|
| Fault<br>Code | Fault Event                   | Possible cause                                                                                                    | Solution                                                                                                    |
| 01            | Bus voltage over              | Surge                                                                                                    | <ol> <li>Restart the inverter.</li> <li>If the error message still<br/>remains, please contact your<br/>installer.</li> </ol>                       |
| 02            | BUS voltage under             | PV or battery<br>disconnect suddenly                                                                                                   | <ol> <li>Restart the inverter</li> <li>If the error message still<br/>remains, please contact your<br/>installer.</li> </ol>                        |
| 03            | BUS soft start time<br>out    | Internal<br>components failed.                                                                                                    | Please contact your installer.                                                                                                    |
| 04            | INV soft start time<br>out    | Internal<br>components failed.                                                                                                    | Please contact your installer.                                                                                                    |
| 05            | INV over current              | Surge                                                                                                    | <ol> <li>Restart the inverter.</li> <li>If the error message still<br/>remains, please contact your<br/>installer.</li> </ol>                       |
| 06            | Over temperature              | Internal<br>temperature is too<br>high.                                                                                                | <ol> <li>Check the ambient<br/>temperature and fans.</li> <li>If the error message still<br/>remains, please contact your<br/>installer.</li> </ol> |
| 07            | Relay fault                   | Internal<br>components failed.                                                                                                    | Please contact your installer.                                                                                                    |
| 08            | CT sensor fault               | Internal<br>components failed.                                                                                                    | Please contact your installer.                                                                                                    |
| 09            | Solar input power<br>abnormal | <ol> <li>Solar input driver<br/>damaged.</li> <li>Solar input power<br/>is too much when<br/>voltage is more<br/>than 850V.</li> </ol> | <ol> <li>Please check if solar input<br/>voltage is higher than 850V.</li> <li>Please contact your installer.</li> </ol>                            |
| 11            | Solar over current            | Surge                                                                                                    | <ol> <li>Restart the inverter.</li> <li>If the error message still<br/>remains, please contact your<br/>installer.</li> </ol>                       |

| 12 | GFCI fault                    | Leakage current<br>excceds the limit.                                    | 1. Check the wire and panels which may cause the leakage.                                                                          |
|----|-------------------------------|--------------------------------------------------------------------------|----------------------------------------------------------------------------------------------------|
| 13 | PV ISO fault                  | The resistance<br>between PV and<br>ground is too low.                   | 2. If the error message still remains, please contact your installer.                                                              |
| 14 | INV DC current over           | Utility fluctuates.                                                      | <ol> <li>Restart the inverter.</li> <li>If the error message still<br/>remains, please contact your<br/>installer.</li> </ol>      |
| 16 | GFCI sensor fault             | GFCI sensor failed.                                                      | Please contact your installer.                                                                                                    |
| 22 | Battery high voltage<br>fault | Battery voltage<br>exceeds the limit.                                    | <ol> <li>Check the battery voltage.</li> <li>If the error message still<br/>remains, please contact your<br/>installer.</li> </ol> |
| 23 | Overload                      | The inverter is<br>loaded with more<br>than 110% load and<br>time is up. | Reduced the connected load<br>by switching off some<br>equipment.                                                                  |
| 26 | INV short                     | Output short circuited.                                                  | Check if wiring is connected<br>well and remove abnormal<br>load.                                                                  |
| 27 | Fan lock                      | Fan failed.                                                              | Please contact your installer.                                                                                                    |
| 32 | DC/DC over current            | Internal<br>components failed.                                           | <ol> <li>Restart the inverter.</li> <li>If the error message still<br/>remains, please contact your<br/>installer.</li> </ol>      |
| 33 | INV voltage low               | Internal<br>components failed.                                           | Please contact your installer.                                                                                                    |
| 34 | INV voltage high              | Internal<br>components failed.                                           | Please contact your installer.                                                                                                    |
| 36 | OP voltage fault              | Grid connects to<br>output terminal.                                     | Don't connect the grid to the ouput terminal.                                                                                      |
| 38 | Short circuit on PV<br>input  | Short circuited on<br>PV input                                           | Please contact your installer.                                                                                                    |
| 46 | RS inverter short<br>circuit  | Short circuited on<br>RS inverter                                        | Check if all wiring is connected<br>well and remove abnormal<br>loads.                                                             |
| 47 | ST inverter short<br>circuit  | Short circuited on<br>ST inverter                                        | Check if all wiring is connected<br>well and remove abnormal<br>loads.                                                             |
| 48 | TR inverter short circuit     | Short circuited on TR inverter                                           | Check if all wiring is connected<br>well and remove abnormal<br>loads.                                                             |

| 49 | BUCK BOOST is<br>over temperature                 | BUCK BOOST<br>temperature is too<br>high.              | <ol> <li>Check the ambient<br/>temperature and fans.</li> <li>If the error message still<br/>remains, please contact your<br/>installer.</li> </ol> |
|----|---------------------------------------------------|--------------------------------------------------------|----------------------------------------------------------------------------------------------------|
| 50 | Relay version error                               | Internal components failed.                            | Please contact your installer.                                                                                                    |
| 52 | PV1 Over<br>temperature                           | PV1 temperature is too high.                           | <ol> <li>Check the ambient<br/>temperature and fans.</li> <li>If the error message still<br/>remains, please contact your<br/>installer.</li> </ol> |
| 53 | PV2 Over<br>temperature                           | PV2 temperature is too high.                           | <ol> <li>Check the ambient<br/>temperature and fans.</li> <li>If the error message still<br/>remains, please contact your<br/>installer.</li> </ol> |
| 54 | Inverter over<br>temperature                      | Inverter<br>temperature is too<br>high.                | <ol> <li>Check the ambient<br/>temperature and fans.</li> <li>If the error message still<br/>remains, please contact your<br/>installer.</li> </ol> |
| 56 | DCDC is over<br>temperature                       | DCDC temperature<br>is too high.                       | <ol> <li>Check the ambient<br/>temperature and fans.</li> <li>If the error message still<br/>remains, please contact your<br/>installer.</li> </ol> |
| 57 | Control board is<br>over temperature              | Control panel<br>temperature is too<br>high.           | <ol> <li>Check the ambient<br/>temperature and fans.</li> <li>If the error message still<br/>remains, please contact your<br/>installer.</li> </ol> |
| 58 | External battery is<br>over temperature           | The temperature of<br>external battery is<br>too high. | <ol> <li>Check the ambient<br/>temperature and fans.</li> <li>If the error message still<br/>remains, please contact your<br/>installer.</li> </ol> |
| 59 | DC/DC board of<br>battery is over<br>temperature. | The temperature of DC/DC board in battery is too high. | <ol> <li>Check the ambient<br/>temperature and fans.</li> <li>If the error message still<br/>remains, please contact your<br/>installer.</li> </ol> |

# 18. Specifications

| MODEL                                | 12KW 15KW                    |                     |  |  |  |
|--------------------------------------|------------------------------|---------------------|--|--|--|
| RATED POWER                          | 12000 W                      | 15000 W             |  |  |  |
| PV INPUT (DC)                        |                              |                     |  |  |  |
| Maximum DC Power                     | 16000 W                      | 22500 W             |  |  |  |
| Nominal DC Voltage                   | 720                          | VDC                 |  |  |  |
| Maximum DC Voltage                   | 1000                         | VDC                 |  |  |  |
| Working DC Voltage Range             | 300 VDC ~                    | 1000 VDC            |  |  |  |
| Start-up Voltage / Initial Feeding   | 000 120                      | 1000 120            |  |  |  |
| Voltage                              | 320 VDC ,                    | / 350 VDC           |  |  |  |
| MPP Voltage Range / Full Load        | 350 VDC ~ 950 VDC /          | 350 VDC ~ 950 VDC / |  |  |  |
| MPP Voltage Range                    | 348 VDC ~ 900 VDC            | 348 VDC ~ 900 VDC   |  |  |  |
| Maximum Input Current                | 26A -                        | + 26A               |  |  |  |
| Isc PV (absolute maximum)            | 30                           | A                   |  |  |  |
| Max. inverter back feed current      | 0                            | ٨                   |  |  |  |
| to the array                         | 0                            | A                   |  |  |  |
| GRID OUTPUT (AC)                     |                              |                     |  |  |  |
| Nominal Output Voltage               | 230 VAC (P-N)                | / 400 VAC (P-P)     |  |  |  |
| Output Voltage Range                 | 184 - 265 VA                 | AC per phase        |  |  |  |
|                                      | 47.5 ~ 5                     | 1.5 Hz or           |  |  |  |
|                                      | 59.3~                        | 60.5Hz              |  |  |  |
| Nominal Output Current               | 17.4A per phase              | 21.7A per phase     |  |  |  |
| Inrush Current/Duration              | 22 A per ph                  | nase / 20ms         |  |  |  |
| Maximum Output Fault                 | 66 A per phase / 1ms         |                     |  |  |  |
| Current/Duration                     | oo A per pliase / Tills      |                     |  |  |  |
| Maximum output Overcurrent           | 66 A per phase               |                     |  |  |  |
| Protection                           |                              |                     |  |  |  |
| Power Factor Range                   | 0.9 lead                     | – 0.9 lag           |  |  |  |
| AC INPUT                             |                              |                     |  |  |  |
| AC Start-up Voltage                  | 120-140 VA                   | C per phase         |  |  |  |
| Auto Restart Voltage                 | 180 VAC                      | per phase           |  |  |  |
| Acceptable Input Voltage Range       | 170 - 290 VA                 | AC per phase        |  |  |  |
| Nominal Frequency                    | 50 Hz ,                      | / 60 Hz             |  |  |  |
| AC Input Power                       | 12KVA/12KW                   | 15KVA/15KW          |  |  |  |
| Maximum AC Input Current             | 40                           | A                   |  |  |  |
| Inrush Input Current                 | 40 A ,                       | / 1ms               |  |  |  |
| BATTERY MODE OUTPUT (AC)             |                              |                     |  |  |  |
| Nominal Output Voltage               | 230 VAC (P-N)                | / 400 VAC (P-P)     |  |  |  |
| Output Frequency                     | 50 Hz / 60 Hz (auto sensing) |                     |  |  |  |
| Output Waveform                      | Pure sir                     | ne wave             |  |  |  |
| Output Power                         | 12KVA/12KW                   | 15KVA/15KW          |  |  |  |
| Efficiency (DC to AC)                | 91                           | %                   |  |  |  |
| <b>BATTERY &amp; CHARGER (Lead-a</b> | acid/Li-ion)                 |                     |  |  |  |
| DC Voltage Range                     | 40 - 6                       | 2 VDC               |  |  |  |
| Nominal DC Voltage                   | 48 \                         | VDC                 |  |  |  |
| Maximum Battery Discharging          | 200.4                        |                     |  |  |  |
| Current                              | 500 A                        | 575 A               |  |  |  |
| Maximum Charging Current             | 250 A                        | 300 A               |  |  |  |
| GENERAL                              |                              |                     |  |  |  |
| PHYSICAL                             |                              |                     |  |  |  |
| Dimension, D X W X H (mm)            | 255 x 66                     | 50 x 750            |  |  |  |
| Net Weight (kgs)                     | 70                           | 73                  |  |  |  |
| INTERACE                             |                              |                     |  |  |  |

| Communication Port        | RS-232/USB/RS485/CAN/WI-FI              |
|---------------------------|-----------------------------------------|
| Intelligent Slot          | Optional SNMP, Modbus cards available   |
| ENVIRONMENT               |                                         |
| Protective Class          | I                                       |
| Ingress Protection Rating | IP65                                    |
| Humidity                  | 0 ~ 100% RH (No condensing)             |
| Operating Temperature     | -25 to 60°C (Power derating above 45°C) |
| Altitude                  | Max. 1000m*                             |

\* Power derating 1% every 100m when altitude is over 1000m.

# **Appendix I: Parallel Installation Guide**

#### Introduction

This inverter can be used in parallel with maximum 6 units.

#### **Parallel cable**

You will find the following items in the package:

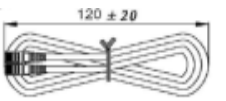

| 181==================================== |  |
|-----------------------------------------|--|
|                                         |  |
|                                         |  |
|                                         |  |
|                                         |  |
|                                         |  |
| - <u>10</u> 1                           |  |

Parallel communication cable

Current sharing cable

#### **Overview**

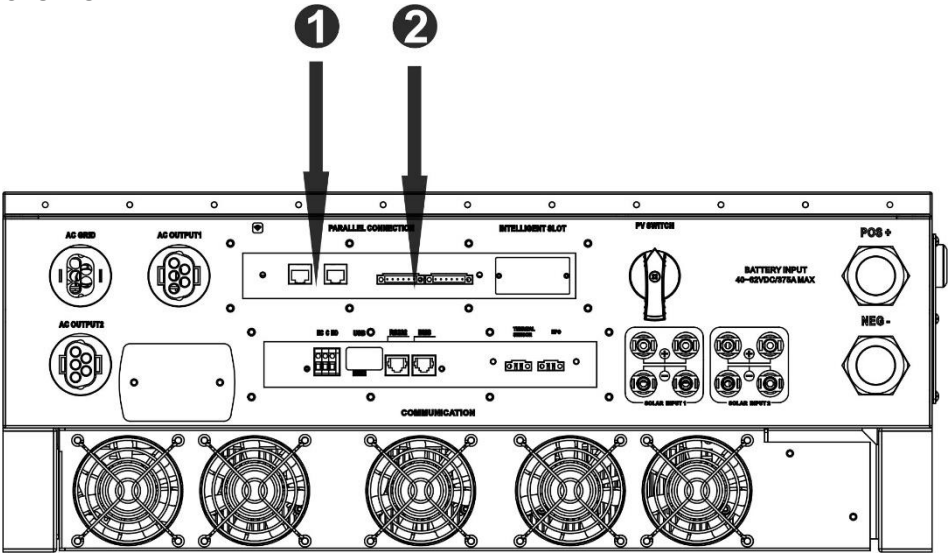

- 1. Parallel communication port
- 2. Current sharing port

#### **Mounting the Unit**

When installing multiple units, please follow below chart.

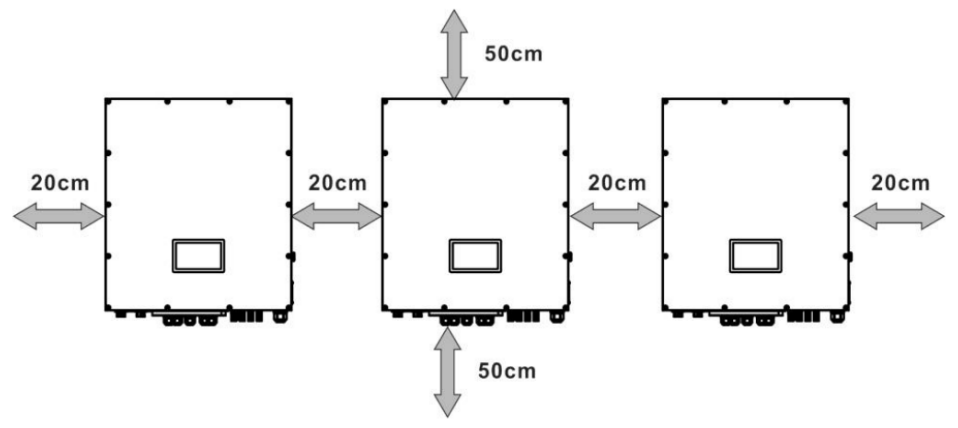

**NOTE:** For proper air circulation to dissipate heat, it's necessary to allow a clearance of approx. 50 cm to the side and approx. 20 cm above and below the unit. Be sure to install each unit in the same level.

#### **Wiring Connection**

The cable size of each inverter is shown as below:

# Recommended battery cable and terminal size for each inverter:

#### **Ring terminal:**

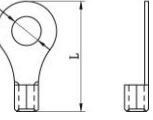

|       |           | Ring                  |        |            |         |
|-------|-----------|-----------------------|--------|------------|---------|
| Model | Wire Size | Dimensions To         |        | Dimensions |         |
|       |           | Cable mm <sup>2</sup> | D (mm) | L (mm)     |         |
| 12KW  | 4/0       | 107                   | 8.4    | 54.2       | 7~12 Nm |
| 15KW  | 300       | 151                   | 8.4    | 54.2       | 7~12 Nm |

**WARNING:** Be sure the length of all battery cables is the same. Otherwise, there will be voltage difference between inverter and battery to cause parallel inverters not working.

#### Recommended AC input and output cable size for each inverter:

| Model | AWG no.  | Conductor cross-<br>section | Torque    |
|-------|----------|-----------------------------|-----------|
| 12KW  | 10~8 AWG | 5.5~10 mm <sup>2</sup>      | 1.4~1.6Nm |
| 15KW  | 10~8 AWG | 5.5~10 mm <sup>2</sup>      | 1.4~1.6Nm |

You need to connect the cables of each inverter together. Take the battery cables for example. You need to use a connector or bus-bar as a joint to connect the battery cables together, and then connect to the battery terminal. The cable size used from joint

to battery should be X times cable size in the tables above. "X" indicates the number of inverters connected in parallel.

Regarding cable size of AC input and output, please also follow the same principle.

**CAUTION!!** Please install a breaker at the battery side. This will ensure the inverter can be securely disconnected during maintenance and fully protected from overcurrent of battery.

#### Recommended breaker specification of battery for each inverter:

| Model | One unit*  |
|-------|------------|
| 12KW  | 350A/60VDC |
| 15KW  | 450A/60VDC |

\*If you want to use only one breaker at the battery side for the whole system, the rating of the breaker should be X times current of one unit. "X" indicates the number of inverters connected in parallel.

#### **Recommended battery capacity**

| Inverter parallel | 2     | 3      | 4      | 5      | 6      |
|-------------------|-------|--------|--------|--------|--------|
| numbers           |       |        |        |        |        |
| Battery Capacity  | 800AH | 1200AH | 1600AH | 2000AH | 2400AH |

**CAUTION!** Please follow the battery charging current and voltage from battery spec to choose the suitable battery. The wrong charging parameters will reduce the battery lifecycle sharply.

#### Approximate back-up time table

| Load (W) | Backup  | Backup  | Backup  | Backup  | Backup  |
|----------|---------|---------|---------|---------|---------|
|          | Time    | Time    | Time    | Time    | Time    |
|          | @ 48Vdc | @ 48Vdc | @ 48Vdc | @ 48Vdc | @ 48Vdc |
|          | 800Ah   | 1200Ah  | 1600Ah  | 2000Ah  | 2400Ah  |
|          | (min)   | (min)   | (min)   | (min)   | (min)   |
| 5,000    | 240     | 360     | 480     | 600     | 720     |
| 10,000   | 112     | 168     | 224     | 280     | 336     |
| 15,000   | 60      | 90      | 120     | 150     | 180     |
| 20,000   | 40      | 60      | 80      | 100     | 120     |
| 25,000   | 20      | 30      | 40      | 50      | 60      |
| 30,000   | 16      | 24      | 32      | 40      | 48      |

#### **PV** Connection

Please refer to user manual of single unit for PV Connection.

**CAUTION:** Each inverter should connect to PV modules separately.

### **Inverters Configuration**

Two inverters in parallel:

#### **Power Connection**

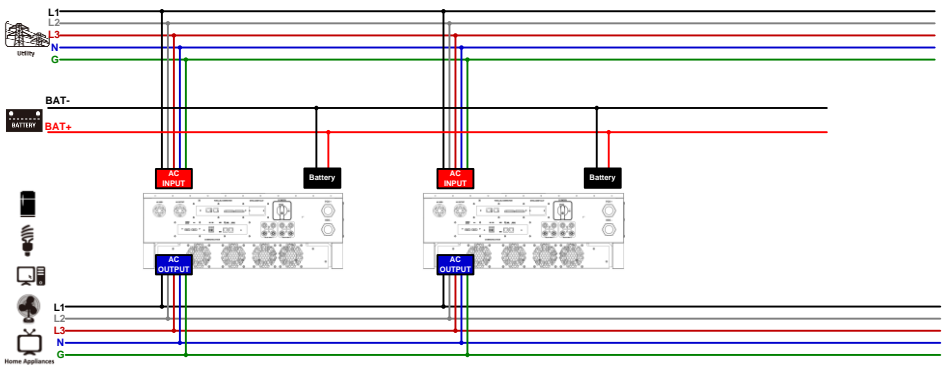

#### **Communication Connection**

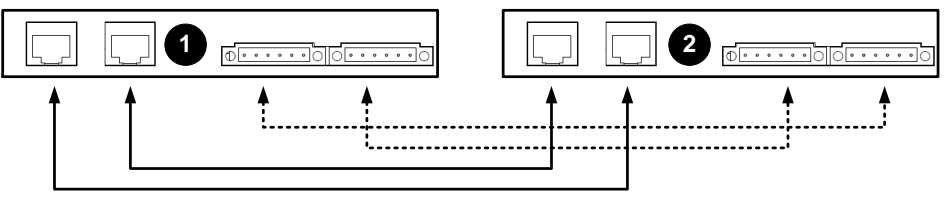

## Three inverters in parallel:

### **Power Connection**

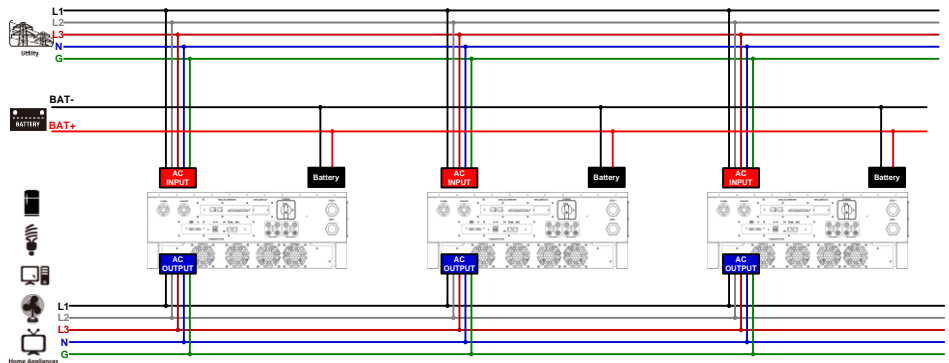

#### **Communication Connection**

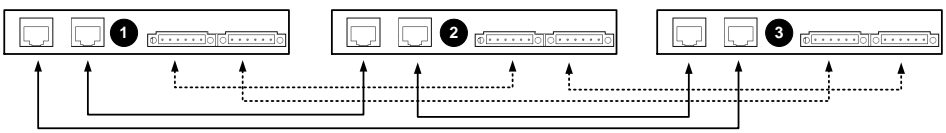

#### Four inverters in parallel:

#### **Power Connection**

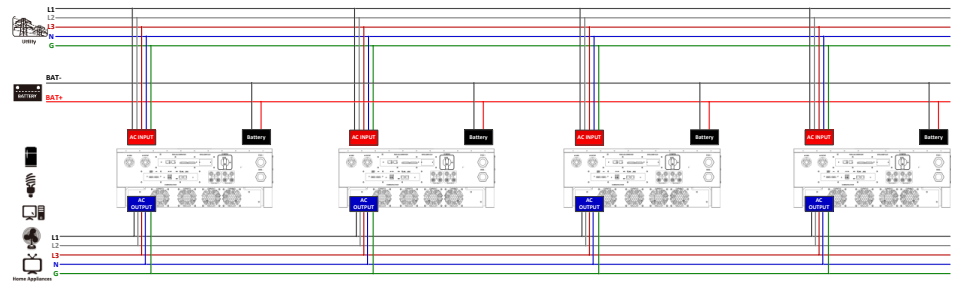

#### **Communication Connection**

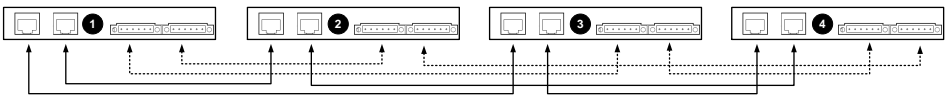

#### Five inverters in parallel:

#### **Power Connection**

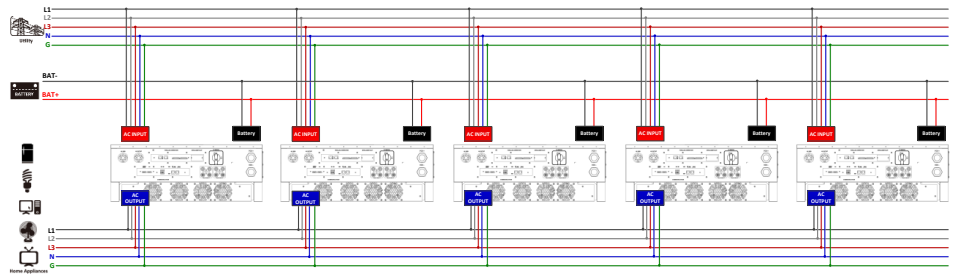

#### **Communication Connection**

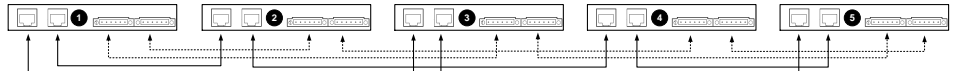

#### Six inverters in parallel:

## **Power Connection**

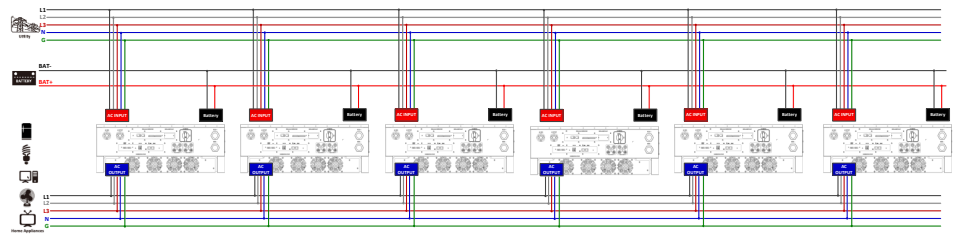

#### **Communication Connection**

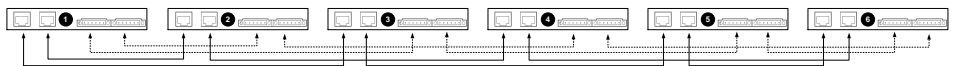

# Set parallel mode

|        | 2024-02-05-15:30 Master                                                                                                    |
|--------|----------------------------------------------------------------------------------------------------|
| Step 1 | Grid<br>Grid<br>Solar<br>Inverter<br>Backup load<br>Smart load                                                                                                    |
| Step 2 | System Setting General Setting Output Setting Battery Setting System Operation Mode Grid Setting Calibration Mode                                                                                                    |
| Step 3 | Output Setting         Output Voltage :       230V         Output Frequency :       50Hz         Parallel Setting :       Parallel         Time Duration for Total AC Output On/ Off:       12:00 - 16:00         Discharging Period for Smart Load :       30 Min         Time Duration for Smart Load On/ Off:       12:00 - 16:00 |

## Fault code display:

| Fault Code | Fault Event                   |
|------------|-------------------------------|
| 60         | Power feedback protection     |
| 71         | Firmware version inconsistent |
| 72         | Current sharing fault         |
| 80         | CAN fault                     |
| 81         | Host loss                     |
| 82         | Synchronization loss          |

#### Commissioning

Step 1: Check the following requirements before commissioning:

- Correct wire connection.
- Ensure all breakers in Line wires of load side are open and each Neutral wire of each unit is connected together.

**Step 2:** Power on each unit and set "enable parallel for output" on HMI. And then, shut down all units.

Step 3: Turn on each unit.

**Step 4:** Switch on all AC breakers of Line wires in AC input. It's better to have all inverters connect to utility at the same time. If not, it will display fault 82 in following-order inverters. However, these inverters will automatically restart. If detecting AC connection, they will work normally.

**Step 5:** If there is no more fault alarm, the parallel system is completely installed.

**Step 6:** Please switch on all breakers of Line wires in load side. This system will start to provide power to the load.

# **Trouble shooting**

|               | Situation                                              |                      |                                                                                                    |
|---------------|--------------------------------------------------------|----------------------|----------------------------------------------------------------------------------------------------|
| Fault<br>Code | Fault Event Description                                |                      | Solution                                                                                                    |
| 37            | Over current on Neutral wire                           | 1.<br>2.<br>3.       | Remove excessive loads.<br>Restart the inverter.<br>If the problem remains, please contact<br>your installer.                                                                                                    |
| 60            | Current feedback into the inverter is detected.        | 4.<br>5.<br>6.<br>7. | Restart the inverter.<br>Check if L1/L2/L3/N cables are not<br>connected with wrong sequence in all<br>inverters.<br>Make sure the sharing cables are<br>connected in all inverters.<br>If the problem remains, please contact<br>your installer. |
| 61            | Relay board driver loss,                               | 1.<br>2.             | Disconnect all of power source.<br>Only connect AC input and press Enter                                                                                                    |
| 62            | Relay board communication loss,                        | 3.                   | key to let it working in bypass mode.<br>Check if the problem happens again or<br>not and feed back the result to your<br>installer.                                                                                                    |
| 71            | The firmware version of each inverter is not the same. | 1.<br>2.             | Update all inverter firmware to the<br>same version.<br>After updating, if the problem still<br>remains, please contact your installer.                                                                                                    |
| 72            | The output current of each inverter is different.      | 1.<br>2.             | Check if sharing cables are connected<br>well and restart the inverter.<br>If the problem remains, please contact<br>your installer.                                                                                                    |
| 80            | CAN data loss                                          | 1.                   | Check if communication cables are                                                                                                    |
| 81            | Host data loss                                         |                      | connected well and restart the inverter.                                                                                                    |
| 82            | Synchronization data loss                              | 2.                   | If the problem remains, please contact your installer.                                                                                                    |

# **Appendix II: BMS**

1. BMS port pin define:

|       | Definition |
|-------|------------|
| PIN 3 | RS485B     |
| PIN 5 | RS485A     |
| PIN 8 | GND        |

2. After all wires are connected well and the communication between the inverter and battery is successful, We can check if the BMS is successfully connected on the battery interface.

|        | 2024-02-05-15:30               | Master   | <b>(</b>        |
|--------|--------------------------------|----------|-----------------|
| Step 1 | Grid<br>Grid<br>Solar<br>Solar |          | Family load     |
|        |                                | <u> </u> |                 |
|        | <b>B</b> attery                |          |                 |
|        | Battery Type :                 | USE      |                 |
|        | Status :                       | сс       |                 |
|        | SOC:                           | 50       | %               |
| Step 2 | Battery Voltage :              | 50.0     | V               |
|        | Battery Current :              | 60.0     | A               |
|        | Power :                        | 3000     | w               |
|        |                                |          |                 |
|        |                                |          | BMS Information |

|        | Max Charging Voltage :    | 0.0 V      |  |
|--------|---------------------------|------------|--|
|        | Max Charging Current :    | 0.0 A      |  |
|        | Cut-off Voltage :         | 0.0 V      |  |
| Step 3 | Max Discharging Current : | 0.0 A      |  |
|        | Status :                  | Disconnect |  |
|        |                           |            |  |
|        |                           |            |  |

# Appendix III: The Wi-Fi Operation Guide

# 1. Introduction

Wi-Fi module can enable wireless communication between solar inverters and the monitoring platform. Users can remotely monitor and control their inverters when they combine the Wi-Fi module with i.Solar APP. The App uses the Wi-Fi chip to provide remote monitoring data services, which is beneficial for the daily data monitoring of the inverter, querying the real-time data in the device, sending commands from the device, and operating the device remotely. The app is available for both iOS and Android.

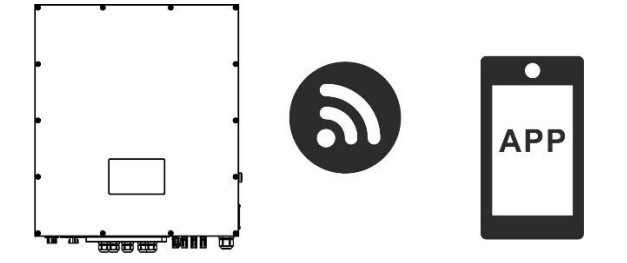

#### 2. i.Solar App

#### 2-1. APP Download and Installation

*Operating system requirement for your smart phone:* iOS system supports iOS 12.0 and above Android system supports Android 10.0 and above

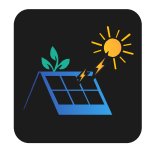

You may find "i.Solar" app from the Apple® Store and Google® Play Store.

#### 2-2. WiFi Model Setting

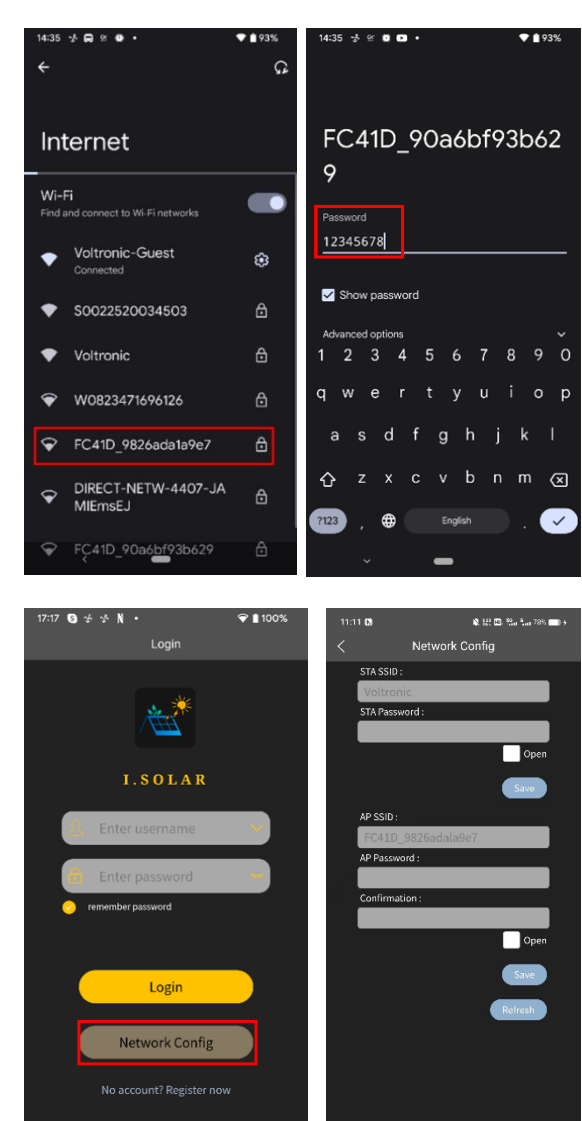

-

Step 1: Turn on your mobile device. This example uses the Android system.

Step 2: Open the mobile's Wi-Fi settings

Step 3: Connect your device to the Wi-Fi with the name that begins with "FC41D\_". The default password for this Wi-Fi is **12345678**.

Step 4: After the Wi-Fi connection is successful, click the i.Solar App installed on the phone to enter the login page. Then, click the "Network Config" button to enter the Wi-Fi configuration page.

Step 5: After click the "Network Config" button to enter the Wi-Fi configuration page. Step 6: Enter your router name (STA SSID) and router password (STA Password), then click the "Save" button to complete the setting.

If you check the "Open" box marked in red, you only need to enter the router name (STA SSID), you don't need to enter the router password. Click the "Save" button to complete the setting.

Step 7: Enter the Wi-Fi name (AP SSID) and Wi-Fi password (AP Password) of the Wi-Fi card, confirm the password again and click the "Save" button to complete the setting of the Wi-Fi module.

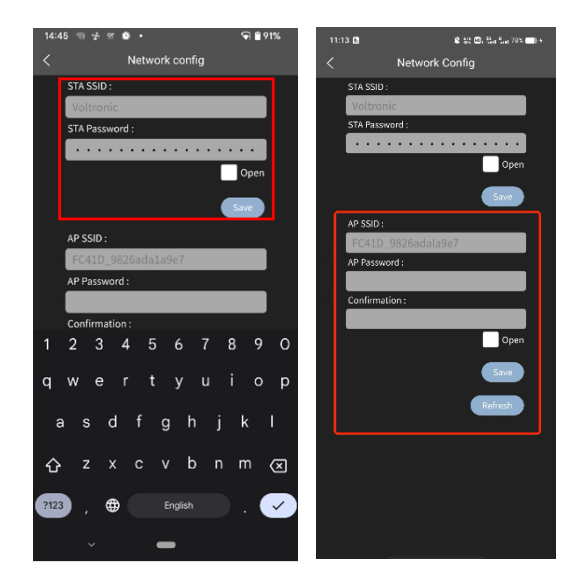

If you check "Open" marked in red, you only need to enter the Wi-Fi name (AP SSID), you don't need to enter the Wi-Fi password and Confirmation. Click the "Save" button to complete the setting.

Step 8: After entering the value of the baud rate, click the "Save" button to complete the setting of Uart Baud Rate.

#### 2-3. Login

After opening the app, enter the login page shown below. After filling in all required information (user name and password), click the "Register" button to complete the user registration. Once registration is complete, click "Click to log in" or return to the previous page. Swipe left or click the left arrow to return to the login page. Enter the user name and password to log in.
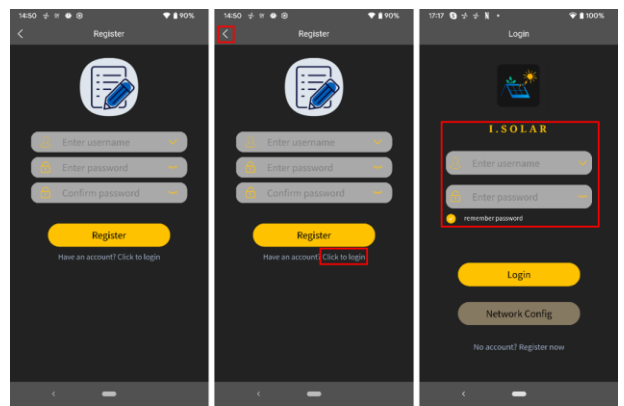

#### 2-4. Home Page

Log in to enter the App. The default Home page will appear where you can view the charts (left screenshot). Click the button 'Day', 'Month', and 'Year' to query the power generation data. Click 'Total' to query the annual power generation data.

Tap the icon (located on the top right corner) to enter the page to add, delete or rename the device. Enter the device serial number to add the device.

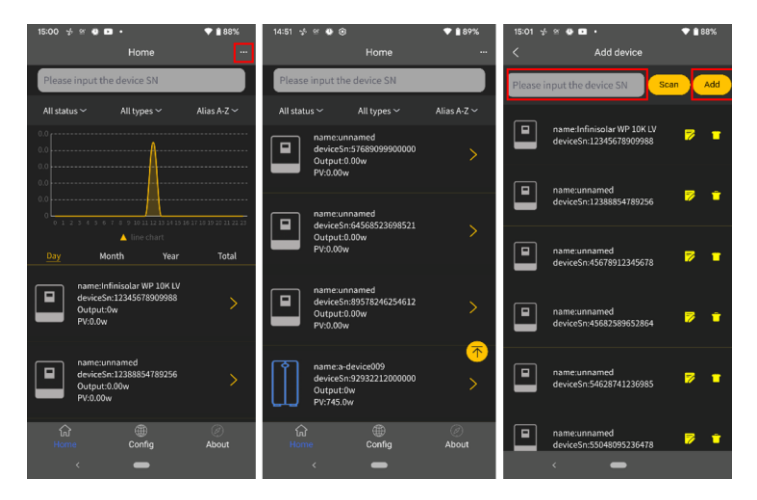

Rename (left screenshot) and delete (right) the devices by pressing the buttons highlighted by the red box.

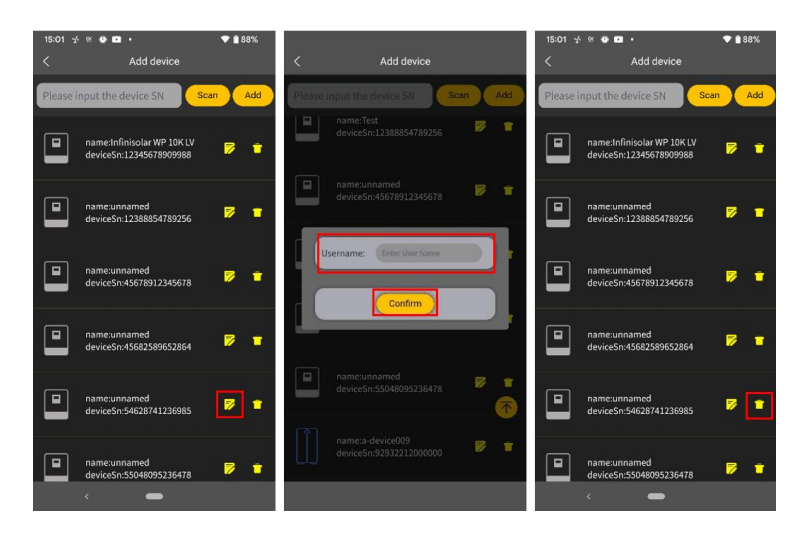

#### 2-5. Real-time Data

**'Energy'** displays battery power, grid power, solar power, and load consumption. Rename the device by pressing the 'Rename' button.

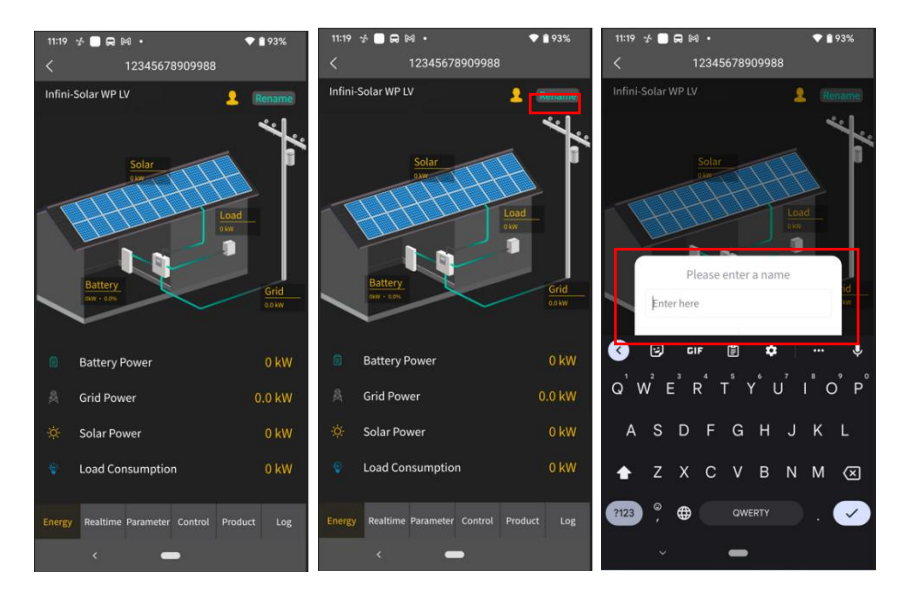

**'Real-time'** displays solar, grid, load, and battery information. Press 'Day', 'Month', or 'Year' to query the hourly, daily, or monthly power generation data. Press 'Total' to query the annual power generation data.

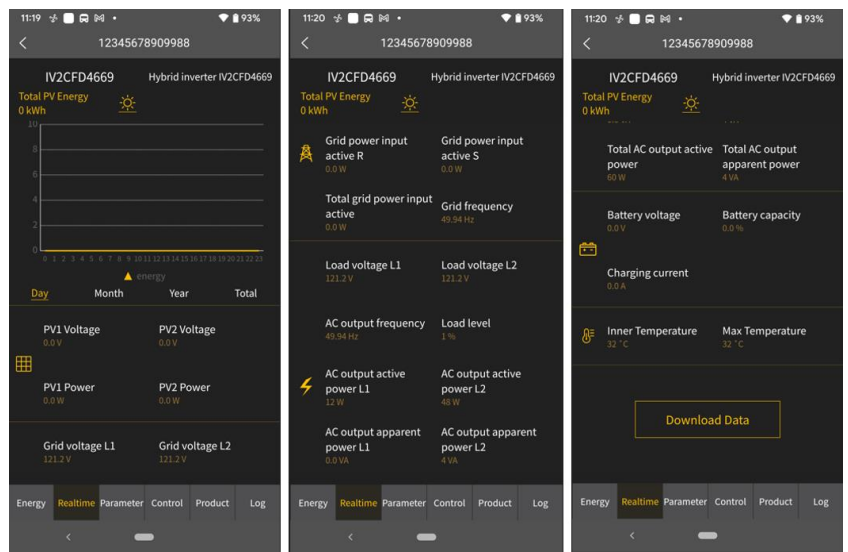

**'Parameter'** displays the setting items. Note that the setting items on the parameter page will be different for different models. Tap on the dropdown icon to select the setting and click the "Apply" button to change the setting

| 11:20 🤣 🛑     | ଇ™• ♥∎92                         | 11   | :20 🛫 🗌 🛱 🛤 🔸                   | 💎 🔒 92%     | 21:26 🖈 🕅 🕒 🕨 🔹                                                 | 💎 🕯 100%    |
|---------------|----------------------------------|------|---------------------------------|-------------|-----------------------------------------------------------------|-------------|
| <             | 12345678909988                   | <    | 12345678909988                  |             | < 12345678909988                                                |             |
| 🐗 Buzze       |                                  | _    | 🐗 Buzzer                        | ~           | 🐗 Buzzer                                                        |             |
| <u></u> ∰ ₽V  |                                  | ~    | ∰ PV                            | ~           | Buzzer Status<br>Buzzer Status in Standby Mode                  |             |
| <b>勸</b> Grid |                                  | ·;   | 🚉 Grid                          | ~           | Buzzer Status in Battery Mode                                   |             |
| 🔋 Batter      |                                  | -    | Battery                         | ~           |                                                                 | Apply       |
| 💡 Outpu       | ıt                               | ~    | 💡 Output                        | ~           | ∰ PV                                                            |             |
| ···· Other    |                                  | ~ (  | ) Other                         | ~           | <b>旗</b> Grid                                                   |             |
| 11 Sync       |                                  | ~    | 🕽 Sync                          | ~           | Battery                                                         |             |
|               |                                  |      |                                 |             | 💡 Output                                                        |             |
|               |                                  |      |                                 |             | ····) Other                                                     |             |
| Energy Real   | time Parameter Control Product I | g En | ergy Realtime Parameter Control | Product Log | Generator at Grid Source<br>Energy Realtime Parameter Control P | Product Log |
| <             | -                                |      | < <b>—</b>                      |             | < <b>—</b>                                                      |             |

**`Control'** displays the power on/off for AC output power. **`Product'** displays the product and rating information (right screenshot).

| 11:20  | * <b></b>          | <b>▼</b> 1      | 92% |                |                     |             | 21:31  | 3 M O I     | D •               | 💎 🏚 100%    |
|--------|--------------------|-----------------|-----|----------------|---------------------|-------------|--------|-------------|-------------------|-------------|
| <      | 12345678           | 3909988         |     | <              | 12345678909988      |             | <      |             | 1234567890998     | 8           |
| •      | Output             |                 | ~   | 💡 Output       |                     |             | \$     | Update      |                   |             |
|        |                    |                 |     | Output         |                     |             | ē      | Product In  | formation         |             |
|        |                    |                 |     |                |                     | Apply       |        | Rating Info | ormation          |             |
|        |                    |                 |     |                |                     |             |        |             |                   |             |
|        |                    |                 |     |                |                     |             |        |             |                   |             |
|        |                    |                 |     |                |                     |             |        |             |                   |             |
|        |                    |                 |     |                |                     |             |        |             |                   |             |
|        |                    |                 |     |                |                     |             |        |             |                   |             |
|        |                    |                 |     |                |                     |             |        |             |                   |             |
|        |                    |                 |     |                |                     |             |        |             |                   |             |
| Energy | Realtime Parameter | Control Product | Log | Energy Realtin | e Parameter Control | Product Log | Energy | y Realtime  | Parameter Control | Product Log |
|        | < <b>–</b>         | •               |     |                |                     |             |        | <           | -                 |             |

`**Log'** displays the data log, solar power generation log and event. The following are instructions on how to navigate through each of the options.

| 11:21    |          | a •       |         | <b>•</b> 1 | 92% |
|----------|----------|-----------|---------|------------|-----|
|          |          | 12345678  | 3909988 |            |     |
|          |          |           |         |            |     |
|          | Data Lo  | og        |         |            | >   |
| <b>~</b> | Power    | Genera    | tion Lo | g          | >   |
| =7       | Event L  | .og       |         |            | >   |
|          |          |           |         |            |     |
|          |          |           |         |            |     |
|          |          |           |         |            |     |
|          |          |           |         |            |     |
|          |          |           |         |            |     |
|          |          |           |         |            |     |
|          |          |           |         |            |     |
|          |          |           |         |            |     |
|          |          |           |         |            |     |
|          |          |           |         |            |     |
|          |          |           |         |            |     |
| Energy   | Realtime | Parameter |         | Product    | Log |
|          |          | -         | •       |            |     |

### Data log

Tap the time, select the date and click the "Browse" button to update log.

| 22:01 🖈 🜬 🖗 🖪 • 🛛 🕈 🕈 🕈 100% |              |                | 00%           | 11:06 🔹 🕮 🖽 🖏 😁 🏏 |         |          |                 | 22:01 🐇 🗐 🖗 🖬 🔹 🔷 🌩 🏚 100% |          |          |                        |              |                |              |
|------------------------------|--------------|----------------|---------------|-------------------|---------|----------|-----------------|----------------------------|----------|----------|------------------------|--------------|----------------|--------------|
|                              | Data lo      | 9              |               | <                 |         |          | Data Lo         | g                          |          |          | <                      | Data lo      | 9              |              |
| Today                        | 2023-05      | -11 Browse     |               |                   | Today   | ]        | 2024-01-        | 31                         | Trowse   |          | Today                  | 2023-05      | -11 Browse     |              |
| Time                         | Work Mode    | Grid Voltage 1 | Outj<br>Volta |                   |         |          |                 |                            |          |          | Time                   | Work Mode    | Grid Voltage 1 | Out<br>Volta |
| 2023-05-11<br>08:41:16       | Battery mode | 0.0            | 230           |                   |         |          |                 |                            |          |          | 2023-05-11<br>08:41:16 | Battery mode | 0.0            | 230          |
| 2023-05-11<br>08:45:44       | Battery mode | 0.0            | 225           |                   |         | 1        | Select Da       | te                         |          | ×        | 2023-05-11<br>08:45:44 | Battery mode | 0.0            | 22           |
| 2023-05-11<br>08:50:44       | Battery mode | 0.0            | 230           | s                 | м       | « κ<br>τ | 2024-1<br>W     | , ) )<br>Т                 | F        | s        | 2023-05-11<br>08:50:44 | Battery mode | 0.0            | 23           |
| 2023-05-11<br>08:55:44       | Battery mode | 0.0            | 230           |                   | 1       | 2        | 3               | 4                          | 5        | 6        | 2023-05-11<br>08:55:44 | Battery mode | 0.0            | 23           |
| 2023-05-11<br>09:00:44       | Battery mode | 0.0            | 230           | 7                 | 8<br>15 | 9<br>16  | 10              | 11                         | 12<br>19 | 13<br>20 | 2023-05-11<br>09:00:44 | Battery mode | 0.0            | 230          |
| 2023-05-11<br>09:05:44       | Battery mode | 0.0            | 230           | 21                | 22      | 23       | 24              | 25                         | 26       | 27       | 2023-05-11<br>09:05:44 | Battery mode | 0.0            | 23           |
| 2023-05-11<br>09:10:44       | 1/7          | >              | >>            | 28                | 29      | 30       | 31<br>2024-1-11 |                            |          |          | 2023-05-11<br>09:10:44 | 1/7          | >              | >>           |
| ۲                            | -            |                | 8             |                   |         |          | ок              |                            |          |          | <                      | -            |                |              |

# **Power Generation Log**

Tap the time, select the day, month or year, and click the "Done" button to update log.

| 22:01 🤣 🕅 🛈 💌 🔹 | 💎 🕯 100%              | 22:01 🛠 🕅 🔮 🖿                             | • 🔷 🕯 100%            |
|-----------------|-----------------------|-------------------------------------------|-----------------------|
| < Power g       | eneration log         | < Pow                                     |                       |
| Year 🗸          |                       | Year 🗸                                    |                       |
|                 |                       |                                           |                       |
| Year            | Power Generation(kWh) | Year                                      | Power Generation(kWh) |
| 2023            | 0.1                   | 2023                                      |                       |
|                 | 200<br>Ver            | 0.1<br>0.1<br>0.0<br>0.0<br>0.0<br>Cancel | ver<br>Ver<br>Ver     |
| <               | -                     | <                                         | Month<br>Day          |

### **Event Log**

Tap the time, select the month and click the "Browse" button to update log.

| 21:41 🤣 🕅 | 00.         | 🕈 🕻 100%       | 21:41 🤸 🖾 🗿 ▪ 🔹 🕈 🗘 1        |                        |     |  |  |
|-----------|-------------|----------------|------------------------------|------------------------|-----|--|--|
|           | Event log   |                | < Event lo                   | g                      |     |  |  |
| 🗰 dev7 Se | rial Number |                |                              |                        |     |  |  |
| Today     | 7 Days 202  | 23-05 V Custom | Event                        | Time                   | Ty  |  |  |
|           |             |                | Solar1 Loss                  | 2023-04-27<br>18:00:35 | War |  |  |
| 1         | Event       | Time T         | Grid Input Phase Dislocation | 2023-04-27<br>18:00:35 | War |  |  |
|           |             |                | Grid Frequency Input Loss    | 2023-04-27<br>18:00:35 | War |  |  |
|           |             |                | Grid Voltage Input Loss      | 2023-04-27<br>18:00:35 | War |  |  |
|           |             |                | Grid Frequency Low Loss      | 2023-04-27<br>18:00:35 | War |  |  |
| Cancel    | 2020 01     | Done           | Grid Voltage Low Loss        | 2023-04-27<br>18:00:35 | War |  |  |
|           | 2023-02     |                | Battery Low in Hybrid Mode   | 2023-04-27<br>18:00:35 | War |  |  |
|           | 2023-04     |                | Battery Voltage Low          | 2023-04-27<br>18:00:35 | War |  |  |
|           | 2023-05     |                | « < 1                        | > >>                   |     |  |  |
| <         | -           | -              | < <b>—</b>                   |                        |     |  |  |

Click the "Custom" and it will show time duration list. Select the date and click the "Browse" button to update log.

| 09:25           | 🐨 🖹 👷 💷 1 🐜 1 🚛 88% 💼 | 09:25   |            | 🐨 🔌 👷 💷 1 👯 | 🔊 💫 👷 💷, 🏪 ° 88% 💶) |  |
|-----------------|-----------------------|---------|------------|-------------|---------------------|--|
| <               | Event Log             | <       | Ever       | nt Log      |                     |  |
| 📅 Serial Number |                       | 📅 Seria | al Number  |             |                     |  |
| Today 7 Da      | ys 2024-02 🗸 Custom   | Today   | 7 Days     | 2024-02 🗸   | Custom              |  |
| Event           | Time Ty               | Date    | 2024-02-01 | 2024-02-01  | I-02-01 Browse      |  |
|                 |                       |         | Event      | Time        | Ту                  |  |

| 09:25   | õ 🔌 🔐 🖾 , 🚮 🤐 🛄 88% 💼 |           |      |        |  |  |  |  |
|---------|-----------------------|-----------|------|--------|--|--|--|--|
| <       | Event Log             |           |      |        |  |  |  |  |
| 📅 Seria | l Number              |           |      |        |  |  |  |  |
| Today   | 7 Days                | 2024-02   | 2~   | Custom |  |  |  |  |
| Date    | 2024-02-01            | 2024-02-0 | )1   | Browse |  |  |  |  |
|         | Event                 |           | Time | Ту     |  |  |  |  |
|         |                       |           |      |        |  |  |  |  |
|         |                       |           |      |        |  |  |  |  |

| <           | Evei                | nt Lo                    | g                   |          |       |
|-------------|---------------------|--------------------------|---------------------|----------|-------|
| 961422      | 207100841           |                          |                     |          |       |
| Today       | 7 Days              | 20                       | )24-02 🗸            | Cu       | istom |
| Date        | 2024-01-03          | 202                      | 4-01-25             | Br       | owse  |
|             | Event               |                          | Time                |          | Ту    |
| Batt        | ery Under           | 2024-01-20<br>13:27:47   |                     |          |       |
| Battery     | 2024-01-<br>13:27:4 | -20<br>7                 | Warı                |          |       |
| Battery Lo  | 2024-01-<br>13:27:4 | -20<br>7                 | Warı                |          |       |
| Battery Lov | w in Hybrid Mo      | de                       | 2024-01-<br>13:27:4 | -20<br>7 | Warı  |
| So          | lar2 Loss           |                          | 2024-01-<br>13:27:4 | Warı     |       |
| So          | lar1 Loss           |                          | 2024-01-<br>13:27:4 | -20<br>7 | Warı  |
| Batt        | ery Under           |                          | 2024-01-<br>13:24:4 | -20<br>1 | Warı  |
| Battery     | Voltage Low         | 2024-01-20<br>13:24:41 W |                     |          |       |
| -           | 《 < 1 2             | 3                        | 2024-01-            | -20      |       |

🔉 🎎 💷 i 🔚 🤐 95% 🚃 4

11:52 畅

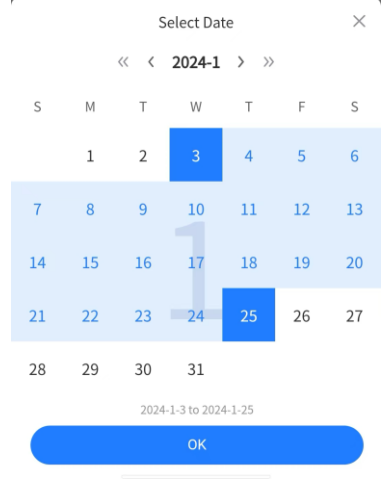

# 2-6. Configuration

Click the "Config" tab to enter setting screen. 'Change Password' by entering the old password, entering the new password, confirming the new password, and clicking the Apply button to complete the password modification function. 'Delete Account' by pressing delete account.

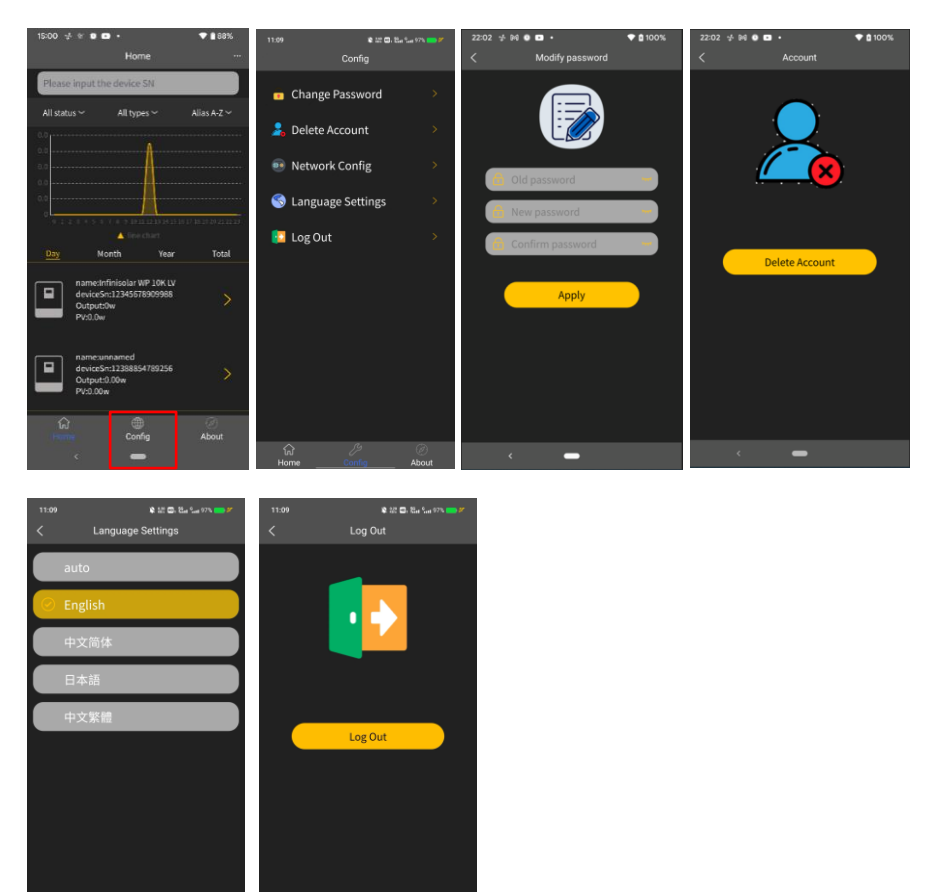

# 2-7. About

Click the 'About' tab to enter the about page, where you can view the information about the App.

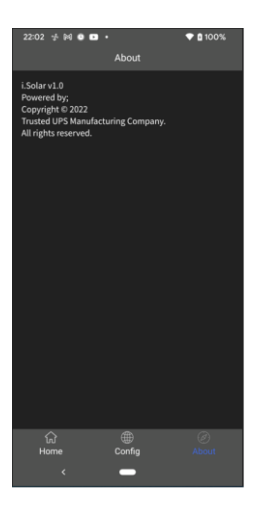

# 3. OTA Operation

#### **NOTE** $\Lambda$ : The inverter output should be turned off during updating.

#### Preparations

- The inverter is online;
- Contact the supplier to obtain the password;
- Contact the supplier to upload the firmware;
- Be sure to maintain good network conditions during updating.
- 1. Click the ">" icon circled in red to enter the corresponding inverter screen.

|           |                                                  | Home                    |       |            |
|-----------|--------------------------------------------------|-------------------------|-------|------------|
| Please    | input the                                        | e device                | SN    |            |
| All statu |                                                  | All types               |       | Alias A-Z∨ |
|           |                                                  |                         |       |            |
|           |                                                  | 🔺 Energ                 |       |            |
| Day       | Mont                                             | th                      | Year  | Total      |
|           | name:unna<br>deviceSn:9<br>Output:108<br>PV:0.0w | amed<br>161422071<br>8w | 00841 |            |
|           | name:unna<br>deviceSn:9<br>Output:253<br>PV:0.0w | amed<br>161422081<br>3w | 01109 | >          |
|           | name:xhx<br>deviceSn:9<br>Output:96v<br>PV:0.0w  | 61422121<br>w           | 01581 | >          |
| សិ        |                                                  | Config                  |       | Ø          |
| Hom       | e                                                | Config                  |       | About      |

2. Click the "Product" button marked in red square in Figure 1 to enter the Product Screen, as shown in Figure 2.

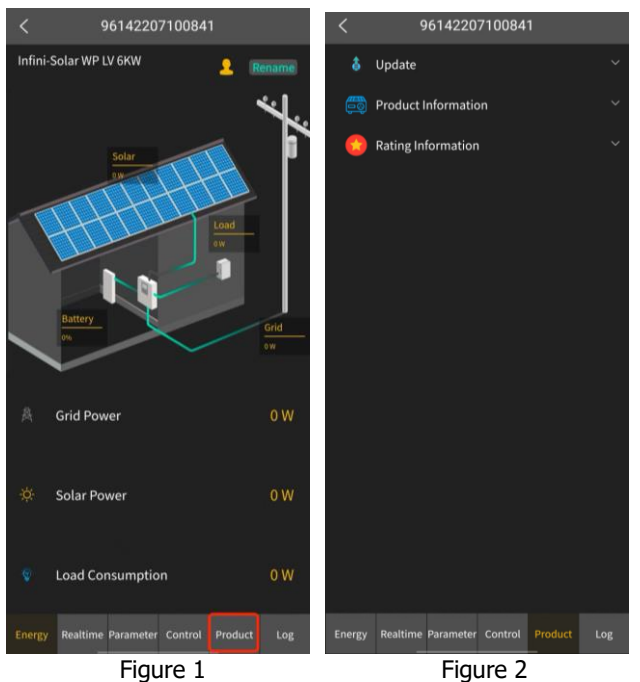

3. Click the "v" icon marked in red on the right side of the "Update" in Figure 1 to open the collapsible panel, as shown in Figure 2.

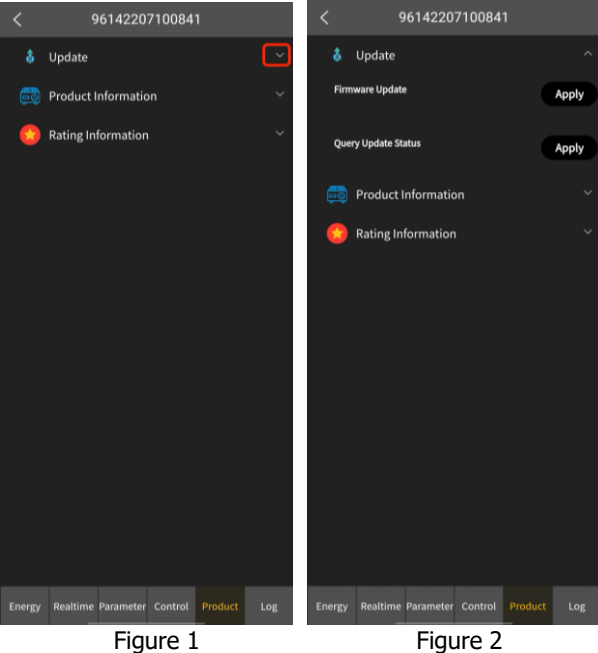

4. Click the "Apply" button marked in red on the right side of the "Firmware Update" in below figure to call an update pop-up dialog.

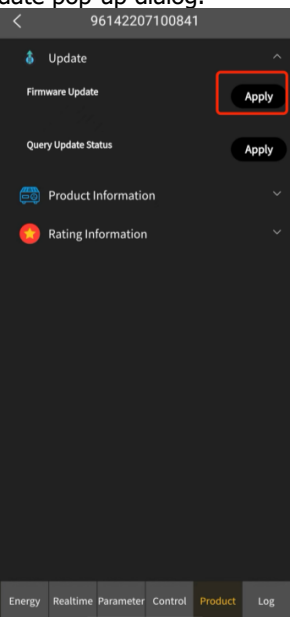

(1) If the inverter does not upload the firmware, a warning dialog will pop up. Please contact the supplier to upload the firmware.

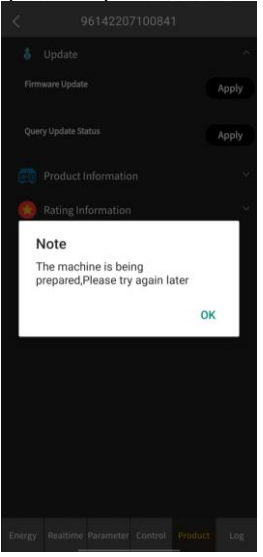

(2) For the first update, the update pop-up dialog is shown below.  $\langle 96142207100841 \rangle$ 

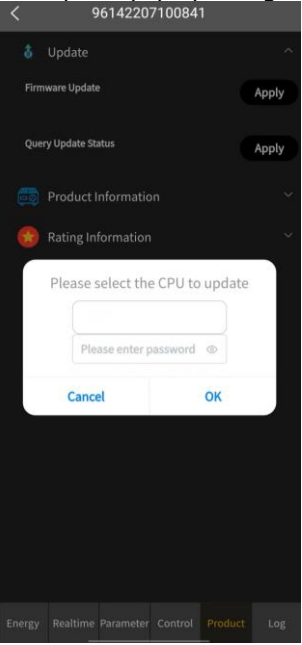

(3) If not the first update, the last updated CPU will be indicated at the location circled in red.

|      |                                                             | 614220 | 710084 | 1  |       |  |  |
|------|-------------------------------------------------------------|--------|--------|----|-------|--|--|
|      |                                                             |        |        |    |       |  |  |
| Firm | ware Update                                                 |        |        |    | Apply |  |  |
| Quer | y Update St                                                 | atus   |        |    | Apply |  |  |
|      |                                                             |        |        |    |       |  |  |
|      | Rating In                                                   |        |        |    |       |  |  |
|      | Please select the CPU to update  DSP  Please enter password |        |        |    |       |  |  |
|      | Cance                                                       | el     |        | ОК |       |  |  |
|      |                                                             |        |        |    |       |  |  |
|      |                                                             |        |        |    |       |  |  |

5. Click the selection box circled in red in Figure 1 to call the drop-down box option. Select the CPU to be updated. In the example shown in Figure 2, DSP is selected.

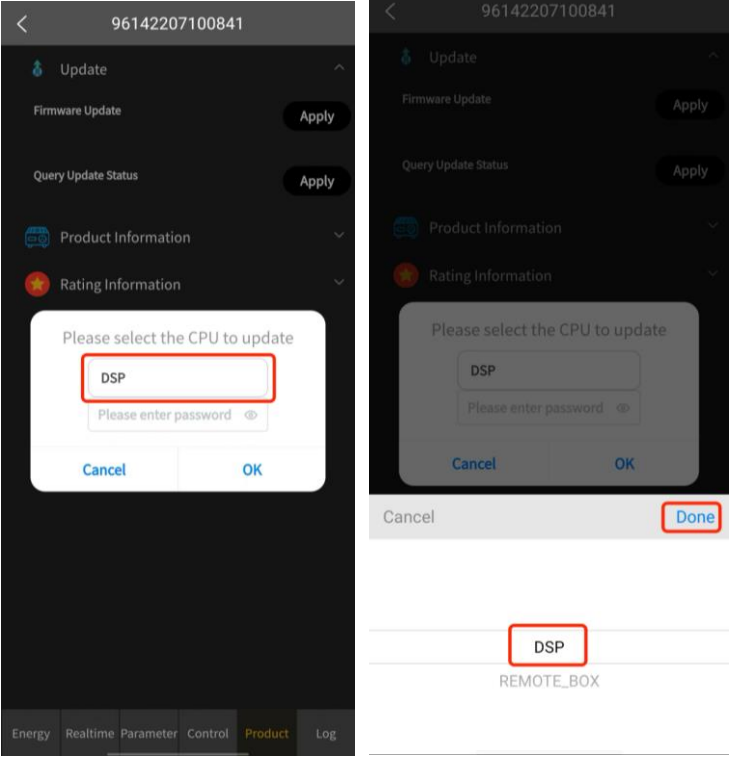

Figure 1

Figure 2

6. Enter the password provided by the supplier in the input field and then click "OK". The dialog "Send update command success" will pop up, as shown in Figure 2. The firmware will start updating. Please wait until it is successfully updated. (Be sure to maintain good network conditions and ensure that the inverter is powered on, during updating.)

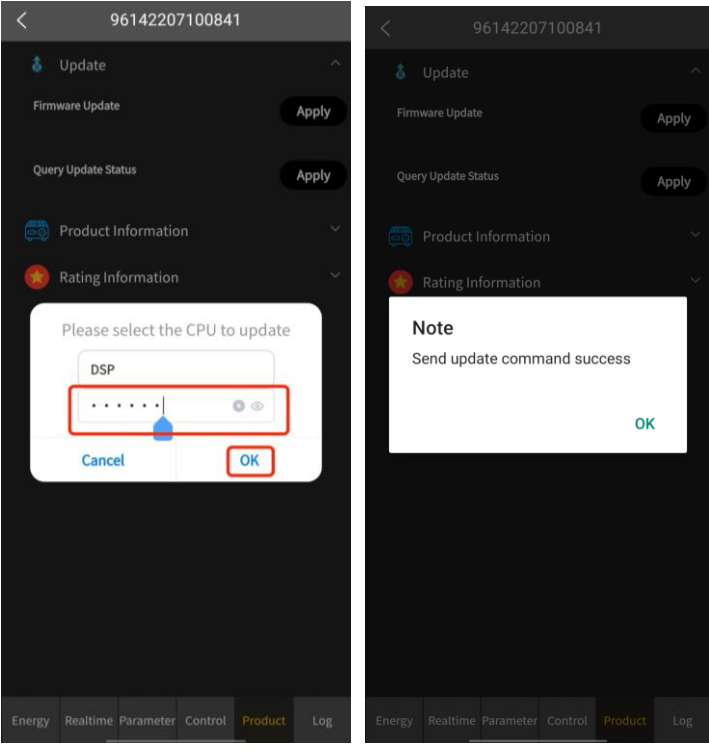

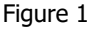

Figure 2

- 7. Click the "Apply" button circled in red on the right side of the "Query Update Status" in Figure 1 to enter the Query Screen and search for the last update result.
- (1) If the inverter is updating, the query result will be like that shown in Figure 2.

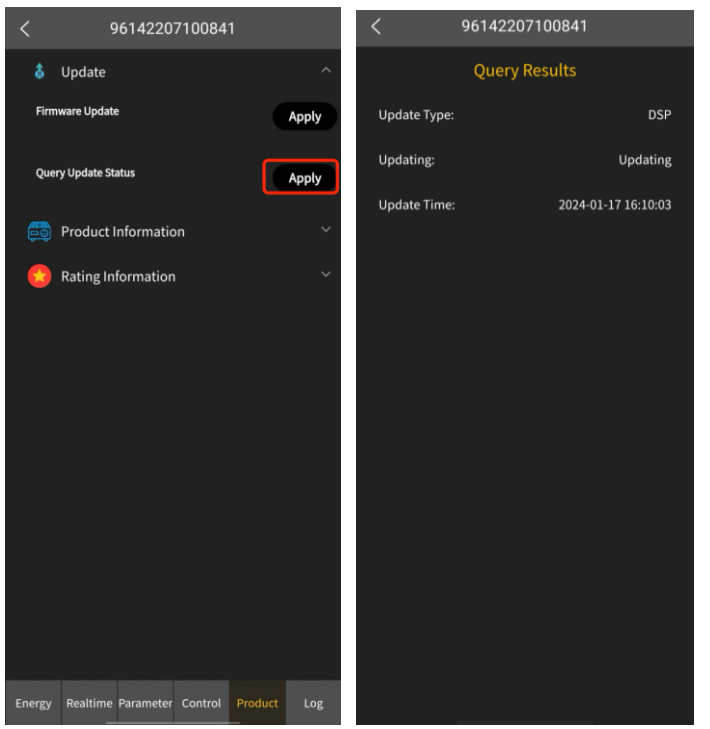

Figure 1 Figure 2 (2) If the inverter is successfully updated, the query result will be like that shown below.

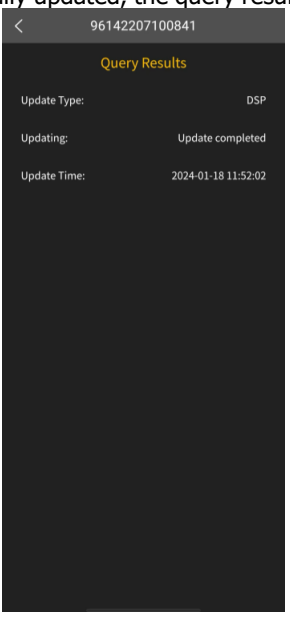

(3) If the inverter update fails, the query result will be like that shown below.

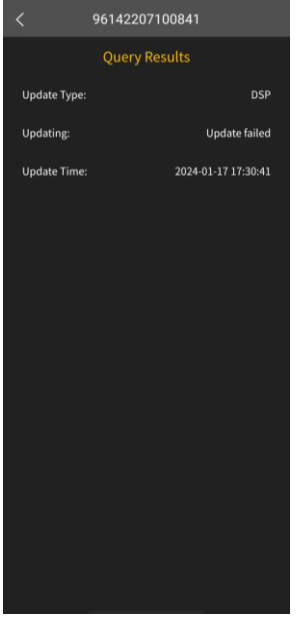

8. Glossary:

The terms "Before Updating" and "During Updating" are defined as follows for the troubleshooting purpose:

- The status is "Before Updating" before the following dialog pops up.
- The status is "During Updating" after the following dialog pops up.

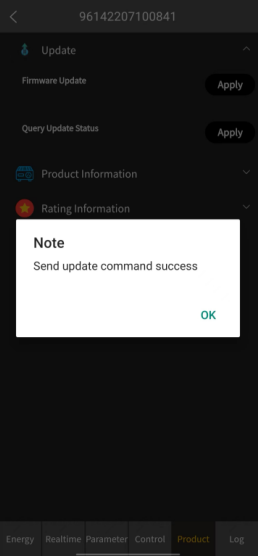

# 9. Troubleshooting:

Fault 1: After you click the "Apply" button circled in red on the right side of the "Firmware Update" in Figure 1, the warning dialog "The machine is being prepared. Please try again later." pops up.

### Causes:

- (1) The inverter has been powered off before updating.
- (2) The inverter fails to upload the firmware.
- (3) The inverter becomes off-line before updating.

# Solutions:

- (1) Check whether the inverter is powered on. Power it on again and then repeats Steps 4 to 7.
- (2) Contact the supplier to upload the firmware.
- (3) Check the network status of the inverter. Reconnect the inverter to the network and then repeat Steps 4 to 7.

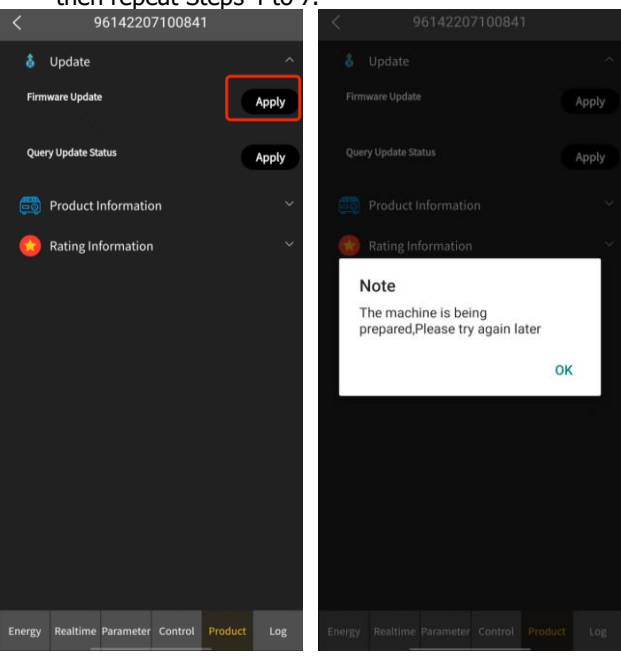

Figure 1

Figure 2

Fault 2: After you click the "Apply" button circled in red on the right side of the "Firmware Update" in Figure 1, or the "Apply" button circled in red on the right side of the "Query Update Status" in Figure 2, there is no any response on the screen. Causes:

(1) The mobile phone becomes off-line.

Solutions:

(1) Check the network status of the mobile phone and then reconnect it to the network.

| <      | 96142207           | 7100841        |       | <                    | ç            | 614220    | 710084  | 1       |       |  |  |
|--------|--------------------|----------------|-------|----------------------|--------------|-----------|---------|---------|-------|--|--|
| \$     | Update             |                | ^     | \$                   | Update       |           |         |         |       |  |  |
| Firm   | ware Update        |                | Apply | Firm                 | ware Update  | 2         |         |         | Apply |  |  |
| Quer   | y Update Status    |                | Apply | Quer                 | 'y Update St | atus      |         |         | Apply |  |  |
|        | Product Informatio | on             | ~     | <b>B</b>             | Product I    | nformatic | 'n      |         |       |  |  |
|        | Rating Information |                | ~     | 😒 Rating Information |              |           |         |         |       |  |  |
|        |                    |                |       |                      |              |           |         |         |       |  |  |
|        |                    |                |       |                      |              |           |         |         |       |  |  |
|        |                    |                |       |                      |              |           |         |         |       |  |  |
|        |                    |                |       |                      |              |           |         |         |       |  |  |
|        |                    |                |       |                      |              |           |         |         |       |  |  |
|        |                    |                |       |                      |              |           |         |         |       |  |  |
|        |                    |                |       |                      |              |           |         |         |       |  |  |
|        |                    |                |       |                      |              |           |         |         |       |  |  |
| Energy | Realtime Parameter | Control Produc | t Log | Energy               | Realtime<br> | Parameter | Control | Product | Log   |  |  |

Figure 1

Figure 2

Fault 3: On the Query Screen of update results, "Update failed" is displayed in the "Updating" column.

Causes:

- (1) The inverter has been powered off during updating.
- (2) The inverter becomes off-line during updating.

Solutions:

- (1) Check whether the inverter is powered on. Power it on again and then repeats Steps 4 to 7. Alternatively, contact the supplier for a solution.
- (2) Check the network status of the inverter. Reconnect the inverter to the network and then repeat Steps 4 to 7. Alternatively, contact the supplier for a solution.

|               | 96142207100841      |  |  |  |  |
|---------------|---------------------|--|--|--|--|
| Query Results |                     |  |  |  |  |
| Update Type:  | DSP                 |  |  |  |  |
| Updating:     | Update failed       |  |  |  |  |
| Update Time:  | 2024-01-17 17:30:41 |  |  |  |  |
|               |                     |  |  |  |  |
|               |                     |  |  |  |  |
|               |                     |  |  |  |  |
|               |                     |  |  |  |  |
|               |                     |  |  |  |  |
|               |                     |  |  |  |  |
|               |                     |  |  |  |  |
|               |                     |  |  |  |  |
|               |                     |  |  |  |  |
|               |                     |  |  |  |  |
|               |                     |  |  |  |  |

Fault 4: The inverter has been updated (the dialog "Send update command success" pops up). When you view the "Update Time" on the Query Screen of update results after 30 min, no log for the present update is displayed. Example: For the first update, the pop-up dialog is shown below (Figure 1). If not the first update, the last update log will be displayed, as shown in Figure 2.

Causes:

- (1) The inverter has been powered off before or during updating.
- (2) The inverter becomes off-line during updating.
- Solutions:
- (1) Check whether the inverter is powered on. Power it on again and then repeats Steps 4 to 7.
- (2) Check the network status of the inverter. Reconnect the inverter to the network. Wait for 30 min until the inverter is successfully updated. Check whether the inverter is online. If yes, it indicates that the inverter has been successfully updated. If the inverter is off-line, please check whether the inverter has been reconnected to the network. Alternatively, contact the supplier for a solution.

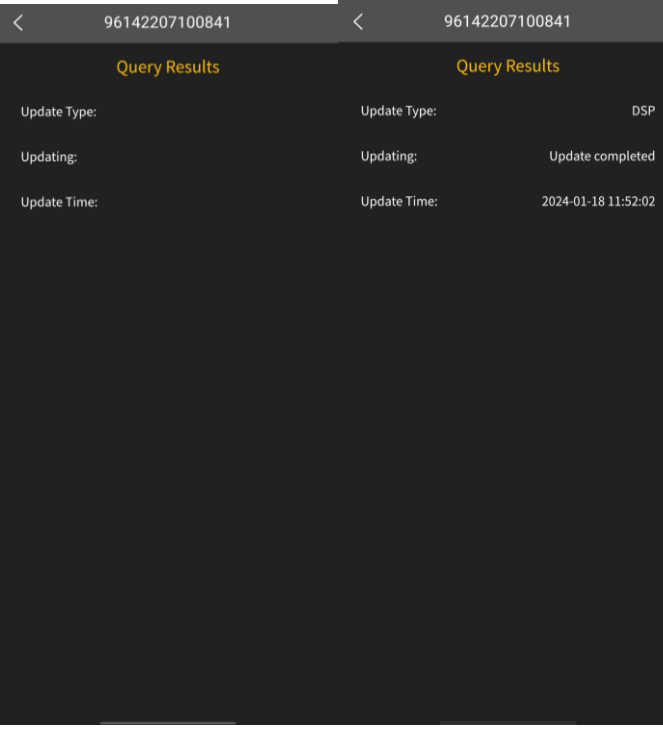

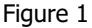

Figure 2

Fault 5: The inverter has been updated (the dialog "Send update command success" pops up). After 30 min, the inverter is always off-line.

# Causes:

- (1) The inverter has been powered off during updating.
- (2) The inverter becomes off-line during updating.

Solutions:

- (1) Check whether the inverter is powered on. Power it on again. If it is online, repeat Steps 4 to 7. If it is still off-line, please contact the supplier for a solution.
- (2) Check the network status of the inverter. Reconnect the inverter to the network. Wait for 30 min until the inverter is successfully updated. Check whether the inverter is online. If yes, it indicates that the inverter has been successfully updated. If the inverter is off-line, please check whether the inverter has been reconnected to the network. Alternatively, contact the supplier for a solution.

| Home                       |                                                        |                 |                             |  |
|----------------------------|--------------------------------------------------------|-----------------|-----------------------------|--|
| Please input the device SN |                                                        |                 |                             |  |
| All statu                  | is∼ All1                                               | ypes∽           | Alias A-Z∨                  |  |
|                            | 3456789                                                |                 | 6 17 18 19 20 21 22 23 Pres |  |
| Day                        | Month                                                  | Year            | Total                       |  |
|                            | name:unname<br>deviceSn:9614<br>Output:108w<br>PV:0.0w | d<br>2207100841 | >                           |  |
|                            | name:unname<br>deviceSn:9614<br>Output:253w<br>PV:0.0w | d<br>2208101109 | >                           |  |
|                            | name:xhx<br>deviceSn:9614<br>Output:96w<br>PV:0.0w     | 2212101581      | >                           |  |
| ିର<br>Hom                  |                                                        | )<br>onfig      | Ø<br>About                  |  |

Fault 6: When you view the "Update Time" shown below on the Query Screen of update results, the "Updating" is always displayed.

Causes:

- (1) The inverter has been powered off during updating.
- (2) The inverter becomes off-line during updating.

Solutions:

- (1) Check whether the inverter is powered on. Power it on again and then repeats Steps 4 to 7. Alternatively, contact the supplier for a solution.
- (3) Check the network status of the inverter. Reconnect the inverter to the network. Repeat Steps 4 to 7. Alternatively, contact the supplier for a solution.

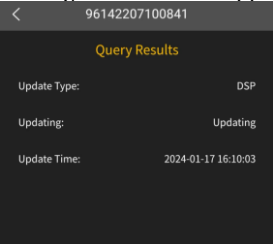